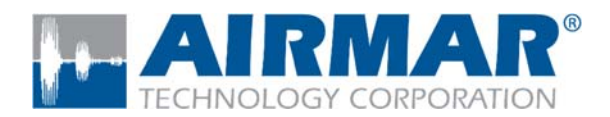

SmartFlex<sup>®</sup> System

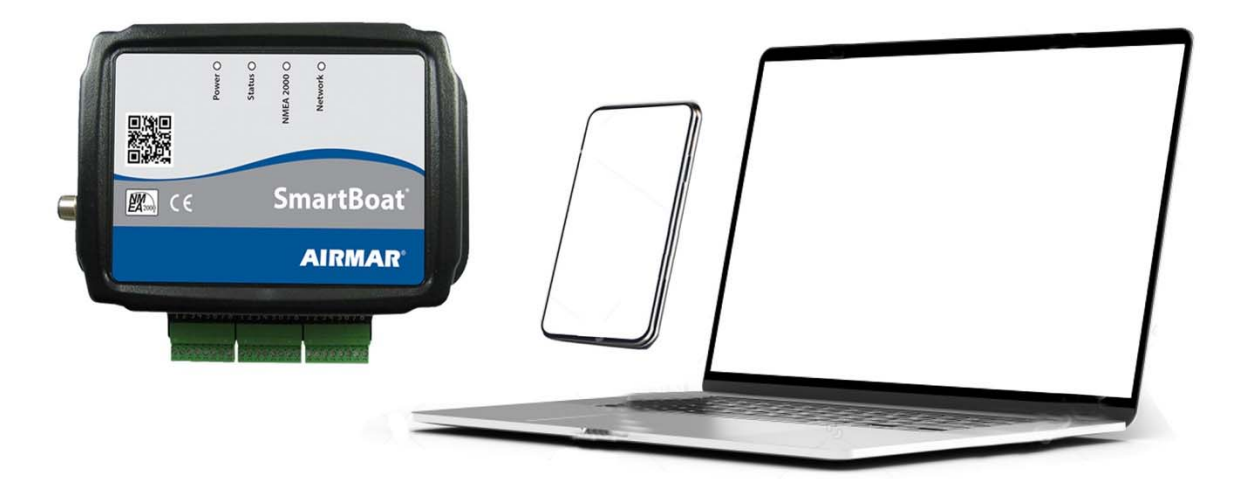

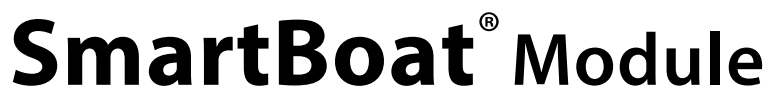

Patent http://www.airmar.com/patent.html

# **User Manual**

NMEA 2000® Certified

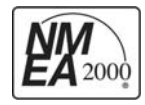

D-20189-rev.3 102079-rev.3 04/12/22

Copyright © 2022 Airmar Technology Corp. All rights reserved.

All rights reserved. Except as expressly provided herein, no part of this manual may be reproduced, copied, transmitted, disseminated, downloaded, or stored in any storage medium, for any purpose without prior written consent of Airmar. Airmar hereby grants permission to download a single copy of this manual and of any revision of this manual onto a hard drive or other electronic storage medium to be viewed and to print one copy of this manual or any revision hereto, provided that such electronic or printed copy of this manual or revision must contain the complete text of this copyright notice and provided further that any unauthorized commercial distribution of this manual or any revision hereto is strictly prohibited. Information in this manual is subject to change without notice. Airmar reserves the right to change or improve its products and to make changes in the content without obligation to notify any person or organization of such changes. Visit the Airmar website at www.airmar.com for current updates and supplemental information concerning the use and operation of this and other Airmar products.

# 1 Contents

| 2 |    | Intro | oduc  | ction                                                          | 6  |
|---|----|-------|-------|----------------------------------------------------------------|----|
| 3 |    | Spe   | cific | cations                                                        | 7  |
|   | 3. | .1    | Ger   | neral specifications                                           | 7  |
|   | 3. | .2    | Мо    | nitored parameters                                             | 8  |
|   |    | 3.2.  | 1     | Voltage measurement                                            | 8  |
|   |    | 3.2.  | 2     | Thermistor temperature sensor                                  | 8  |
|   |    | 3.2.  | 3     | Current-loop sensor                                            | 9  |
|   |    | 3.2.  | 4     | Thermocouple temperature sensor                                | 10 |
|   |    | 3.2.  | 5     | Resistive sender                                               | 10 |
|   |    | 3.2.  | 6     | Switch detector                                                | 11 |
|   |    | 3.2.  | 7     | Run detector                                                   | 11 |
|   |    | 3.2.  | 8     | Relay control                                                  | 12 |
|   | 3. | .3    | Smo   | artBoat module supported devices                               | 13 |
|   | 3. | .4    | Cor   | mmon and advanced features                                     | 14 |
| 4 |    | Phy   | rsica | l Interfaces                                                   | 15 |
|   | 4. | .1    | Net   | work and device connectors                                     | 15 |
|   | 4. | .2    | Use   | r interface                                                    | 16 |
|   |    | 4.2.  | 1     | LED indicators                                                 | 16 |
|   |    | 4.2.  | 2     | Reset switch                                                   | 17 |
|   | 4. | .3    | Prim  | nary NMEA 2000 bus                                             | 18 |
|   | 4. | .4    | DB-   | 9 connector                                                    | 18 |
|   |    | 4.4.  | 1     | Pinout and accessory connector                                 |    |
|   |    | 4.4.2 |       | Secondary NMEA 2000 / SAE J1939 bus / digital sensor interface | 19 |
|   |    | 4.4.  | 3     | NMEA 0183 serial interface                                     | 19 |
|   | 4. | .5    | USB   | 2.0 ports                                                      | 20 |
|   | 4. | .6    | Ethe  | ernet port                                                     |    |
|   | 4. | .7    | Inste | allation                                                       | 21 |
|   | 4. | .8    | Cor   | nnecting devices                                               | 22 |
| 5 |    | Cor   | nfigu | uring Your SmartBoat Module                                    | 24 |
|   | 5. | .1    | Cor   | nnecting through the Wi-Fi access point                        | 24 |

| 5.2   | Сс      | nfiguration steps                                    | 25 |
|-------|---------|------------------------------------------------------|----|
| 5     | .2.1    | Security settings                                    | 26 |
| 5     | .2.2    | Configure devices                                    | 29 |
| 5     | .2.3    | Set up NMEA network connections                      |    |
| 5     | .2.4    | Wi-Fi/Ethernet connections and servers               | 38 |
| 6 Si  | martB   | oat Module Operation                                 | 43 |
| 6.1   | Sto     | tus screen                                           | 43 |
| 6.2   | Vie     | wing connected devices                               | 45 |
| 6.3   | Vie     | wing NMEA 2000 network information                   | 46 |
| 7 N   | IMEA    | 2000 Network Bridging and Filtering                  | 52 |
| 7.1   | Brie    | dging operations                                     | 54 |
| 7.2   | Usi     | ng SmartFlex filter                                  | 55 |
| 7.3   | Sm      | artFlex filter example                               | 56 |
| 8 A   | lerting | g (advanced SmartBoat module only)                   | 60 |
| 8.1   | Ale     | rt variables                                         | 60 |
| 8     | .1.1    | PGN value variables                                  | 61 |
| 8     | .1.2    | Calculated variables                                 | 63 |
| 8     | .1.3    | Timer variables                                      | 65 |
| 8     | .1.4    | Event-counter variables                              | 66 |
| 8.2   | Ale     | rt actions                                           | 67 |
| 8.3   | NN      | IEA 2000 bus alerts                                  | 69 |
| 9 N   | IMEA    | )183 Support (advanced SmartBoat module only)        | 72 |
| 9.1   | Tal     | ker and listener support                             | 73 |
| 9.2   | N٨      | IEA 0183 conversions                                 | 74 |
| 9.3   | Vie     | wing NMEA 0183 sentences                             | 78 |
| 10 E  | ngine   | Gateway (advanced SmartBoat module only)             | 79 |
| 10.   | 1 SA    | J1939 Interface configuration                        | 80 |
| 10.2  | 2 SA    | E J1708/J1587 Interface configuration                | 83 |
| 10.3  | 3 Vie   | wing engine/transmission data                        | 84 |
| 11 Si | martF   | ex Digital Sensors (advanced SmartBoat modules only) | 87 |
| 11.   | 1 Die   | sel fuel-flow meters                                 | 87 |
| 1     | 1.1.1   | Fuel-flow configuration                              | 87 |
| 1     | 1.1.2   | Viewing fuel flow sensor information                 | 89 |

| 11.    | 1.3 Viewing digital sensor status               | 90  |  |  |
|--------|-------------------------------------------------|-----|--|--|
| 12 Wi- | Fi/Ethernet Connectivity                        | 92  |  |  |
| 12.1   | Configuring the Wi-Fi/Ethernet network          | 93  |  |  |
| 12.2   | Extending the NMEA 2000 bus                     | 95  |  |  |
| 13 Ad  | ministrative Features                           | 96  |  |  |
| 13.1   | Change username and password                    | 97  |  |  |
| 13.2   | Change module nickname                          |     |  |  |
| 13.3   | Manage licensed features                        |     |  |  |
| 13.4   | Updating the SmartBoat module firmware          |     |  |  |
| 13.5   | Adding or updating Feature Packages             | 102 |  |  |
| 13.6   | System log                                      | 102 |  |  |
| 13.7   | System functions                                | 102 |  |  |
| 14 Ap  | pendix A: NMEA 2000 PGNs                        | 104 |  |  |
| 14.1   | Table of generated PGNs                         | 104 |  |  |
| 14.2   | Proprietary PGN definitions                     | 106 |  |  |
| 15 Ap  | pendix B: NMEA 0183 Gateway Conversions         |     |  |  |
| 15.1   | NMEA 0183 sentence to NMEA 2000 PGN conversions |     |  |  |
| 15.2   | NMEA 2000 PGN to NMEA 0183 sentence conversions |     |  |  |
| 16 Ap  | pendix C: PGN Identifying Fields                | 110 |  |  |
| 17 Ap  | 17 Appendix D: Mounting Template                |     |  |  |
| 18 Ap  | oendix E: Warranty                              |     |  |  |

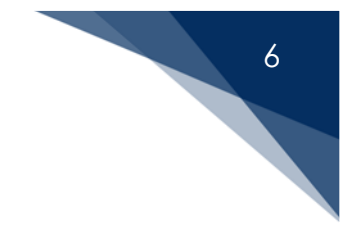

# 2 Introduction

Airmar's SmartFlex<sup>™</sup> system products support multiple network standards and are highly configurable for a wide range of applications. They share a common set of features including built-in wireless networking support and browser-based configuration and management.

SmartBoat<sup>®</sup> modules are certified for use with NMEA 2000<sup>®</sup> networks and designed specifically for marine applications.

Basic models provide programmable device interfaces for parameters including voltage, current loop sensors, resistive senders, thermistor, and thermocouple temperature sensors, run detection, switch detection, flow metering, and relay control.

Advanced models add support for multi-network bridging and management including multiple NMEA 2000 networks, NMEA 0183 support, and SAE J1939 engine interface features. Unique alerting features provide customizable messages and task automation capabilities.

All SmartBoat modules are designed to operate in harsh marine environments and are rated for water ingress to IP66 (water jet) and IP67 (submersion).

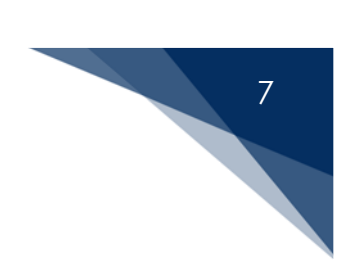

# 3 Specifications

# 3.1 General specifications

| PARAMETER                             | VALUE                                                           | COMMENT                               |
|---------------------------------------|-----------------------------------------------------------------|---------------------------------------|
| Operating Voltage                     | 9 to 16 VDC                                                     | NMEA 2000 interface                   |
| Input Current                         | 475 mA (maximum)                                                | From NMEA 2000 interface              |
| Load Equivalence Number               | 10                                                              | NMEA 2000: 1 LEN = 50 mA              |
| · · · · · · · · · · · · · · · · · · · |                                                                 | Measured at a supply voltage of 9 V   |
| Isolation                             | 2,500 VDC: power input                                          |                                       |
| Reverse Voltage Protection            | Yes                                                             | Indefinitely                          |
| Load Dump Protection                  | Yes                                                             | · · · · · · · · · · · · · · · · · · · |
| Over-current Protection               | Yes                                                             | 2A Auto-resettable electronic fuse    |
| Size                                  | 221 mm x 145 mm x 61 mm<br>(8.7" x 5.7" x 2.4")                 | Including mounting flanges            |
| Weight                                | 675 gm (1.5 lb.)                                                | Maximum for all models                |
| IEC 60945 Classification              | Exposed                                                         |                                       |
| Water Ingress Rating                  | IP66 (water jet)                                                | IEC 60529                             |
| Operating Temperature                 | -25°C to +55°C<br>(-13°F to +130°F)                             |                                       |
| Storage Temperature                   | -40°C to +70°C<br>(-40°F to +158°F)                             |                                       |
| Electromagnetic Emission              | Conducted/Radiated<br>emission per IEC/EN 61000-<br>2/3         |                                       |
| Electromagnetic Immunity              | Conducted/Radiated,<br>supply, and ESD per IEC<br>61000-4       |                                       |
| Flamma a hility Dating                | UL94V-0                                                         | Printed circuit board                 |
| Flammability kaling                   | UL94-5VA                                                        | Enclosure                             |
| Compass Interference                  | None                                                            | EN 60945:2002                         |
|                                       | NMEA 2000 standard                                              | v1.200, Level A                       |
| Certifications                        | Maritime navigation and radio communication equipment & systems | IEC 61162-3<br>IEC 60945              |
| Manufacturing                         | ANSI/IPC-A-610C class 2                                         |                                       |
| RoHS/REACH Compliance                 | Yes                                                             |                                       |

# 8

# 3.2 Monitored parameters

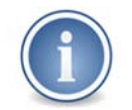

Accuracy parameters are exclusive of sensor/transducer accuracy.

# 3.2.1 Voltage measurement

| CHARACTERISTIC       | VALUE          | COMMENT                                |
|----------------------|----------------|----------------------------------------|
| Range                | 0 to 75 VDC    |                                        |
| Accuracy             | +/- 100 mV     |                                        |
| Resolution           | 0.0031 V       |                                        |
| Input Resistance     | > 15 KΩ        |                                        |
| Configuration Inputs | Damping period | None to 25 seconds<br>0.1 second steps |

| MEASURED PARAMETER | AVAILABLE NMEA 2000 PGN |
|--------------------|-------------------------|
| DC Voltage         | 127751, 130840          |
| Fluid Level        | 127505                  |

#### 3.2.2 Thermistor temperature sensor

| CHARACTERISTIC       | VALUE                 | COMMENT                                                                                                    |
|----------------------|-----------------------|----------------------------------------------------------------------------------------------------|
| Range                | -40°C to +125°C       | Dependent on thermistor used                                                                                                    |
| Accuracy             | +/- 2%                |                                                                                                    |
| Resolution           | 0.0076°C              |                                                                                                    |
| Configuration Inputs | Thermistor parameters | Dropdown selection for standard<br>devices. You may also specify a<br>custom thermistor by providing the<br>R25 value (1 to 100 KΩ) and one of<br>the following:<br>• Thermistor beta<br>• Three resistance-<br>temperature curve points<br>• Steinhart-Hart coefficients |
|                      | Minimum temperature   |                                                                                                    |
|                      | Maximum temperature   |                                                                                                    |
|                      | Damping period        | None to 25 seconds<br>0.10 second steps                                                                                                    |

| MEASURED PARAMETER | AVAILABLE NMEA 2000 PGN        |  |
|--------------------|--------------------------------|--|
| Temperature        | 130310, 130311, 130312, 130316 |  |

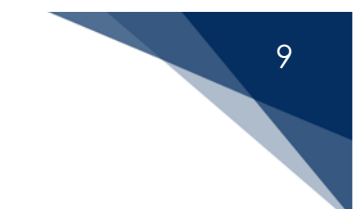

# 3.2.3 Current-loop sensor

| CHARACTERISTIC       | VALUE             | COMMENT                    |
|----------------------|-------------------|----------------------------|
| Range                | 4 to 20 mA        | Allowable range 0 to 22 mA |
| Accuracy             | +/- 1% full scale |                            |
| Resolution           | 0.0013 mA         |                            |
| Excitation Voltage   | 12 to 14 VDC      | Type II only               |
|                      |                   | Type II (2-wire)           |
| Configuration Inputs | Туре              | Type III (3-wire)          |
|                      |                   | Type IV (4-wire)           |
|                      | Minimum value     | 4 mA value                 |
|                      | Maximum value     | 20 mA value                |
|                      | Damping pariod    | None to 25 seconds         |
|                      | Dumping period    | 0.1 second steps           |

| MEASURED PARAMETER   | AVAILABLE NMEA 2000 PGN        |
|----------------------|--------------------------------|
| Temperature          | 130310, 130311, 130312, 130316 |
| Pressure             | 130310, 130311, 130314         |
| Humidity             | 130311, 130313, 130840         |
| Fluid Level          | 127505                         |
| Flow Rate            | 065286                         |
| Linear Velocity      | 130840                         |
| Rotation Rate        | 130840                         |
| Acceleration         | 130840                         |
| Angular Velocity     | 130840                         |
| Angular Acceleration | 130840                         |
| Angle                | 130840                         |
| Force                | 130840                         |
| Decibels             | 130840                         |
| Resistance           | 130840                         |
| Distance             | 130840                         |
| DC Voltage           | 127751, 130840                 |
| DC Current           | 130840                         |

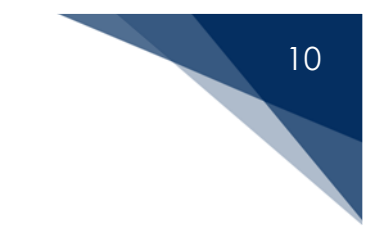

# 3.2.4 Thermocouple temperature sensor

| CHARACTERISTIC       | VALUE                | COMMENT                                |
|----------------------|----------------------|----------------------------------------|
| Range                | -100°C to +1275°C    | Dependent on thermocouple<br>used      |
| Accuracy             | +/- 2%               |                                        |
| Resolution           | 0.0778°C             |                                        |
| Configuration Inputs | Type of thermocouple | J, K, T, E                             |
|                      | Minimum temperature  |                                        |
|                      | Maximum temperature  |                                        |
|                      | Damping period       | None to 25 seconds<br>0.1 second steps |

| MEASURED PARAMETER | AVAILABLE NMEA 2000 PGN        |
|--------------------|--------------------------------|
| Temperature        | 130310, 130311, 130312, 130316 |

#### 3.2.5 Resistive sender

| CHARACTERISTIC       | VALUE                                | COMMENT                               |  |
|----------------------|--------------------------------------|---------------------------------------|--|
|                      |                                      | US: 30 to 240 Ω                       |  |
| Range                | 10 to 300 Ω                          | Europe: 10 to 180 $\Omega$            |  |
|                      |                                      | Custom: 10 to 300 $\Omega$            |  |
| Accuracy             | +/- 1% full scale                    |                                       |  |
| Resolution           | 0.0183 Ω                             |                                       |  |
| Configuration Inputs | Sensor standard                      | US, European, or custom               |  |
|                      | Sensor type                          | e.g. rudder angle                     |  |
|                      | Minimum resistance: Rmin             | In Ohms                               |  |
|                      | Maximum resistance: R <sub>max</sub> | In Ohms                               |  |
|                      | Sensor value at R <sub>min</sub>     | e.g. R <sub>min</sub> = minimum angle |  |
|                      | Sensor value at R <sub>max</sub>     | e.g. R <sub>max</sub> = maximum angle |  |
|                      | Damping pariod                       | None to 25 seconds                    |  |
|                      |                                      | 0.1 second steps                      |  |

| MEASURED PARAMETER | AVAILABLE NMEA 2000 PGN |
|--------------------|-------------------------|
| Fluid Level        | 127505                  |
| Rudder Angle       | 127245                  |

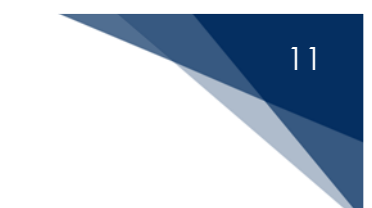

#### 3.2.6 Switch detector

| CHARACTERISTIC       | VALUE                                                                                   | COMMENT                                                                            |
|----------------------|-----------------------------------------------------------------------------------------|------------------------------------------------------------------------------------|
| Configurations       | Unsupervised (no EOL<br>resistor)<br>One EOL resistor<br>Two EOL resistor               | EOL = End of Line                                                                  |
| Fault Detection      | Supervised:<br>One EOL resistor: open line<br>Two EOL resistor:<br>open or shorted line |                                                                                    |
| Configuration Inputs | Number of EOL resistors                                                                 | 0, 1, or 2                                                                         |
|                      | EOL resistor value<br>Note: If 2 EOL resistors, they<br>must be the same value          | Dropdown menu selection:<br>25 KΩ, 20 KΩ, 15 KΩ, 10 KΩ,<br>8 KΩ, 2 KΩ, 1 KΩ, 680 Ω |
|                      | Invert value                                                                            | Select "ON" state as closed or open.                                               |

| MEASURED PARAMETER | AVAILABLE NMEA 2000 PGN |
|--------------------|-------------------------|
| Binary Switch      | 127501                  |

## 3.2.7 Run detector

| CHARACTERISTIC               | VALUE                            | COMMENT                    |  |
|------------------------------|----------------------------------|----------------------------|--|
| "OFF" Voltage (switch open)  | 9 to 240 VAC RMS<br>9 to 240 VDC | Terminals connected across |  |
| "ON" Voltage (switch closed) | < 3 V: AC or DC                  | swiich                     |  |
| "ON" Voltage (switch closed) | 9 to 240 VAC RMS<br>9 to 240 VDC | Terminals connected across |  |
| "OFF" Voltage (switch open)  | Not applicable                   | 1000                       |  |
| Configuration Inputs         | Connection mode                  | Across switch or load      |  |

| MEASURED PARAMETER | AVAILABLE NMEA 2000 PGN |
|--------------------|-------------------------|
| Binary Switch      | 127501                  |

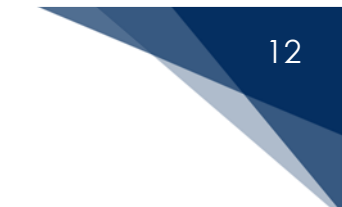

# 3.2.8 Relay control

| CHARACTERISTIC              | VALUE          | COMMENT                     |  |  |
|-----------------------------|----------------|-----------------------------|--|--|
| Maying up Switching Current | 10 A resistive | DC Only                     |  |  |
| Maximum switching Current   | 5 A inductive  | (Use external relay for AC) |  |  |
| DC Switching Voltage        | 32 VDC maximum |                             |  |  |
| Contact Resistance          | 100 mΩ maximum |                             |  |  |
| Configuration Inputs        | None           |                             |  |  |

| MEASURED PARAMETER | AVAILABLE NMEA 2000 PGN |
|--------------------|-------------------------|
| Binary Switch      | 127501                  |

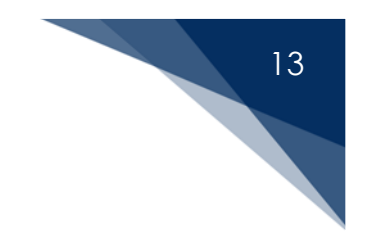

# 3.3 SmartBoat module supported devices

The following table outlines the device types supported by each model.

|                                                            | ASM N      | IODEL      |
|------------------------------------------------------------|------------|------------|
|                                                            | ASM-XXX-T1 | ASM-XXX-T2 |
| FEATURE/FUNCTION                                           |            |            |
| PROGRAMMABLE SENSOR INPUTS (Total)                         |            |            |
| Thermistor (NTC) <sup>(1)</sup>                            | 8          | 4          |
| Current Loop (2, 3, or 4-wire interface) <sup>(1)</sup>    | 8          |            |
| Resistive Senders (US or European) (1)                     | 8          |            |
| Binary Switch (0, 1, or 2 EOL resistors) <sup>(1)</sup>    | 8          | 4          |
| Voltage (0 to 75 VDC) (1)                                  |            | 4          |
| <sup>(1)</sup> Maximum inputs are shared in a module       |            |            |
|                                                            |            |            |
| FIXED SENSOR INPUT/OUTPUT                                  |            |            |
| Thermocouples (J, K, T, E) <sup>(2)</sup>                  | 2          |            |
| Relays (10 A resistive, 5 A inductive) <sup>(2)</sup>      |            | 4          |
| Run Detector (9 to 240 VDC/VAC rms) <sup>(2)</sup>         |            | 4          |
| <sup>(2)</sup> Dedicated: all can be used at the same time |            |            |
|                                                            |            |            |

## 3.4 Common and advanced features

|                                                                         | FUNC         | CTION        |
|-------------------------------------------------------------------------|--------------|--------------|
|                                                                         | ALL MODELS   | ADVANCED     |
| MULTI-NETWORK FEATURE/FUNCTION                                          |              | MODELS       |
| NMEA 2000 BRIDGING                                                      |              |              |
| NMEA 2000 primary/secondary bridaina                                    |              | ✓            |
| NMEA 2000 traffic bridging over Wi-Fi                                   | <b>√</b> #   | ✓            |
| NMEA 2000 traffic bridging over Ethernet                                |              | ✓            |
| SmartFlex Network View provides a complete picture of NMEA 2000         | 1            | /            |
| traffic at device/PGN level                                             | *            | v            |
| SmartFlex Filter provides "whitelist" and "blacklist" filtering by bus, |              | .(           |
| device, or PGN                                                          | v            | •            |
| SmartFlex Alert provides customized alerting and task automation        |              | $\checkmark$ |
| NMEA 2000 LOGGING                                                       |              |              |
| Network traffic logging and download                                    | $\checkmark$ | $\checkmark$ |
| Supports USB memory for nearly unlimited log storage                    |              | $\checkmark$ |
| NMEA 2000 WI-FI/ETHERNET                                                |              |              |
| Unlimited client connections in multiple formats                        | ✓            | $\checkmark$ |
| Network advertising and automatic connection                            | ✓            | $\checkmark$ |
| NMEA 0183 SUPPORT                                                       |              |              |
| Duplex operation                                                        |              | ✓            |
| Listener interface with NMEA 0183 to NMEA 2000 conversion gateway       |              | ✓            |
| Talker interface with NMEA 2000 to NMEA 0183 conversion gateway         |              | ✓            |
| Simple "click to set" conversion selection and control                  |              | ✓            |
| Smart conversion gateway reduces redundant and incomplete               |              | $\checkmark$ |
| messages                                                                |              | -            |
| Wi-Fi/Ethernet gateway with unlimited client connections and talker     |              | $\checkmark$ |
| multiplexing                                                            |              |              |
| SAE J1939 ENGINE GATEWAY                                                |              |              |
| SAE J1939 bus monitoring with automatic or manual configuration         |              | ✓            |
| Two Engine status monitor with DTC reporting and DTC reset              |              | ✓            |
| Support for separate engine/transmission ECU addressing                 |              | ✓            |
| SAE J1939 to NMEA 2000 conversion                                       |              | ✓            |
| Simple "click to set" conversion selection and control                  |              | ✓            |
| View and clear engine DTC alerts                                        |              | ✓            |
| Detect and display SAE J1939 PGNs present on the NMEA 2000 bus          | ✓            | ✓            |
| SAE J1708/J1587 ENGINE GATEWAY                                          |              |              |
| SAE J1587 to NMEA 2000 conversion                                       |              | <b>√</b>     |
| Simple "click to set" conversion selection and control                  |              | ✓            |
|                                                                         |              |              |
| WI-HI router with DHCP support                                          | ✓            | ✓            |
| WI-FI/Ethernet bridge function                                          |              | ✓            |
| WI-FI access point functions                                            | ✓            | ✓            |

SMARTBOAT MODULE

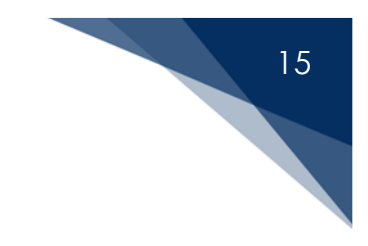

# 4 Physical Interfaces

## 4.1 Network and device connectors

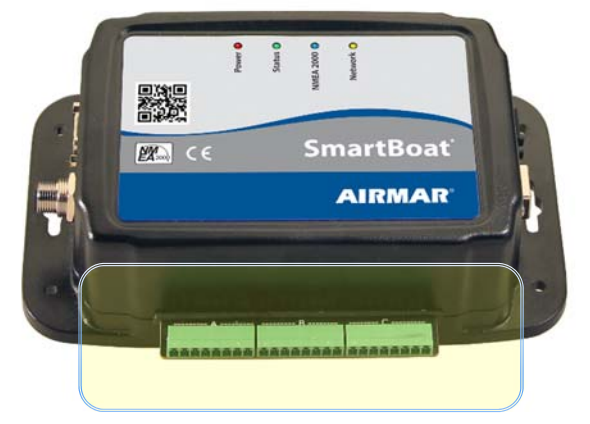

Figure 4-1 Pluggable terminal blocks for device connections

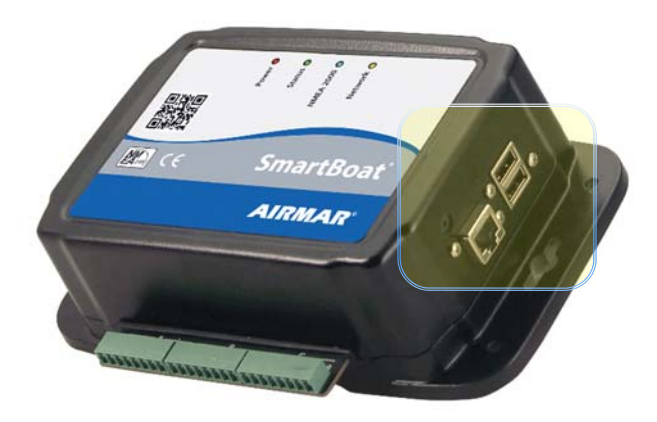

Figure 4-2 USB and Ethernet connectors

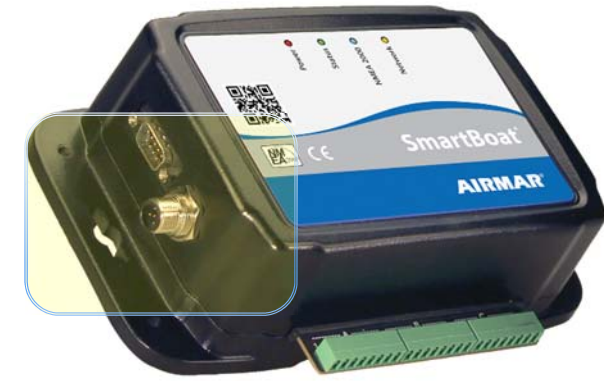

Figure 4-3 NMEA 2000 and DB-9 connectors

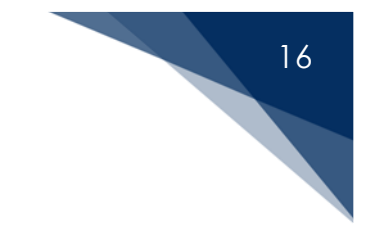

## 4.2 User interface

#### 4.2.1 LED indicators

There are four LED indicators on the top of each SmartBoat module.

- Power: This orange LED lights to indicate that the module is receiving power through the primary NMEA 2000 bus connection. In normal operation, it will remain on. This LED will flash during configuration, diagnostic testing, and during a low-level firmware update.
- **Status**: This green LED lights to indicate that the module is operating normally. When first starting, this LED will flash as diagnostics are performed and the initialization process is underway. The web configuration interface will be available when it remains on.
- NMEA 2000: This blue LED will flash when there is NMEA 2000 PGN traffic on either the primary or secondary physical NMEA buses. A fully configured module will begin processing NMEA 2000 PGN traffic as soon as possible after power-on.
- Network: This yellow LED will flash when there is web server Wi-Fi or Ethernet traffic received or sent by the module.

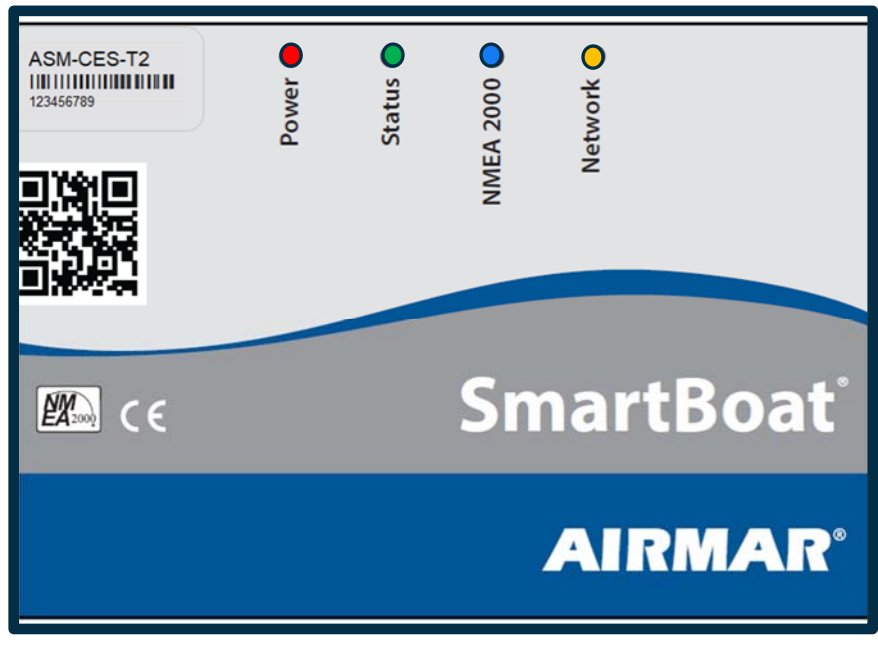

Figure 4-2 Label with LED indicators

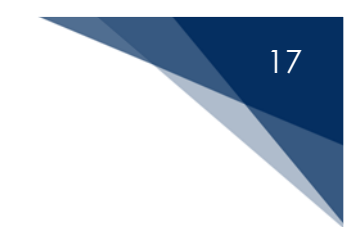

#### 4.2.2 Reset switch

If you forget the password for a SmartBoat module or there is an issue with the Wi-Fi network configuration that prevents access to the configuration web server, you may need to reset the configuration of the module. This switch may also be used after a firmware update to return to the previous firmware version.

On the end of the module enclosure opposite the primary NMEA 2000 bus connector (above the ethernet connector on an advanced SmartBoat module) is a recessed switch. It may be used to reset the module. This recessed switch is covered by a small adhesive label to prevent water ingress.

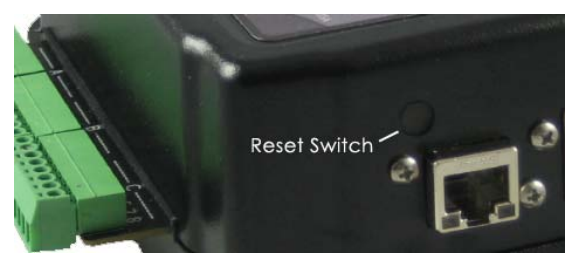

Figure 4-3 Reset switch location

To reset the system, remove the adhesive label cover. Gently activate the reset switch by inserting a paper clip or similar implement.

- Reset configuration: Press and hold the reset switch. After approximately 5 seconds, the LEDs will begin to flash. Release the reset switch and the configuration will be reset to the factory default.
- **Restore firmware:** Continue to hold the reset switch for an additional 5 seconds after the LEDs begin flashing. The system will revert to the previous firmware version. This is only applicable after a firmware update has been performed.

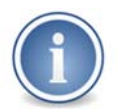

The reset switch is recessed and *not* visible through the opening. Always press gently.

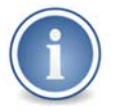

Replace the adhesive label after performing the reset to prevent water ingress.

# 18

## 4.3 Primary NMEA 2000 bus

Each SmartBoat module is attached to the NMEA 2000 bus through a standard drop cable. This cable must also provide the power to operate the module. Each module has a bus termination resistor that may be enabled through the user interface. The interface to the primary NMEA 2000 bus. It is fully isolated according to the NMEA 2000 standard.

## 4.4 DB-9 connector

Each advanced SmartBoat module has an industry-standard DB-9 connector for access to a second CAN bus and NMEA 0183 RS-422 serial data. The CAN bus may be configured as a secondary physical NMEA 2000 bus, an SAE J1939 bus, or used with a SmartFlex digital sensor.

#### 4.4.1 Pinout and accessory connector

| PIN | FUNCTION  | SIGNAL NAME   |
|-----|-----------|---------------|
| 1   | RS-422    | RXD+          |
| 2   | RS-422    | RS-422 shield |
| 3   | NMEA 2000 | CAN +12 V     |
| 4   | RS-422    | TXD-          |
| 5   | NMEA 2000 | CAN ground    |
| 6   | RS-422    | TXD+          |
| 7   | NMEA 2000 | CAN H         |
| 8   | RS-422    | RXD-          |
| 9   | NMEA 2000 | CAN L         |

The pinout of this connector is shown below.

Figure 4-4 DB-9 connector pinout

An optional accessory cable is available: Airmar part-number ACC-YCBL-ASM-01. This cable provides a standard NMEA 2000 connector for attaching the module to a secondary physical bus, plus wires for NMEA 0183 talker and listener functions. It is strongly recommended that only an Airmar cable be used to prevent damage to the SmartBoat module.

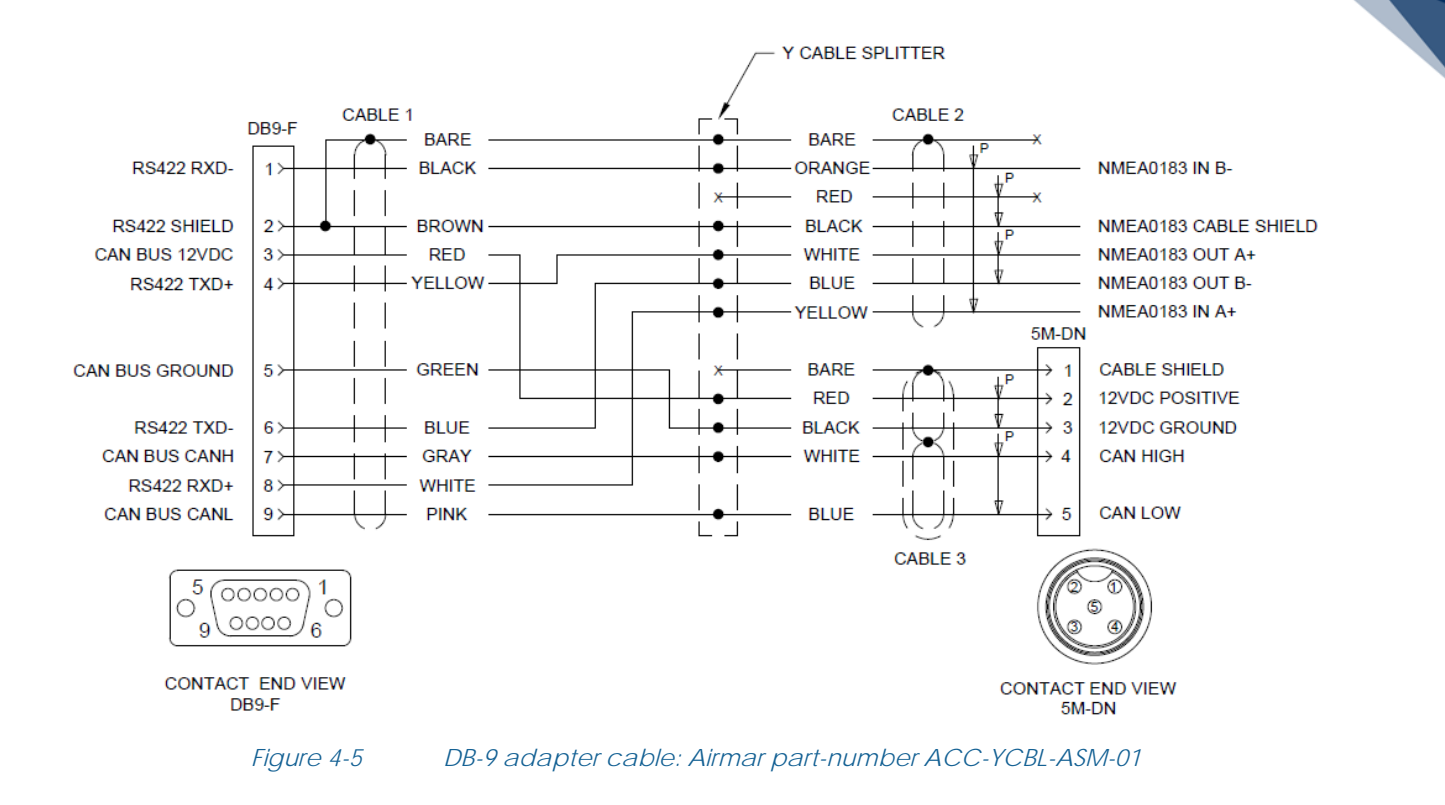

#### 4.4.2 Secondary NMEA 2000 / SAE J1939 bus / digital sensor interface

Using the DB-9 adapter cable, a SmartBoat module may be attached to a second NMEA 2000 bus through a standard drop cable. This cable must also provide the power (LEN 1) to operate the bus interface. An advanced SmartBoat module has a 120  $\Omega$  bus termination resistor for a second NMEA 2000 bus that may be enabled through the user interface. The interface to the secondary NMEA 2000 bus is fully isolated.

This same interface may be configured for other devices that use the Controller Area Network (CAN) bus interface for the physical layer. This includes J1939 engine gateway functions and SmartFlex digital sensors.

#### 4.4.3 NMEA 0183 serial interface

The serial interface follows the TIA/EIA-422 technical standard originated by the Electronic Industries Alliance that specifies electrical characteristics of a digital signaling circuit. It provides independent listener (RXD+, RXD-) and talker (TXD+, TXD-) functions according to the NMEA 0183 standard.

19

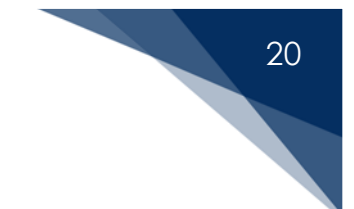

# 4.5 USB 2.0 ports

There are two USB 2.0 ports. In the current software release, these ports may be used for a USB storage drive for extended NMEA 2000 bus logging functions only.

## 4.6 Ethernet port

A standard RJ-45 Ethernet port allows connection to a wired Ethernet network. Network speeds of 10, 100, or 1000 Mbps are supported.

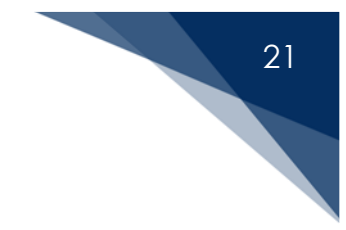

## 4.7 Installation

The SmartBoat module can be mounted in any orientation. If mounted to a vertical wall or bulkhead, it is recommended that the terminal blocks face downwards. The injection molded ABS enclosures are designed to be secured with self-tapping screws or screws with lock washers or locknuts. There are two keyhole mounting holes and four additional holes available for mounting. Airmar recommends using #8 screws. To avoid cracking the enclosure, **do not overtighten** the mounting screws.

Appendix D contains a *scaled* template that can be used for marking or drilling mounting holes. Be sure to print the template in "Actual Size."

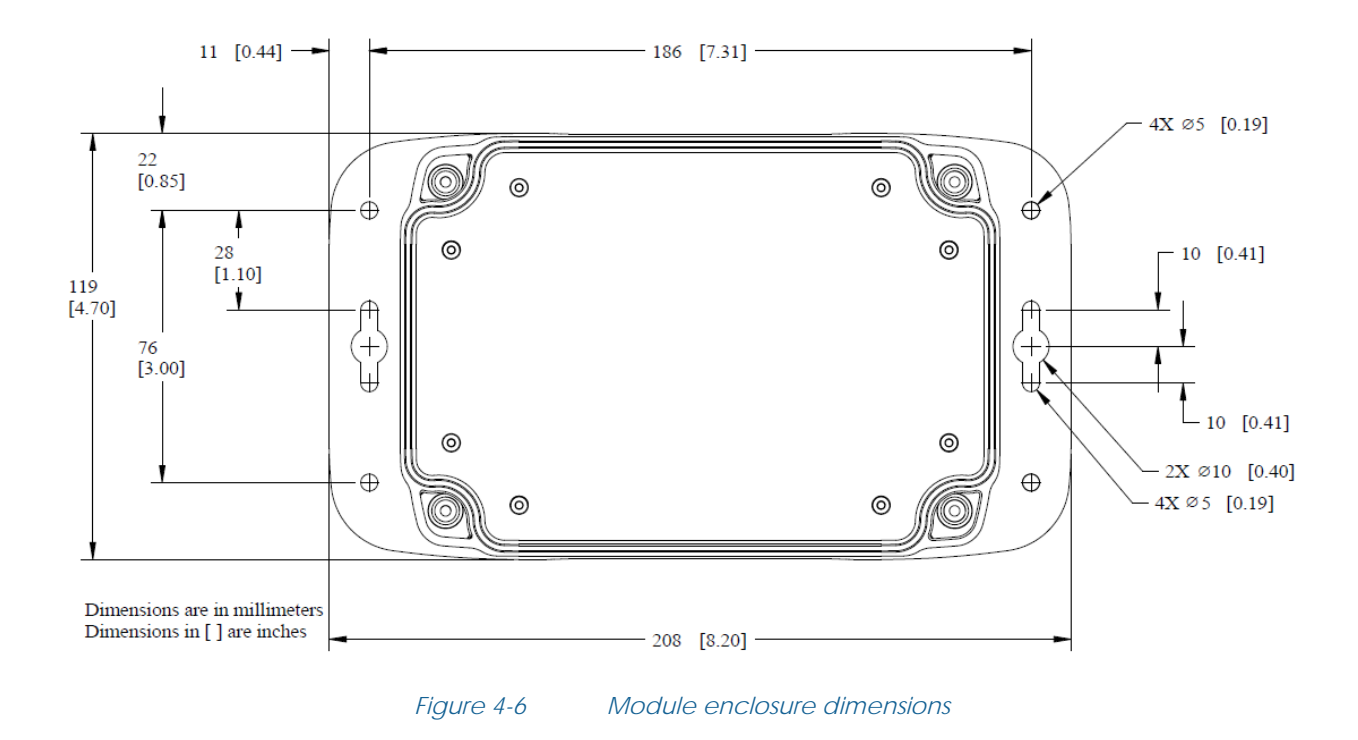

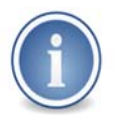

Do not open the module enclosure. Breaking the seal may allow water and contaminants to enter the module. This will void the warranty.

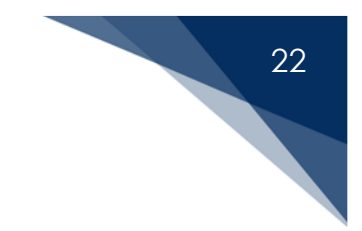

# 4.8 Connecting devices

SmartBoat modules with device interfaces have pluggable terminal blocks for connecting switch, sensor, and transducer inputs and relay outputs. Connections are made to terminal pairs grouped into sections A, B, and C. Terminal-pair configurations are as shown in the following tables.

| TERMINAL | THERMISTOR   | THERMOCOUPLE | SWITCH       | CURRENT | RESISTIVE    | VOLTAGE | RUN    | RELAY |
|----------|--------------|--------------|--------------|---------|--------------|---------|--------|-------|
| PAIR     |              |              |              | LOOP    |              |         | DETECT |       |
| A:1-2    | ✓            | -            | ✓            | ✓       | $\checkmark$ | -       | -      | -     |
| A:3-4    | $\checkmark$ | -            | $\checkmark$ | ✓       | $\checkmark$ | -       | -      | -     |
| A:5-6    | $\checkmark$ | -            | $\checkmark$ | ✓       | $\checkmark$ | -       | -      | -     |
| A:7-8    | $\checkmark$ | -            | ✓            | ✓       | ✓            | -       | -      | -     |
| B:1-2    | ✓            | -            | ✓            | ✓       | $\checkmark$ | -       | -      | -     |
| B:3-4    | ✓            | -            | ✓            | ✓       | $\checkmark$ | -       | -      | -     |
| B:5-6    | $\checkmark$ | -            | ✓            | ✓       | $\checkmark$ | -       | -      | -     |
| B:7-8    | $\checkmark$ | -            | ✓            | ✓       | $\checkmark$ | -       | -      | -     |
| C:1-2    | -            | $\checkmark$ | _            | _       | _            | -       | _      | -     |
| C:3-4    | -            | $\checkmark$ | -            | -       | -            | -       | _      | -     |

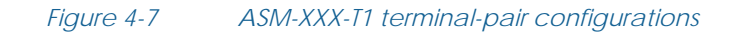

| TERMINAL<br>Pair | THERMISTOR   | THERMOCOUPLE | SWITCH | CURRENT<br>LOOP | RESISTIVE | VOLTAGE | RUN<br>DETECT | RELAY        |
|------------------|--------------|--------------|--------|-----------------|-----------|---------|---------------|--------------|
| A:1-2            | -            | -            | -      | -               | -         | -       | -             | ~            |
| A:3-4            | -            | -            | -      | -               | -         | -       | -             | $\checkmark$ |
| A:5-6            | -            | -            | -      | -               | -         | -       | -             | $\checkmark$ |
| A:7-8            | -            | -            | -      | -               | -         | -       | -             | ✓            |
| B:1-2            | $\checkmark$ | -            | ✓      | -               | ✓         | ✓       | -             | -            |
| B:3-4            | $\checkmark$ | -            | ✓      | -               | ✓         | ✓       | -             | -            |
| B:5-6            | $\checkmark$ | -            | ✓      | -               | ✓         | ✓       | -             | -            |
| B:7-8            | $\checkmark$ | -            | ✓      | -               | ✓         | ✓       | -             | -            |
| C:1-2            | -            | -            | -      | -               | -         | -       | $\checkmark$  | -            |
| C:3-4            | -            | -            | -      | -               | -         | -       | $\checkmark$  | -            |
| C:5-6            | -            | -            | -      | -               | -         | -       | $\checkmark$  | -            |
| C:7-8            | -            | -            | -      | -               | -         | -       | $\checkmark$  | -            |

Figure 4-8 ASM-XXX-T2 terminal-pair configurations

Polarity is to be observed on terminal pairs for specific input types. In all cases, the lower number of the terminal-pair designation is the positive connection (e.g., for B: 5-6, 5 is positive and 6 is negative).

| DEVICE TYPE  | POLARITY | COMMENT                                         |
|--------------|----------|-------------------------------------------------|
| Thermistor   | None     | -                                               |
| Thermocouple | Yes      | Thermocouples have color coded leads.           |
|              |          | Series EOL resistor is positive.                |
| Switch       | Yes      | Install parallel EOL resistor across switch and |
|              |          | before series EOL resistor                      |
| Currentleen  | Voc      | Type II: current into negative terminal         |
| Colleni Loop | Tes      | Type III / IV: current into positive terminal   |
| Resistive    | None     | -                                               |
| Voltage      | Yes      | Positive to positive                            |
| Due Dataat   | Vee      | If DC input, positive to positive               |
| RUN Delect   | res      | AC: no polarity                                 |
| Relay        | None     | -                                               |

Figure 4-9 Device polarity

After connecting and configuring your SmartBoat module, apply the included foam tape over the terminal screws to prevent water intrusion or corrosion.

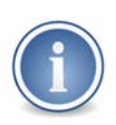

There is substantial protection circuitry included in your SmartBoat module, but it is not possible to protect against every situation. Ensure your connections are correct before plugging the terminal blocks into their sockets.

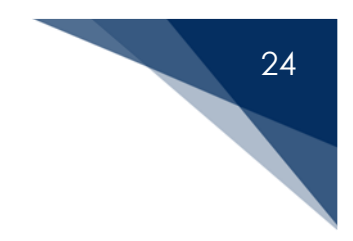

# 5 Configuring Your SmartBoat Module

Every SmartBoat module incorporates a web server that may be used to configure and manage the module.

## 5.1 Connecting through the Wi-Fi access point

For the best experience, download and run the Airmar SmartFlex app. Scan the QR code on the module.

A new module, or one that has been reset to the factory configuration, is initially configured through the built-in Wi-Fi access point. Use the wireless settings on your electronic device to connect to the access point. It is identified by an SSID that looks something like ASM-XXX-YY-ABCDEFGH where XXX-YY indicates the module version and ABCDEFGH is the full serial number. For example, a model ASM-C-T1 module with a serial number of 55081F7E would advertise an SSID of ASM-C-T1-55081F7E.

Once connected, direct your browser to <u>http://192.168.2.1</u>, the default IP address of the module. You will see the Status screen and can continue with configuration. The Status screen for an unconfigured module is shown in the figure below.

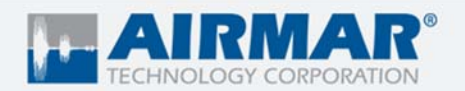

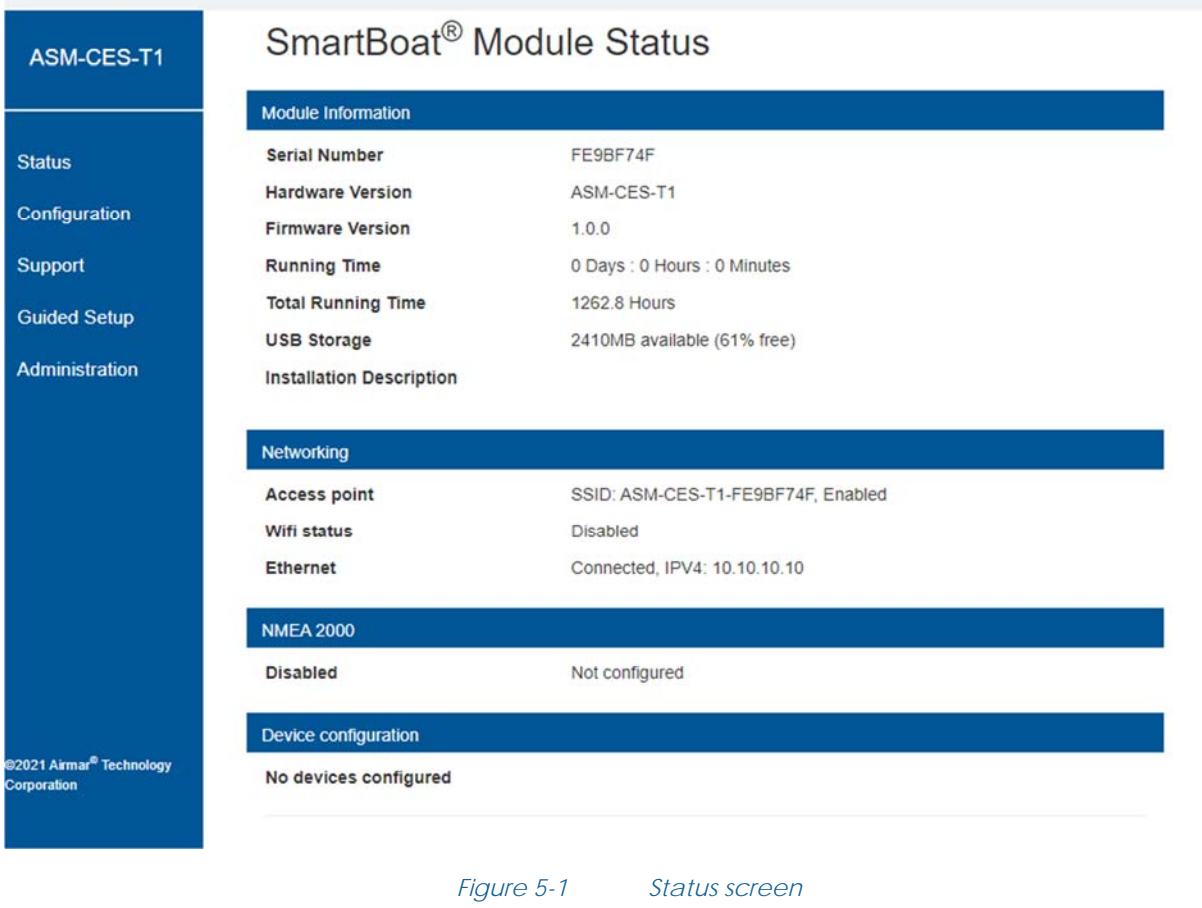

# 5.2 Configuration steps

Airmar recommends using the Guided Setup screen to complete the initial configuration of your SmartBoat module, but it is not required.

Guided Setup is reached by clicking on the link in the sidebar of the Status screen.

FE9BF74F Log Out

|          | IntBoat Module Guid                 | ed Setup                           |  |
|----------|-------------------------------------|------------------------------------|--|
| Security | Set a usemame and password          |                                    |  |
| 0        | Set WiFi Access Point passphrase    | Setup                              |  |
| Configu  | ire Devices and Sensors             |                                    |  |
| 0        | Set up attached devices and sensors | Setup                              |  |
| NMEA     | Network                             |                                    |  |
| 0        | Set up NMEA network connections     | Setup                              |  |
| WiFi/Et  | hemet Connections and Servers       |                                    |  |
| 0        | Connect to a WiFi network           | Setup                              |  |
| O        | Connect other SmartBoat modules     | Setup                              |  |
| Network  | k Conversions                       |                                    |  |
| 0        | Setup NMEA 0183                     | Setup                              |  |
| х        | Set up SAE J1939 connection         | Not configured for J1939           |  |
| ×        | Set up Digital Sensors              | Not configured for Digital Sensors |  |

26

Each of the configuration steps may be completed in any order. You may go back to modify each setting at any time. As each step is completed, the checkbox to the left of the step will be marked.

#### 5.2.1 Security settings

Airmar strongly recommends activating the security settings of each SmartBoat module to control access to your devices and data.

#### 5.2.1.1 Set a username and password

You may establish user accounts to control access to each module. Select "Add User" to create a new account.

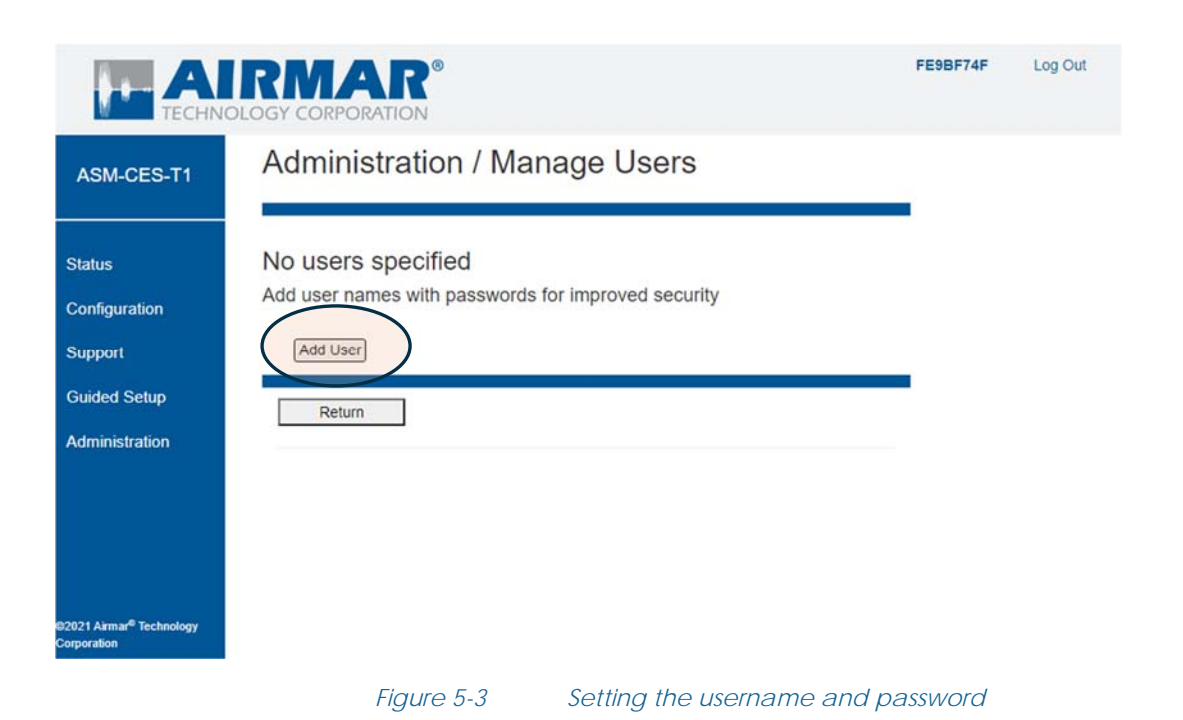

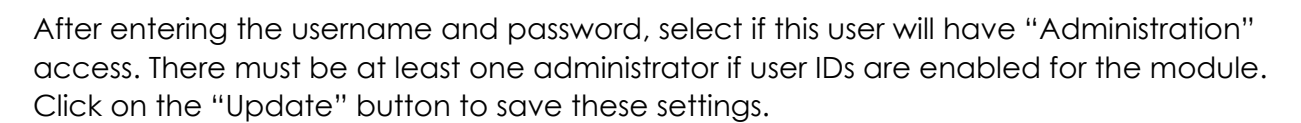

Be sure to remember your username and password. If they are forgotten, you will need to reset your module to the factory configuration to obtain access.

Note that screen images throughout this manual represent the options available to administrators. Users without administrator access will be able to view status and settings but cannot make changes to the configuration of the module.

#### 5.2.1.2 Set a Wi-Fi access point passphrase

Setting a WPA-2 security passphrase is strongly recommended. The Access Point Settings screen is shown below and includes other important settings.

|                                              | RMAR <sup>®</sup>                                                                                |                                                   | FE9BF74F | Log Out |
|----------------------------------------------|--------------------------------------------------------------------------------------------------|---------------------------------------------------|----------|---------|
| ASM-CES-T1                                   | Wireless Confi                                                                                   | guration                                          |          |         |
|                                              | Access Point Settings<br>Disabled<br>Timeout (mins)<br>SSID<br>WPA2 Passphrase<br>IPv4<br>Cancel | 0<br>ASM-CES-T1-FE9BF74F<br>192.168.2.1<br>Update |          |         |
| 21 Airmar <sup>®</sup> Technology<br>oration |                                                                                                  |                                                   |          |         |

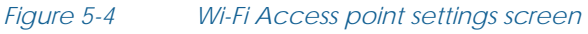

Access point Settings include the following:

- Disabled: Only check Disabled if you have already set up a Wi-Fi or wired Ethernet connection to another device and can use that connection to access this module. You may lose access to the configuration interface if the access point is disabled and there is no other connection.
- Timeout: This is a security feature that allows configuration through the access point for a limited period of time. It also reduces the number of active Wi-Fi routers on the vessel during normal operation. The Timeout feature can be set to automatically turn OFF the module after a specified number of minutes following power-on. Setting this value to zero (default) will keep the access point active at all times.
- SSID: The default access point SSID is generated using the model name and serial number of the SmartBoat module. Changing the SSID may be helpful to identify the correct wireless connection from your electronic device when working with multiple units.
- IPv4: The IP address for each SmartBoat module access point must represent a unique subnet if it will be connected to another SmartBoat module access point. The default IP address is 192.168.2.1. Airmar recommends selecting addresses such as 192.168.xxx.1 using a unique number for xxx in the range 1 to 250. Refer to Section 10.0 for additional information about TCP/IP connectivity.

Click on the "Update" button when all settings are complete. If you are connected wirelessly, you will need to reconnect after the module resets.

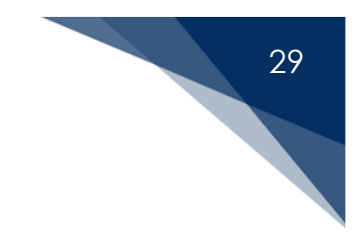

#### 5.2.2 Configure devices

SmartBoat models with a "-Tx" suffix may be configured to support a range of devices. Each device is connected through a pluggable terminal block to a terminal pair and is configured through the web interface. See section 3 for information on connection devices.

#### 5.2.2.1 Device Configuration screen

The Device Configuration screen shows the current function assigned to each terminal pair. Users can change the function and configure the device. For a new SmartBoat module or one that has been reset to the factory default configuration, all device functions are initially *disabled*. To configure a device, use the Selected Function dropdown menu to choose the desired operation. Click on "Configure Device."

Only the functions supported by a particular terminal pair are available in the dropdown menu.

If you wish to make changes to a previously configured device, click on "Configure Device." Select "No Change" as the device function.

The figure below shows a typical device configuration screen for a SmartBoat ASM-CES-T1 module. The available terminal pairs and functions will depend upon the model of the module you are configuring.

|                | <b>NRMAR</b> °       |                                     | FE9BF74F | Log Out |
|----------------|----------------------|-------------------------------------|----------|---------|
| TEC            | HNOLOGY CORPORATION  |                                     |          |         |
| ASM-CES-T1     | Configuration / Devi | ces                                 |          |         |
|                | Terminals A: 1-2     |                                     |          |         |
| Status         | Selected Function    | Disabled •                          |          |         |
| Configuration  |                      | Configure Device                    |          |         |
| Support        | Terminals A: 3-4     |                                     |          |         |
| Guided Setup   | Selected Function    | Disabled •                          |          |         |
| Administration |                      | Configure Device                    |          |         |
|                | Terminals A: 5-6     |                                     |          |         |
|                | Selected Function    | Disabled                            |          |         |
|                | Terminals A: 7-8     |                                     |          |         |
|                | Selected Function    | Disabled  Configure Device          |          |         |
|                | Terminals B: 1-2     |                                     |          |         |
|                | Selected Function    | Disabled  Configure Device          |          |         |
| Corporation    | Terminals B: 3-4     |                                     |          |         |
|                | Salastad Eurotian    | Disabled                            |          |         |
|                | Figure 5-5           | Typical device configuration screen |          |         |

#### 5.2.2.2 Detailed configuration options

The configuration options available for each terminal pair depend upon the device type. A device description field is provided as an installer convenience, and prepopulated with the device type. All other configuration options are specific to the device being configured.

As an example, if "Resistive Sender" is selected on the Device Configuration screen, the next step would be to specify the intended function of the sender.

| П АТ        | RMAR <sup>®</sup><br>LOGY CORPORATION               | FE9BF74F | Log Out |
|-------------|-----------------------------------------------------|----------|---------|
| ASM-CES-T1  | Configure Device - Location B: 1-2: Resistive Sende | r        |         |
|             | Device Function Fluid Level  Continue Cancel        |          |         |
| Corporation |                                                     |          |         |

31

Figure 5-6 Example: Resistive sender configuration

Continuing this example, if the resistive sender input is to be configured to measure fluid level, the next screen would show the available configuration options for that function.

| -CES-T1 | Conligure Dev                                | ice (Eocation B. 1-2). Thuid Level |  |
|---------|----------------------------------------------|------------------------------------|--|
|         | General                                      |                                    |  |
|         | Description                                  | Fluid Level                        |  |
|         | Resistive Fluid Level Sende                  |                                    |  |
|         | Sender Range<br>Data damping period<br>(sec) | American Standard  0.0             |  |
|         | Units<br>Value at low reading                | % Full<br>0.00                     |  |
|         | Value at high reading<br>Calibration         | 100.00<br>Basic •                  |  |
|         | NMEA Fluid Level Setup                       |                                    |  |
|         | Fluid Type<br>Capacity units                 | Fuel V<br>Liters V                 |  |
|         | Tank Capacity                                | 0.000 Set to 0 if unknown          |  |

Figure 5-7 Example: Fluid level measurement function

These settings include the following:

- **Description**: This field is pre-populated with a generic description of the device function but can be customized as a memory aid for future maintenance. This field is only used in the SmartBoat module interface.
- Sender range: The resistance range of the sender is selected from the dropdown menu.
  - US Standard: 240 to 30 Ohms
  - o European Standard: 10 to 180 Ohms
  - **Custom range**: Enter custom values in the provided fields.
- Data damping period: The values read, may be "smoothed" by averaging multiple readings. Enter the period of time in seconds for averaging, or zero to disable damping.
- **Calibration**: Select "Basic" or "Advanced" calibration. These features are described in section 5.2.2.3.
- Other fields: Other configuration values are unique to the function of the device. In the example shown, this includes the fluid type and the capacity of the tank being measured. These values are used to either adjust the measurement being performed or to complete the required fields for NMEA 2000 messages.

#### 5.2.2.3 Device calibration

Resistive Sender and Current Loop devices support optional calibration settings.

#### 5.2.2.3.1 Basic calibration

Basic calibration is the default for supported sensors and transducers. This is set initially to the full range of the device but may be adjusted to match the actual performance. The operation of the device is assumed to be linear within the specified range.

#### 5.2.2.3.2 Advanced calibration

Advanced calibration may be enabled for sensors and transducers that do not operate linearly. For example, a fuel tank may be shaped in a way that causes the device readings to change less rapidly as the fluid level drops.

A maximum of ten calibration entries may be used. For each entry, you must provide the reading and the corresponding value at that reading.

A typical Advanced Calibration screen is shown below.

| Reading         Value           10000         Delete           1         Delete           1         Delete                                                                                                    |                 |                         |                    |            |                   |           |     |          |         |
|----------------------------------------------------------------------------------------------------|-----------------|-------------------------|--------------------|------------|-------------------|-----------|-----|----------|---------|
| Advanced Calibration (Location B: 1-2): Fluid Level                                                                                                    |                 |                         | 0                  |            |                   |           |     | FE9BF74F | Log Out |
| Sensor Range         Minimum Value:       0.00 %         Maximum Value:       100.00 %         Calibration Entries         Refresh       1         0.00       0.00       Delete         2       100.00       Delete         3       Delete         4       Delete         5       Delete         6       Delete         7       Delete         8       Delete         9       Delete         10       Delete                                                                                                    | Adv             | anced C                 | Calibration (      | Location E | 3: 1 <b>-</b> 2): | Fluid Lev | vel |          |         |
| Minimum Value:       0.00 %         Maximum Value:       100.00 %         Calibration Entries         Refresh       1         1       0.00       0.00         1       0.00       0.00         0.00       0.00       Delete         3       Delete         4       Delete         5       Delete         6       Delete         7       Delete         8       Delete         9       Delete         10       Delete                                                                                                    | Sensor          | Range                   |                    |            |                   |           |     |          |         |
| Calibration Entries         Refresh         Entry       Value         1       0.00       0.00         2       100.00       0.00         3                                                                                                    | Minimi<br>Maxim | um Value:<br>ium Value: | 0.00 %<br>100.00 % |            |                   |           |     |          |         |
| Refresh         Entry       (%)       (%)         1       0.00       0.00       Delete         2       100.00       100.00       Delete         3                                                                                                    | Calibra         | tion Entries            |                    |            |                   |           |     |          |         |
| Reading     Value       Entry     (%)       1     0.00       2     100.00       3     Delete       3     Delete       4     Delete       5     Delete       6     Delete       7     Delete       8     Delete       9     Delete       10     Delete                                                                                                    | F               | Refresh                 |                    |            |                   |           |     |          |         |
| 1     0.00     Delete       2     100.00     100.00     Delete       3      Delete       4      Delete       5      Delete       6      Delete       7      Delete       8      Delete       9      Delete       10      Delete                                                                                                    | Entry           | Reading<br>(%)          | Value<br>(%)       |            |                   |           |     |          |         |
| 2     100.00     Delete       3     Delete       4     Delete       5     Delete       6     Delete       7     Delete       8     Delete       9     Delete       10     Delete                                                                                                    | 1               | 0.00                    | 0.00               | Delete     |                   |           |     |          |         |
| 3     Delete       4     Delete       5     Delete       6     Delete       7     Delete       8     Delete       9     Delete       10     Delete                                                                                                    | 2               | 100.00                  | 100.00             | Delete     |                   |           |     |          |         |
| 4     Delete       5     Delete       6     Delete       7     Delete       8     Delete       9     Delete       10     Delete                                                                                                    | 3               |                         |                    | Delete     |                   |           |     |          |         |
| 6     Delete       7     Delete       8     Delete       9     Delete       10     Delete                                                                                                    | 4               |                         |                    | Delete     |                   |           |     |          |         |
| Image: Control of the control of the control of t | 6               |                         |                    | Delete     |                   |           |     |          |         |
| B     Delete       9     Delete       10     Delete                                                                                                    | 7               |                         |                    | Delete     |                   |           |     |          |         |
| 9 Delete 10 Delete                                                                                                    | 8               |                         |                    | Delete     |                   |           |     |          |         |
| 10 Delete                                                                                                    | 9               |                         |                    | Delete     |                   |           |     |          |         |
|                                                                                                    | 10              |                         |                    | Delete     |                   |           |     |          |         |
|                                                                                                    |                 |                         |                    |            |                   |           |     |          |         |

33

#### Figure 5-8 Example: Advanced calibration

#### 5.2.2.4 NMEA 2000 PGN configuration

The final Device Configuration screen is used to specify the NMEA 2000 PGNs that will be generated for the device function. In the example shown below, the only PGN available is 127505. Other functions such as Temperature Measurement may generate several different PGN messages.

| TE AIRMAR®                                                           | FE9BF74F | Log Out |
|----------------------------------------------------------------------|----------|---------|
| Configure Device (Location B: 1-2): Fluid Level                      |          |         |
| General                                                              |          |         |
| Device is Active  Fluid level instance 0                             |          |         |
| NMEA 2000 PGNs                                                       |          |         |
| Fluid Level<br>PGN 127505 Enable V<br>PGN Send interval 2.5<br>(sec) |          |         |
| Save Cancel                                                          |          |         |
| ima# <sup>®</sup> Technology<br>on                                   |          |         |

Figure 5-9 Example: Fluid level PGN configuration

The "Device is Active" checkbox must be checked to generate PGN messages. Other settings include the following:

- Fluid level instance: The instance value to be used in the PGN.
- **PGN send interval**: How often to send the PGN. This field is prepopulated with the default value specified in the NMEA 2000 standard.

#### 5.2.2.5 Completing configuration

You may continue configuring additional devices or return to this step to complete configuration at any time. *Note that it is possible to choose settings for devices that cause PGN message conflicts.* The SmartBoat module will identify these conflicts and display a warning message on the device configuration screen.

Figure 5-10 shows an example of these messages when two devices are configured to use the same switch position for the selected NMEA 2000 PGN.

Simply return to the PGN Configuration screen of the devices to select an alternate value to resolve the conflict.

| TEC                                  | HIRMAR <sup>®</sup>        |                                                           |                                                  | FE9BF74F | Log Out |
|--------------------------------------|----------------------------|-----------------------------------------------------------|--------------------------------------------------|----------|---------|
| -CES-T1                              | Configuration / D          | evices                                                    |                                                  |          |         |
|                                      | Terminals A: 1-2           |                                                           |                                                  |          |         |
| atus<br>infiguration<br>ew Devices   | Current Function<br>Status | Current Loop Sensor<br>Active PGNs: 127505<br>Instance: 0 | Fluid Level<br>Current value: 0.0 %<br>No Errors |          |         |
| ort<br>ed Setup                      | Selected Function          | No Change  Configure Device                               | PGN Conflicts A: 3-4 (127505)                    |          |         |
| istration                            | Terminals A: 3-4           |                                                           |                                                  |          |         |
|                                      | Current Function<br>Status | Resistive Sender<br>Active PGNs: 127505<br>Instance: 0    | Fluid Level<br>Current value: 0.0 %<br>No Errors |          |         |
|                                      | Selected Function          | No Change  Configure Device                               | PGN Conflicts A: 1-2 (127505)                    |          |         |
|                                      | Terminals A: 5-6           |                                                           |                                                  |          |         |
|                                      | Selected Function          | Disabled  Configure Device                                |                                                  |          |         |
|                                      | Terminals A: 7-8           |                                                           |                                                  |          |         |
| irmar <sup>®</sup> Technology<br>ion | Selected Function          | Disabled  Configure Device                                |                                                  |          |         |
|                                      | Terminals B: 1-2           |                                                           |                                                  |          |         |
|                                      | Selected Function          | Disabled                                                  |                                                  |          |         |

*Figure 5-10 Example: PGN conflict notice* 

### 5.2.3 Set up NMEA network connections

- Enable NMEA network: Until this box is checked, the SmartBoat module will *not* communicate on the NMEA 2000 bus. The network must be enabled after completing configuration.
- Secondary CAN bus function: For modules that support a second physical NMEA 2000 bus, you may configure in one of three ways.
  - o for NMEA 2000 PGNs as a secondary bus
  - $\circ~$  as an SAE J1939 bus for gateway operation
  - o to attach SmartFlex digital sensors, such as fuel flow meters
- Bus termination: Each SmartBoat module has built-in NMEA 2000 bus termination resistors (120  $\Omega$ ) that may be activated by selecting the checkbox for each bus.
- **Product information**: The system instance, device instance, and installation description fields may be completed for each SmartBoat module. If multiple modules are used on the same network, it is important to provide a unique instance number for each module. Both the NMEA device instance and system instance may be changed through this setting or through NMEA system PGN 126208 using another NMEA device. The installation description fields are optional.
- Extend NMEA network: SmartBoat modules implement TCP/UDP servers to provide access to NMEA 2000 data over Wi-Fi/Ethernet. SmartBoat modules that are connected by Wi-Fi/Ethernet can use that network to bridge NMEA 2000 message traffic.
- NMEA 2000 bus logging: A log of recent NMEA 2000 message traffic is maintained and may be downloaded. SmartBoat modules with USB ports may also log bus activity to a formatted USB memory device.

The SmartBoat module will not begin processing NMEA messages until "Enable NMEA Network" has been selected and the configuration saved.

The links available in the sidebar of each top-level screen are determined by some of these configuration options. For example, the View Network link is not available until the NMEA network is enabled. In addition, the J1939 options are only available if the secondary bus function has been set to J1939.

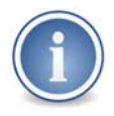

Internal termination resistors must only be used after careful consideration of the implications for the network if the SmartBoat module is removed from the bus. The use of internal termination is not recommended by NMEA.
The NMEA 2000 Network Configuration screen is shown below.

| AIRMAR <sup>®</sup>                                  |                                                           | FE9BF74F Log Out |
|------------------------------------------------------|-----------------------------------------------------------|------------------|
| 1 Configuration / NM                                 | EA 2000                                                   |                  |
| Enable NMEA network<br>Secondary CAN bus function    | Select after configuration is complete           Disabled |                  |
| NMEA 2000 bus termination                            |                                                           |                  |
| Primary bus termination<br>Secondary bus termination | 0                                                         |                  |
| Product Information                                  |                                                           |                  |
| Model serial code                                    | FE9BF74F                                                  |                  |
| Product code                                         | 8302                                                      |                  |
| Model ID                                             | ASM-CES-T1                                                |                  |
| System instance                                      | 0                                                         |                  |
| Device instance                                      | 0                                                         |                  |
| Installation description                             |                                                           |                  |
| Extend NMEA Network                                  |                                                           |                  |
| Enable ethernet servers                              | Server ports                                              |                  |
| Current Connection                                   | Disabled                                                  |                  |
| Select server                                        | Disabled V                                                |                  |
| NMEA 2000 Bus Logging                                |                                                           |                  |
| Log primary bus to USB storage                       | 0                                                         |                  |
| Log bridged bus to USB storage                       | 0                                                         |                  |
| Save changes Cancel                                  |                                                           |                  |
|                                                      |                                                           |                  |

Figure 5-11 NMEA network configuration screen

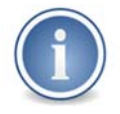

The NMEA network must be "enabled" with the checkbox at the top of the configuration screen to activate some SmartBoat module functions.

An advanced SmartBoat module can save NMEA 2000 traffic logs to a USB storage device. This is enabled or disabled using the checkbox in the NMEA 2000 bus logging section. When a compatible USB storage device is attached, the Status screen will show the utilization and available storage space as shown in the figure below.

| A          | IRMAR®                   |                                    | FE9BF74F | Log Out |  |
|------------|--------------------------|------------------------------------|----------|---------|--|
| 4-CES-T1   | SmartBoat <sup>®</sup> N | Iodule Status                      |          |         |  |
|            | Module Information       |                                    |          |         |  |
| atus       | Serial Number            | FE9BF74F                           |          |         |  |
|            | Hardware Version         | ASM-CES-T1                         |          |         |  |
| iguration  | Firmware Version         | 1.0.0                              |          |         |  |
| Devices    | Running Time             | 0 Days : 0 Hours : 9 Minutes       |          |         |  |
|            | Total Running Time       | 1262.9 Hours                       |          |         |  |
|            | USB Storage              | 2410MB available (61% free)        | >        |         |  |
| led Setup  | Installation Description |                                    |          |         |  |
| nistration |                          |                                    |          |         |  |
|            | Networking               |                                    |          |         |  |
|            | Access point             | SSID: ASM-CES-T1-FE9BF74F, Enabled |          |         |  |
|            |                          |                                    |          |         |  |

NMEA 2000 log data is stored to a directory named N2Klogs, which will be created on the USB drive if necessary. A separate subdirectory is used for the primary and secondary (bridge) bus traffic. Each time the SmartBoat device is powered ON it will begin a new log file with the traffic in that section. Log files will be named xxx.N2K, with xxx indicating the sequence number for that section.

You may also download an abbreviated log of traffic in the most recent session by clicking on the "Save Current" button. The file will be downloaded to your connected device. This option is only available when the NMEA network is enabled.

### 5.2.4 Wi-Fi/Ethernet connections and servers

The following steps are optional and apply if you wish to connect the SmartBoat module to a Wi-Fi network or extend the NMEA 2000 network to other SmartBoat modules wirelessly.

### 5.2.4.1 Connect to another Wi-Fi network or access point

The Wireless Configuration screen may take a few seconds to load as the SmartBoat module scans for available wireless connections. Choose the desired access point from the SSID dropdown menu. Enter the WEP/WPA passphrase if it is a secured network. After clicking on "Update" you may need to reconnect to the SmartBoat module to continue configuration.

The following figure shows the Wireless Configuration screen after a wireless connection has been established using the access-point feature of another SmartBoat module.

| TECI                                            | HNOLOGY CORPORATION        |                  |  |
|-------------------------------------------------|----------------------------|------------------|--|
| ASM-CES-T1                                      | WIFI/Ethernet / V          | VIFI Network     |  |
|                                                 | Current Wireless Network   |                  |  |
| Status                                          | Network Status             | Connected        |  |
|                                                 | SSID                       | ASM-CES-74C08C64 |  |
| configuration                                   | IP Address                 | 192.168.2.108    |  |
| iew Devices                                     | Link Quality               | 70/70            |  |
| support                                         | Signal level               | -39 dBm          |  |
| uided Setup                                     | Change Wireless Network    |                  |  |
| dministration                                   | SSID<br>WEP/WPA passphrase | Disabled  Update |  |
| 021 Airmar <sup>®</sup> Technology<br>rporation |                            |                  |  |

Figure 5-13 Wireless configuration

This screen can also be used to check the IP address assigned to the SmartBoat module and see the quality of the connection.

### 5.2.4.2 Wired Ethernet configuration (advanced SmartBoat module only)

An advanced SmartBoat module may be connected to a wired Ethernet network. This can be helpful in situations requiring high bandwidth or when the installation makes wireless connectivity difficult. In most cases, it is simply a matter of plugging a Category 5E or better cable from the router/switch into the Ethernet port of the module. If there is a good connection established with a router that supports DHCP, the Wired Ethernet Configuration screen will be similar to what is shown in the figure below.

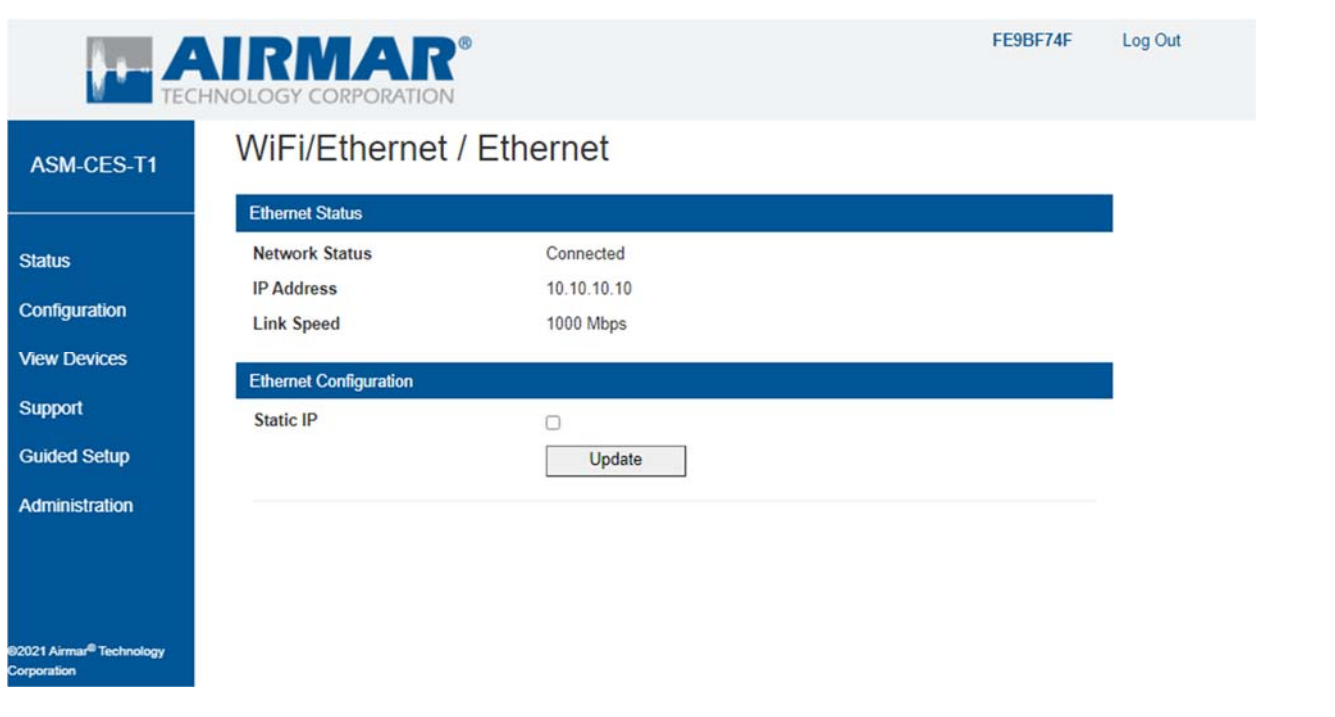

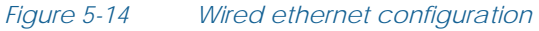

If you do not wish to use DHCP for address assignment, or if there is no DHCP server on the wired network, the SmartBoat module supports the use of a fixed static IP address. Select the "Static IP" checkbox. Figure 5-15 shows the fields available for static IP configuration.

| TEC                                                 |                        | 0             | FE9BF74F | Log Out |
|-----------------------------------------------------|------------------------|---------------|----------|---------|
| ASM-CES-T1                                          | WiFi/Ethernet          | / Ethernet    |          |         |
|                                                     | Ethernet Status        |               |          |         |
| Status                                              | Network Status         | Connected     |          |         |
|                                                     | IP Address             | 10.10.10      |          |         |
| Configuration                                       | Link Speed             | 1000 Mbps     |          |         |
| View Devices                                        | Ethornot Configuration |               |          |         |
| Support                                             | Static IP              |               |          |         |
| Guided Setup                                        | IPv4                   | 0.0.0.0       |          |         |
| Administration                                      | Netmask                | 255.255.255.0 |          |         |
| - Commission and Commission                         | Gateway                | 0.0.0.0       |          |         |
|                                                     | DNS server 1           | 8.8.8         |          |         |
|                                                     | DNS server 2           | 8.8.4.4       |          |         |
|                                                     |                        | Update        |          |         |
| ©2021 Airmar <sup>®</sup> Technology<br>Corporation |                        |               |          |         |

Figure 5-15 Wired ethernet configuration with static IP address

The key fields for configuring a static IP address are the address for the module and the gateway address. The DNS server addresses are pre-populated with public DNS servers but may be changed.

### 5.2.4.3 Connect other SmartBoat modules by Wi-Fi or Ethernet

SmartBoat modules that are connected to a wired or wireless Ethernet network can extend the NMEA network across that interface. Each module "advertises" its presence on available networks so that it may be discovered by other SmartBoat modules. This means that a module can connect to another without knowing the IP address or any information other than the serial number.

As described in Section 6.0, connected SmartBoat modules share traffic on the secondary NMEA 2000 bus (either virtual or physical).

There are several configuration options for this feature.

• Extend NMEA network: Ethernet servers are implemented to support distribution and bridging of NMEA 2000 messages.

- Enable Ethernet servers: This box must be checked to enable Wi-Fi/Ethernet bridging and remote access. Several types of TCP and UDP servers are supported. Selecting this option will enable all TCP servers.
- Server ports: The TCP/UDP port used for each server type may be specified in case of network conflicts. Figure 5-16 shows the TCP and UDP Server Ports configuration screen. There is usually no need to change the default settings. TCP servers do not use network bandwidth unless there is an active client connection. In contrast, UDP servers "broadcast" messages whether there is an active listening client or not, and so it is recommended that only servers that will be used are enabled.
- Select server: Each SmartBoat module uses network discovery to establish connections for NMEA 2000 network extension. In this dropdown menu, you can select from a list of available SmartBoat modules for Wi-Fi/Ethernet bridging. The *Current Connection* field shows the status of the currently selected module.

|                                                     |                  | R <sup>®</sup> |                              | FE9BF74F | Log Out |
|-----------------------------------------------------|------------------|----------------|------------------------------|----------|---------|
| ASM-CES-T1                                          | Configuratio     | on / NMEA N    | letwork / Server Port        | S        |         |
|                                                     | IPv4 Server Type | TCP Port       | UDP Port / Broadcast         |          |         |
|                                                     | NMEA 0183        | 10110          | 10110 🗆                      |          |         |
|                                                     | Raw CAN          | 10120          | 10120 🗆                      |          |         |
|                                                     | ASCII Format CAN | 10121          | 10121 🗆                      |          |         |
|                                                     | SmartFlex Log    | 10130          | 10130                        |          |         |
|                                                     | Update           | Cancel         |                              |          |         |
| 92021 Airmar <sup>®</sup> Technology<br>Corporation |                  |                |                              |          |         |
|                                                     | Fiaure 5-1       | 16 Wi-Fi/Eth   | nernet server-port configura | tion     |         |

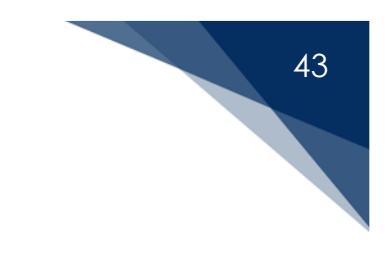

# 6 SmartBoat Module Operation

When the SmartBoat module has been fully configured, several screens may be used to review the status of the module and your NMEA network.

#### 6.1 Status screen

The Status screen is the "home page" for the SmartBoat module configuration interface. It provides an overview of the operation of the module. An example Status screen is shown below.

| te -                               |                | PORATION                    |                            |                          | FE9BF74F | Log Out |
|------------------------------------|----------------|-----------------------------|----------------------------|--------------------------|----------|---------|
| ASM-CES-T1                         | Smart          | Boat <sup>®</sup> Modu      | ule Status                 | 20 NOV 2021<br>15:44 UTC |          |         |
|                                    | Module Inform  | nation                      |                            |                          |          |         |
| Status                             | Serial Numb    | er                          | FE9BF74F                   |                          |          |         |
|                                    | Hardware Ve    | rsion                       | ASM-CES-T1                 |                          |          |         |
| configuration                      | Firmware Ve    | rsion                       | 1.0.0                      |                          |          |         |
| iew Devices                        | Running Tim    | e                           | 0 Days : 0 Hours : 22 Minu | utes                     |          |         |
| iew Network                        | Total Runnin   | g Time                      | 1263.2 Hours               |                          |          |         |
| ICH HELHOIK                        | USB Storage    | •                           | 2410MB available (61% fr   | ee)                      |          |         |
| upport                             | Installation [ | Description                 |                            |                          |          |         |
| Guided Setup                       |                |                             |                            |                          |          |         |
|                                    | Networking     |                             |                            |                          |          |         |
| Administration                     | Access poin    | t                           | SSID: ASM-CES-T1-FE98      | 3F74F, Enabled           |          |         |
|                                    | Wifi status    |                             | Disabled                   |                          |          |         |
|                                    | Ethernet       |                             | Connected, IPV4: address   | s not available          |          |         |
|                                    | NIMEA 2000     |                             |                            |                          |          |         |
|                                    | NWL-A2000      |                             | NIME & 2000                |                          |          |         |
|                                    | Primary netv   | VORK                        | NMEA 2000                  |                          |          |         |
|                                    | Secondary n    | etwork                      | Enabled: NMEA 2000         |                          |          |         |
|                                    | Ethernet ser   | ver                         | Disabled                   |                          |          |         |
|                                    | Active NME     | Ethernet extension Disabled |                            |                          |          |         |
|                                    | Active NMLA    | sources                     | Direct. 4, bridged. 2      |                          |          |         |
|                                    | Device config  | uration                     |                            |                          |          |         |
|                                    | A: 1-2         | Switch Input                | Active                     | PGNs: 127501, 127502     |          |         |
|                                    | A: 3-4         | Thermistor                  | Active                     | PGNs: 130316             |          |         |
| CONTRACTOR DE LA CONTRACTOR        | B: 1-2         | Fluid Level                 | Active                     | PGNs: 127505             |          |         |
| 021 Airmar <sup>®</sup> Technology |                | <b>T</b> 1                  | Activo                     | PGNe: 130316             |          |         |

Figure 6-1 Status screen

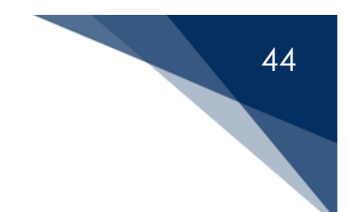

The Status screen shows the following:

- Device information
  - Serial number: A unique 8-character hexadecimal serial number.
  - Hardware version: The model number.
  - Firmware version: The current version of the operating firmware.
  - **Running time**: The elapsed time since the module was last restarted.
  - **USB storage:** For advanced SmartBoat modules, the used and available memory space.
- Networking
  - Access point: The SSID of this module and the current status.
  - Wi-Fi status: Connection status to a Wi-Fi access point.
  - Ethernet: Connection status over wired Ethernet.
- NMEA 2000
  - Primary network: The status of the primary NMEA 2000 bus.
  - Secondary network: For an advanced SmartBoat module, the status of the secondary bus. This may be configured for either NMEA 2000 or SAE J1939 message traffic.
  - Ethernet server: The status of the embedded TCP/IP servers.
  - Ethernet extension: Connection status to other SmartBoat modules for bridging NMEA 2000 traffic over TCP/IP.
  - Active NMEA sources: Status of any devices connected either directly over the NMEA 2000 bus or through the TCP/IP servers.
- **Device configuration:** Displays the current status of each configured SmartBoat device.

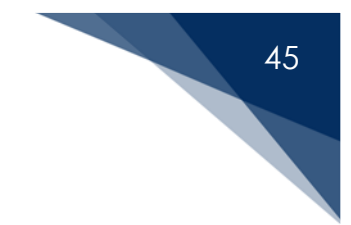

### 6.2 Viewing connected devices

The View Devices screen is reached by clicking on the link in the sidebar of the Status screen. From this screen, you can see the current values for each configured device.

The following figure shows a typical display on an ASM-CES-T1 module with three configured devices.

|                                  | SY CORPO       | AR <sup>®</sup>               |                              | 7E10591F |
|----------------------------------|----------------|-------------------------------|------------------------------|----------|
| M-CES-T2 Vi                      | ew De          | vices                         |                              |          |
| Те                               | rminals A: 3-4 |                               |                              |          |
| IS D                             | evice:         | Control Relay                 | Current value: On            | Toggle   |
| iration                          |                | Relay                         | No Errors                    |          |
| vices                            |                | Instance: 3,1                 | Active PGNs: 127501, 127502  |          |
| work Te                          | rminals B: 1-2 | 2                             |                              |          |
| 83 Msgs D                        | evice:         | Switch Input                  | Current value: Off           |          |
|                                  |                | Switch                        | No Errors                    |          |
| tup                              |                | Instance: 4                   | Active PGNs: 127501          |          |
| Te                               | rminals B: 7-4 | 3                             |                              |          |
| D                                | evice:         | Resistive Sender Rudder Angle | Current value: -10.6 Degrees |          |
|                                  |                | Rudder Angle                  | No Errors                    |          |
|                                  |                | Instance: 0                   | Active PGNs: 127245          |          |
|                                  |                |                               |                              |          |
| nar <sup>®</sup> Technology<br>n |                |                               |                              |          |
|                                  |                |                               |                              |          |

*Figure 6-2 Typical device status display* 

On the Device Status screen, the units for each measured value match what was specified when the device was configured. You can also see the active PGNs that will be sent and the PGN instance numbers.

For Relay devices, you may manually change the relay state by clicking on the "Toggle" button to the right.

This screen helps to ensure that each device has been properly configured and connected to the correct terminal pair. It is important to verify that the Current value is accurate and that there are no detected errors. Figure 6-3 shows an example of detected errors.

| TECH                                |                | AR®                           |                             | 7E10591F   | Log Out |
|-------------------------------------|----------------|-------------------------------|-----------------------------|------------|---------|
| ASM-CES-T2                          | View De        | evices                        |                             |            |         |
|                                     | Terminals A: 3 | 4                             |                             |            |         |
| Status                              | Device:        | Control Relay                 | Current value: Off          | Toggle     |         |
| Configuration                       |                | Relay                         | No Errors                   |            |         |
| View Devices                        |                | Instance: 3,1                 | Active PGNs: 127501, 127502 |            |         |
| View Network                        | Terminals B: 1 | -2                            |                             |            |         |
| NMEA 0183 Msgs                      | Device:        | Switch Input                  | Current value: Undetermined |            |         |
| Support                             |                | Switch                        | Line-open fault             |            |         |
| Guided Setun                        |                | Instance: 4                   | Active PGNs: 127501         |            |         |
| Administration                      | Terminals B: 7 | -8                            |                             |            |         |
| Administration                      | Device:        | Resistive Sender Rudder Angle | Current value: 45.0 Degrees |            |         |
|                                     |                | Rudder Angle                  | Under range                 |            |         |
|                                     |                | Instance: 0                   | Active PGNs: 127245         |            |         |
| 2021 Airmar <sup>®</sup> Technology |                |                               |                             |            |         |
| orporation                          |                |                               |                             |            |         |
|                                     |                | Figure 6-3                    | Device status w             | ith errors |         |

In this example:

- The binary-switch input on terminals B:1-2 has been configured for a single endof-line resistor and a line-open fault has been detected.
- The resistive sender on terminals B:7-8 has been configured to the US standard but is currently less than 30 Ohms.

Any device in a detected error state will result in NMEA 2000 PGN messages not being generated. Check the connected device.

### 6.3 Viewing NMEA 2000 network information

The SmartFlex network view feature provides a summary of NMEA 2000 bus activity. The View Network link is selected from the sidebar and is only available when the NMEA 2000 bus has been enabled. The figure below shows an example of the NMEA Network information screen for a module with six other devices, three on the primary NMEA 2000 bus and three on the secondary NMEA 2000 bus.

| CHNOLOGY CO       | RPORATION               |                         |                  |                      | FE9BF74F   |
|-------------------|-------------------------|-------------------------|------------------|----------------------|------------|
| /iew Netw         | ork                     |                         |                  |                      |            |
| NMEA 2000 Devices | - Primary bus           |                         |                  |                      |            |
| Source            | Model ID                | Unique#                 | SW Version       | Model Version        | 200<br>200 |
| 7                 | ASM-CES-T2              | 22815                   | 1.0.0            | 7E10591F             |            |
| 8                 | ASM-CES                 | 35940                   | 1.0.0            | 74008064             |            |
| 9                 | ASM-CES-T1              | 784207                  | 1.0.0            | FE9BF74F             |            |
| 35                | WX Series Weather       | Station 57418           | 2.006,2.301,2.00 | 44-654-1-01,HW11:13, | OEM0       |
| NMEA 2000 Devices | - Remote or Secondary b | us                      |                  |                      |            |
| Source            | Model ID                | Unique#                 | SW Version       | Model Version        |            |
| 7                 | ASM-CES-T1              | 556897                  | 1.0.0            | 97107561             |            |
| 17                | ASM-CES-T1              | 784207                  | 1.0.0            | FE9BF74F             |            |
| NMEA 2000 PGN Me  | essages - Primary bus   |                         |                  |                      |            |
| PGN (Instance)    | Source : Dest           | Category / Description  | 1                |                      | Interval   |
| 127245            | 7                       | Steering / Rudder       |                  |                      | 0.10 sec   |
| 127250            | 35                      | Steering / Vessel Headi | ng               |                      | 0.10 sec   |
| 127251            | 35                      | Steering / Rate of Turn |                  |                      | 0.10 sec   |
| [407057]          | 35                      | Stearing / Attituda     |                  |                      | 1.00 coc   |

*Figure 6-4 NMEA network information* 

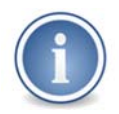

This example uses an advanced SmartBoat module with an active secondary physical NMEA 2000 bus. A SmartBoat module without a second physical bus available and configured will have a "virtual" secondary bus.

For each active device detected on the bus, the following information is displayed:

- Source: The NMEA 2000 source address used by the device. This is a unique value on each bus.
- Model ID: The value reported by the device.
- Unique #: The value reported by the device.
- Software version: The version reported by the device.
- Model version: The value reported by the device.

The SmartBoat module appears on the list for each bus because it operates as an active device on each bus. The two entries may have the same or different source address, according to the results of the NMEA 2000 address claiming process. The entries for the SmartBoat module we are working with are highlighted in Figure 6-4.

Below the device sections is a list of the active PGNS observed on each bus. For each PGN, the following information is displayed:

• **PGN (Instance)**: The NMEA 2000 PGN number along with up to three values used along with the source to identify each unique PGN. The most common of these values is the PGN instance number.

- Source:Dest: The source address of the sending device and the destination address for the device intended to receive the PGN. If the PGN is "broadcast" on the bus, then no destination address is shown.
- Category/Description: The general category and description of the PGN as specified by NMEA.
- Interval: The average time between sequential PGNs. If this field is blank, then the PGN has not been observed frequently enough to calculate the interval.

The instance values are used to differentiate between messages with the same PGN number. For some PGNs, this is not needed, and the source address is sufficient. Appendix C describes the identifying values used for each PGN. In the highlighted example shown below, PGN 130316 (Temperature, Extended Range) shows (3, 14) for the instance values. As described in Appendix B, the instance number is "3", and the Temperature Source is "14" which corresponds to Exhaust Gas Temperature.

| ÷+                                        |                   | AR <sup>®</sup>                      |                                             | FE9BF74F  | Log Out |  |  |
|-------------------------------------------|-------------------|--------------------------------------|---------------------------------------------|-----------|---------|--|--|
| ASM-CES-T1                                | NMEA 2000 PGN Met | NMEA 2000 PGN Messages - Primary bus |                                             |           |         |  |  |
|                                           | PGN (Instance)    | Source : Dest                        | Category / Description                      | Interval  |         |  |  |
| Status                                    | 127245            | 7                                    | Steering / Rudder                           | 0.10 sec  |         |  |  |
|                                           | 127250            | 35                                   | Steering / Vessel Heading                   | 0.10 sec  |         |  |  |
| onfiguration                              | 127251            | 35                                   | Steering / Rate of Turn                     | 0.10 sec  |         |  |  |
| iew Devices                               | 127257            | 35                                   | Steering / Attitude                         | 1.00 sec  |         |  |  |
| Row Mohumda                               | 127258            | 35                                   | Steering / Magnetic Variation               | 1.00 sec  |         |  |  |
| ew Network                                | 127501 (3)        | 7                                    | Power / Binary Switch Bank Status           | 0.50 sec  |         |  |  |
| upport                                    | 127501 (3)        | 9                                    | Power / Binary Switch Bank Status           | 0.50 sec  |         |  |  |
| uided Setup                               | 127501 (4)        | 7                                    | Power / Binary Switch Bank Status           | 0.50 sec  |         |  |  |
|                                           | 127502 (3)        | 7                                    | Power / Switch Bank Control                 | 46.11 sec |         |  |  |
| dministration                             | 127505 (0)        | 9                                    | Power / Fluid Level                         | 2.50 sec  |         |  |  |
|                                           | 129025            | 35                                   | Navigation / Position, Rapid Update         | 0.20 sec  |         |  |  |
|                                           | 129026            | 35                                   | Navigation / COG & SOG, Rapid Update        | 0.20 sec  |         |  |  |
|                                           | 129029            | 35                                   | Navigation / GNSS Position Data             | 1.00 sec  |         |  |  |
|                                           | 129033            | 35                                   | Navigation / Time & Date                    | 1.00 sec  |         |  |  |
|                                           | 129044            | 35                                   | Navigation / Datum                          | 6.67 sec  |         |  |  |
|                                           | 129539            | 35                                   | Navigation / GNSS DOPs                      | 1.00 sec  |         |  |  |
|                                           | 129540            | 35                                   | Navigation / GNSS Sats in View              | 1.00 sec  |         |  |  |
|                                           | 130306            | 35                                   | Environmental / Wind Data                   | 0.25 sec  |         |  |  |
|                                           | 130311 (193)      | 35                                   | Environmental / Environmental Parameters    | 0.50 sec  |         |  |  |
|                                           | 130312 (0,1)      | 35                                   | Environmental / Temperature                 | 2.00 sec  |         |  |  |
|                                           | 130314 (0.0)      | 35                                   | Environmental / Actual Pressure             | 2.00 sec  |         |  |  |
|                                           | 130316 (0.0)      | 9                                    | Environmental / Temperature, Extended Range | 2.00 sec  |         |  |  |
|                                           | 130316 (3.14)     | 9                                    | Environmental / Temperature, Extended Range | 2.00 sec  |         |  |  |
|                                           | 130323            | 35                                   | Environmental / Meteorological Station Data | 1.00 sec  |         |  |  |
| PLAmar <sup>®</sup> Technology<br>oration | 130945            | 35                                   | Fast-Packet / Proprietary                   |           |         |  |  |
|                                           | NMEA 2000 PGN Met | ssages - Remote or Seco              | indary bus                                  |           |         |  |  |
|                                           | PGN (Instance)    | Source : Dest                        | Category / Description                      | Interval  |         |  |  |

#### Figure 6-5 NMEA 2000 PGN message

There are several options at the bottom of the NMEA network information screen for specifying which PGNs will be included.

- Show PGNs for this device: Include any PGNs generated by this SmartBoat module. The default for this setting is *enabled*.
- Show PGNs bridged by this device: Include PGNs that originate from one of the NMEA 2000 buses and are bridged by this SmartBoat module to the other bus. The default for this setting is *disabled*. Note that any bridged PGNs will appear in each bus listing.
- Show general/mandatory PGNs received: By default, PGNs that fall in the general/mandatory category as defined by NMEA will *not* be shown. Checking this box will include PGNs in this category.
- Show PGN message data: Show all data values contained in the PGN message in hexadecimal format. The default for this setting is *disabled*.

After making any changes to these settings, you must click "Apply" for the display to be updated.

There is also a button labeled "Reset List" at the bottom of the screen. Clicking this button will cause the list of devices and PGNs to be cleared. This may be helpful if you have made network configuration changes and want to only see current data. All interval values will be recalculated.

Use these preference settings to customize the display of NMEA 2000 devices and messages.

| CORPORATION<br>0312 (0.1) 35<br>0314 (0.0) 35<br>0316 (0.0) 9<br>0316 (3.14) 9<br>0323 35<br>EA 2000 PGN Messages - Remote or                                                                                                 | Environmental / Temperature<br>Environmental / Actual Pressure<br>Environmental / Actual Pressure<br>Environmental / Temperature, Extended Range<br>Environmental / Temperature, Extended Range<br>Environmental / Meteorological Station Data<br>Secondary bus | 7E10591F Lo<br>0.00 Sec<br>2.00 Sec<br>2.00 Sec<br>2.00 Sec<br>2.00 Sec<br>1.00 Sec                      |
|----------------------------------------------------------------------------------------------------|----------------------------------------------------------------------------------------------------|----------------------------------------------------------------------------------------------------|
| 00111         1.11.0         0.0           0312         (0,1)         3.5           0314         (0,0)         3.5           0316         (0,0)         9           0316         (3,14)         9           03233         3.5 | Environmental / Temperature<br>Environmental / Actual Pressure<br>Environmental / Actual Pressure<br>Environmental / Temperature, Extended Range<br>Environmental / Temperature, Extended Range<br>Environmental / Meteorological Station Data<br>Secondary bus | 2.00 sec<br>2.00 sec<br>2.00 sec<br>2.00 sec<br>2.00 sec<br>1.00 sec                                     |
| 0312         (0,1)         35           0314         (0,0)         35           0316         (0,0)         9           0316         (3,14)         9           03233         35                                               | Environmental / Temperature<br>Environmental / Actual Pressure<br>Environmental / Temperature, Extended Range<br>Environmental / Temperature, Extended Range<br>Environmental / Meteorological Station Data<br>Secondary bus                                    | 2.00 sec<br>2.00 sec<br>2.00 sec<br>2.00 sec<br>1.00 sec                                                 |
| 0314         (0,0)         35           0316         (0,0)         9           0316         (3,14)         9           03233         35                                                                                       | Environmental / Actual Pressure<br>Environmental / Temperature, Extended Range<br>Environmental / Temperature, Extended Range<br>Environmental / Meteorological Station Data<br>Secondary bus                                                                   | 2.00 sec<br>2.00 sec<br>2.00 sec<br>1.00 sec                                                             |
| 0316         (0,0)         9           0316         (3,14)         9           0323         35                                                                                                    | Environmental / Temperature, Extended Range<br>Environmental / Temperature, Extended Range<br>Environmental / Meteorological Station Data<br>Secondary bus                                                                                                    | 2.00 sec<br>2.00 sec<br>1.00 sec                                                                         |
| 0316 (3.14) 9<br>0323 35<br>EA 2000 PGN Messages - Remote or                                                                                                    | Environmental / Temperature, Extended Range<br>Environmental / Meteorological Station Data<br>Secondary bus                                                                                                    | 2.00 sec<br>1.00 sec                                                                                     |
| 35<br>EA 2000 PGN Messages - Remote or                                                                                                    | Environmental / Meteorological Station Data                                                                                                    | 1.00 sec                                                                                                 |
| EA 2000 PGN Messages - Remote or                                                                                                    | Secondary bus                                                                                                    |                                                                                                    |
| EA 2000 PGN Messages - Remote or                                                                                                    | Secondary bus                                                                                                    |                                                                                                    |
|                                                                                                    |                                                                                                    |                                                                                                    |
| N (Instance) Source : Dest                                                                                                    | Category / Description                                                                                                    | Interval                                                                                                 |
|                                                                                                    |                                                                                                    |                                                                                                    |
| play options                                                                                                    |                                                                                                    |                                                                                                    |
| PGNs for this device                                                                                                    |                                                                                                    | 、<br>、                                                                                                   |
| ight matching instances                                                                                                    | 0                                                                                                    |                                                                                                    |
| PGNs bridged by this device                                                                                                    | 0                                                                                                    |                                                                                                    |
| general / mandatory PGNs receive                                                                                                    | d 🗆                                                                                                    |                                                                                                    |
|                                                                                                    |                                                                                                    |                                                                                                    |
| PGN message data                                                                                                    |                                                                                                    |                                                                                                    |
|                                                                                                    | play options<br>/ PGNs for this device<br>ight matching instances<br>/ PGNs bridged by this device<br>/ general / mandatory PGNs receive                                                                                                    | play options  / PGNs for this device  / PGNs bridged by this device  / general / mandatory PGNs received |

Figure 6-6

NMEA network information display options

Selecting "Highlight matching instances" will indicate potential bus conflicts caused by instancing issues. Identical instances of the same PGN message sent from different devices on the NMEA 2000 bus are not conflicts but may not be interpreted properly by all NMEA 2000 devices and are highlighted in yellow. If identical instances of a single PGN are sent by the same device, results may be unpredictable. In this case, the PGNs are highlighted in red. This situation may be the result of bus bridging, and the SmartFlex filter feature described in Section 7 should be used to resolve the conflict.

The following figure shows the same example as above but with the "Show PGNs bridged by this device" option selected.

| TECHN                                               |                                                                                    | R®                              |                                                                                                    | 7E10591F Log Out                 |
|-----------------------------------------------------|------------------------------------------------------------------------------------|---------------------------------|----------------------------------------------------------------------------------------------------|----------------------------------|
| ASM-CES-T2                                          | 129033<br>129044<br>129539                                                         | 17 [35]<br>17 [35]<br>17 [35]   | Navigation / Time & Date<br>Navigation / Datum<br>Navigation / GNSS DOPs                                   | 1.00 sec                         |
| Status                                              | 129540<br>130306                                                                   | 17 [35]<br>17 [35]              | Navigation / GNSS Sats in View<br>Environmental / Wind Data                                                | 1.00 sec<br>0.25 sec             |
| Configuration View Devices                          | 130311         (193)           130312         (0,1)           130314         (0,0) | 17 [35]<br>17 [35]<br>17 [35]   | Environmental / Environmental Parameters<br>Environmental / Temperature<br>Environmental / Actual Pressure | 0.50 sec<br>2.00 sec<br>2.00 sec |
| View Network<br>NMEA 0183 Msgs                      | (0,0)<br>(130316 (3,14)<br>(3,14)                                                  | 17 [9]<br>17 [9]                | Environmental / Temperature, Extended Range<br>Environmental / Temperature, Extended Range                 | 2.00 sec<br>2.00 sec             |
| Support                                             | 130323<br>130945                                                                   | 17 [35]<br>17 [35]              | Environmental / Meteorological Station Data<br>Fast-Packet / Proprietary                                   | 1.00 sec                         |
| Administration                                      | Display options<br>Show PGNs for this dev                                          | ice                             |                                                                                                    |                                  |
|                                                     | Show PGNs bridged by<br>Show general / mandate                                     | this device<br>by PGNs received |                                                                                                    |                                  |
| 82021 Airmar <sup>®</sup> Technology<br>Corporation | Show PGN message dat                                                               | ta<br>oly                       | Reset list                                                                                                 | Ì                                |
|                                                     |                                                                                    |                                 |                                                                                                    |                                  |

Figure 6-7 Bridged PGNs

In this example, you can see that PGN 130311 on the primary NMEA 2000 bus is being bridged to the secondary bus.

In the source field for the bridged PGNs, there is additional information shown in brackets. For PGN 130311 on the secondary bus (highlighted above) the source is shown as 17 [35]. This indicates that while the PGN is being sent from source 17 (the SmartBoat module address on the secondary bus), it originated from source 35 on the other bus and is being bridged.

If the value shown in brackets is [R], then the PGN originated from a remote SmartBoat module and was bridged through the TCP/IP server.

The general/mandatory PGNs are used for NMEA 2000 network management and are never bridged from one network to another. Some of these messages such as PGN 60928 are required for all NMEA 2000 devices. Others, such as 126998 (configuration information) are used by devices such as a SmartBoat module to gather information from other devices. There is an option to enable display of these messages.

The "Show PGN message data" option is generally only used for network debugging and requires knowledge of the NMEA 2000 message data formats.

If you wish to view the details of a PGN, the view network feature can decode most NMEA 2000 messages. In the sidebar, click on the "View Network" link to see the NMEA network information screen. If the PGN number is in a green box, clicking on the box will display a window with the PGN field values as shown in Figure 6-8.

|                                      | IDMA           | <b>B</b> 0                 |                            |                 |           | FE  | 9BF74F      | Log Out | ľ |
|--------------------------------------|----------------|----------------------------|----------------------------|-----------------|-----------|-----|-------------|---------|---|
| TECHN                                | OLOGY CORPORA  | NMEA 2000 PGN Detail:      | 129029                     | Della           |           |     |             |         |   |
|                                      |                |                            | GNSS Position<br>Source:35 | Destination:    | Broadcast |     |             |         |   |
| ASM-CES-T1                           | NMEA 2000 PGN  |                            |                            | 200110000       |           |     |             |         |   |
|                                      | PGN (Instance) | 01 SID                     |                            | 148             |           | Int | terval      |         |   |
|                                      |                | 02 Date                    |                            | 2021-05-16      |           |     |             |         |   |
| 01-1                                 |                | 03 Time                    |                            | 13:35:58        |           |     |             |         |   |
| Status                               | 127250         | 04 Latitude                |                            | 40.6336°N       |           | 0.1 | 10 sec      |         |   |
| Configuration                        | 127251         | 05 Longitude               |                            | -79.6894°W      |           | 0.1 | 10 sec      |         |   |
| Comiguration                         | 127257         | 06 Altitude                |                            | 315.800000      |           | 1.0 | 00 sec      |         |   |
| WiFi / Ethernet                      |                | 07 GNSS type               |                            | 3               |           |     |             |         |   |
|                                      | 127258         |                            |                            | (GPS+SBAS/WAAS) |           | 10  | 00 sec      |         |   |
| View Network                         | 129025         | 08 Method                  |                            | 1 (GNSS fix)    |           | 0.2 | 20 sec      |         |   |
|                                      | 120026         | 09 Integrity               |                            | 0 (No integrity |           | 0.2 | 20 sec      |         |   |
| NMEA 0183                            | 120020         | Deserved                   |                            | cnecking)       |           |     |             |         |   |
|                                      | 129029         | 11 Number of SV            |                            | 7               |           | 1.0 | 00 sec      |         |   |
| Support                              | 129033         | HOOP                       | 5                          | 1.10            |           | 1.0 | 00 sec      |         |   |
|                                      | [120044]       | 12 HDOP                    |                            | 0.00            |           | 6.  | 7           |         |   |
| Guided Setup                         | 129044         | 13 PUOP                    |                            | 2.00            |           | 0.1 | D7 SEC      |         |   |
| A DESCRIPTION OF                     | 129539         | 14 Geoldal Separ           | ation                      | -33.30          |           | 1.0 | 00 sec      |         |   |
| Administration                       | [129540]       | 15 Reference Sta           | tions                      |                 |           | 10  | 00 sec      |         |   |
|                                      | (1100 C        | 16 Reference Sta           | tion type                  |                 |           |     |             |         |   |
|                                      | 130306         | 17 Reference Sta           | tion ID                    | 15              |           | 0   | 25 sec      |         |   |
|                                      | 130311 (193)   | 18 Age of DGNSS            | 5 Corrections              | 0.00            |           | 0.5 | 50 sec      |         |   |
|                                      | 130312 (0.1)   |                            |                            |                 |           | 2.0 | 00 sec      |         |   |
|                                      | 130314 (0,0)   |                            |                            |                 | Close     | 2.0 | 00 sec      |         |   |
|                                      | 130323         |                            |                            |                 |           |     |             |         |   |
|                                      | 130945         | 35                         | Fast-Packet                | Proprietary     |           | No  | t recent    |         |   |
| 82021 Airmar <sup>®</sup> Technology | [100340]       | cien -                     | i dani deneti              |                 |           |     | AND COMPANY |         |   |
| Corporation                          | NMEA 2000 PGN  | Messages - Remole or Secon | idary bus                  |                 |           |     |             |         |   |
|                                      | PGN (Instance) | Source : Dest              | Category / D               | escription      |           | In  | terval      |         | ~ |

Figure 6-8 PGN message details

For this example, PGN 129029 and GNSS Position Data were selected. The window displays the various PGN message fields and their values. A field with no data available is indicated with "---" as shown above.

# 7 NMEA 2000 Network Bridging and Filtering

All SmartBoat modules implement a common system for bridging between networks. They control the flow of NMEA 2000 messages across the bridging interface. This section describes the key features of this implementation.

It is helpful to understand some of the key terms used to describe SmartBoat module NMEA 2000 network bridging and filtering features.

- Primary NMEA 2000 bus: This is always a physical NMEA 2000 bus for PGN traffic.
- Secondary NMEA 2000 bus: This operates as a virtual bus.
- Bus connection: Each function is connected to *only one* NMEA 2000 bus.

For an advanced SmartBoat module, you may configure the second hardware NMEA 2000 bus to carry the secondary bus PGN traffic.

- Connected to the primary NMEA 2000 bus are the following:
  - Any external devices attached to the physical bus.
  - Any internal SmartBoat module devices configured to one of the terminal pairs.
  - NMEA 0183 gateway function. PGNs on the primary bus may be mapped to NMEA 0183 sentences and received NMEA 0183 sentences send the resulting PGNs on the primary bus.
  - o The bridge to the secondary bus.
- Connected to the secondary NMEA 2000 bus are the following:
  - Any external devices attached to the second physical bus when a second physical bus is available and configured.
  - o Wi-Fi / Ethernet TCP / IP servers.
  - o Bus extension client used to connect to another SmartBoat module.
  - SAE J1939 gateway function, if configured for this operation. PGNs generated by the J1939 gateway are sent on the secondary bus.
  - The bridge to the primary bus.

The figure below shows how various SmartBoat module functions are connected to each other.

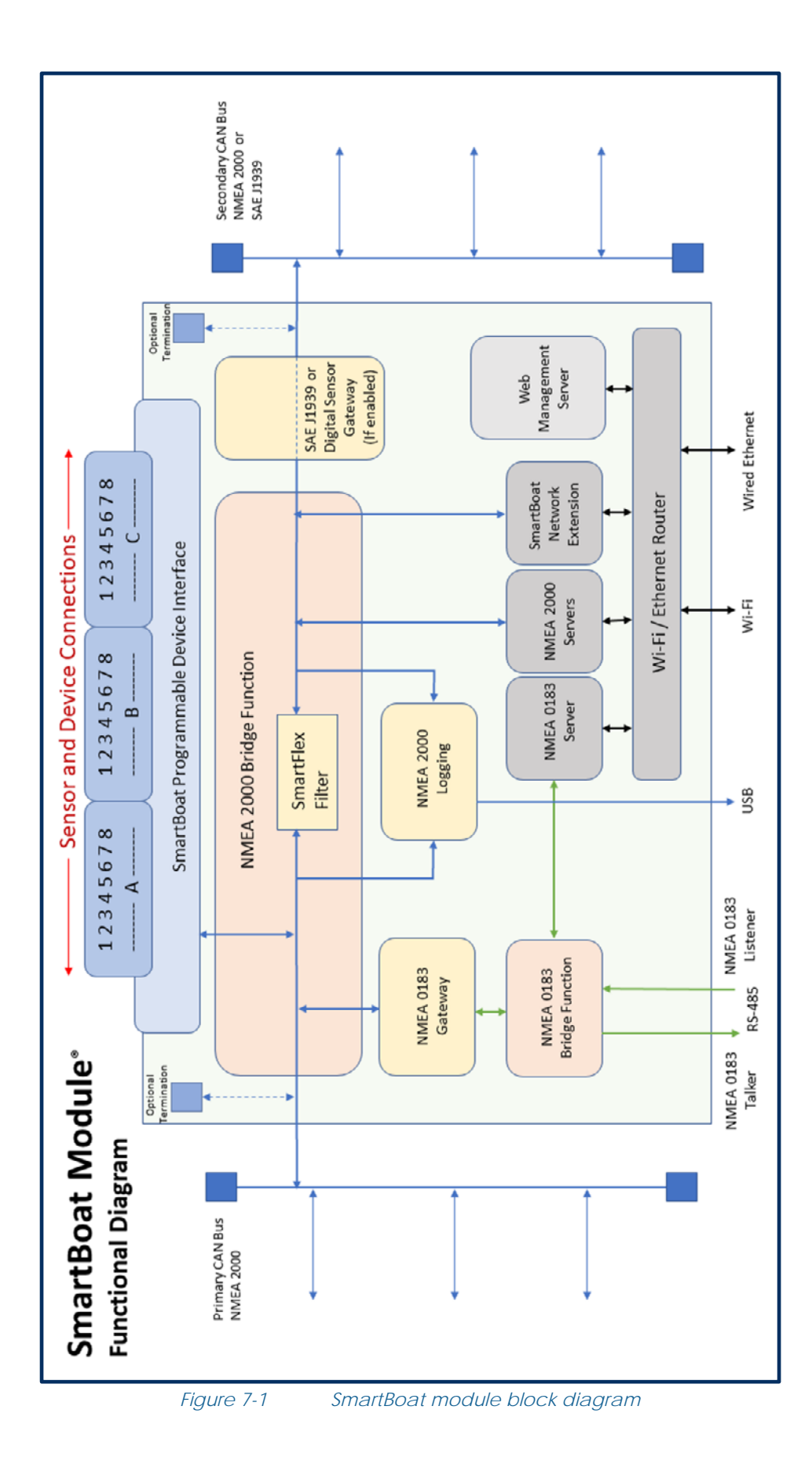

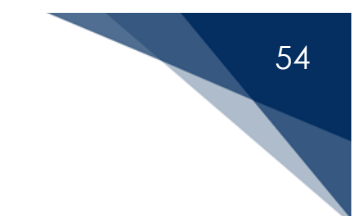

### 7.1 Bridging operations

The term *bridging* is used to describe when a PGN received or generated by one SmartBoat module function is then provided to a different SmartBoat module function. The configuration of each function controls what PGNs will be generated or processed by that function.

When a PGN is bridged from one function to another or from one SmartBoat module to another, it always appears to the receiving device as if it originated from the bridged device. For this reason, NMEA 2000 general/mandatory PGNs for functions such as address claiming are never bridged.

When Wi-Fi/Ethernet bridging is used between two or more SmartBoat modules, the result is functionally as if the secondary NMEA 2000 buses are directly connected. For this reason, each implementation must be configured so there is only a *single connection* between modules. If two SmartBoat modules are connected on the same physical NMEA 2000 bus, they must *not* also be connected wirelessly.

Figure 7-2 illustrates the connection of two physical NMEA 2000 buses. The SmartBoat module labeled B must be an advanced SmartBoat module with secondary NMEA 2000 bus support.

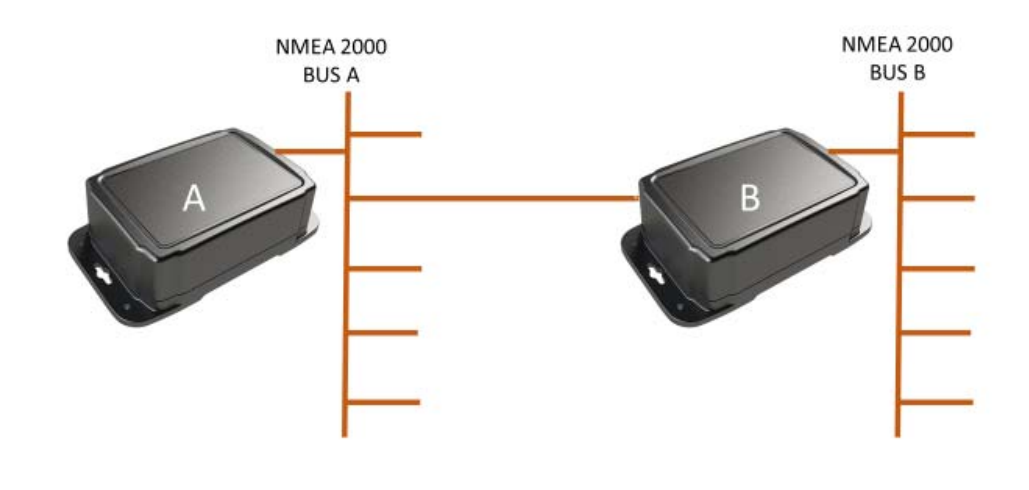

Figure 7-1 Physically bridging NMEA 2000 buses

In this example, both module A and module B are active on NMEA 2000 bus A. Only module B is active on the NMEA 2000 bus B. Module B is bridging NMEA 2000 PGNs between the two buses.

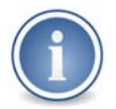

SmartBoat modules must not be connected in a way that can create multiple paths to the same device. "Loops" will generate high levels of network traffic.

### 7.2 Using SmartFlex filter

The SmartFlex filter function is used to control PGN message traffic between the primary and secondary NMEA 2000 buses. For each PGN, the filter determines if a PGN from one bus is bridged to the other.

The SmartFlex filter is configured using an allow list/block list approach. There are three possible settings for each PGN.

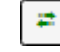

Allow: This PGN will always be bridged.

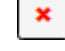

Block: This PGN will never be bridged.

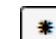

Default: The action for this PGN depends upon a higher-level setting.

These same three settings are available at the *device* level, and at the *bus* level.

At the device level, the setting is used to determine the action for all PGNs generated by that device that are set to *default* and *not* specifically allowed or blocked.

At the bus level, the setting is used to determine the action for all devices that are set to *default* and *not* specifically allowed or blocked.

Finally, there is a *global* setting that is used if all lower levels are set to *default*.

The final filter setting is shown at each level with one of two icons.

.....

Allowed: The PGN will be bridged.

=

Blocked: The PGN will *not* be bridged.

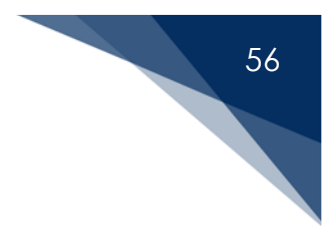

### 7.3 SmartFlex filter example

The SmartFlex NMEA Network Filter Setup screen can be reached through the Configuration option in the sidebar. An example is shown below.

| 1                               | AIRMAR'                                                                                                    |                                                                                                    | 7E10601F Log Out |
|---------------------------------|----------------------------------------------------------------------------------------------------|----------------------------------------------------------------------------------------------------|------------------|
| ASM-CES-T2                      | Configuration / SmartFlex®                                                                                                    | Filter                                                                                                    |                  |
|                                 | Giobal Giobal default sett                                                                                                    | ing                                                                                                    |                  |
|                                 | Primary Network  Primary Network  Default for bridging                                                                                                    | g from primary network                                                                                                    |                  |
|                                 | Local NMEA 2000 Devices                                                                                                    | ID: 22816<br>Steering / Rudder<br>(3) Power / Binary Switch Bank Status<br>(4) Power / Binary Switch Bank Status                                                                                                    |                  |
|                                 | Image: Constraint of the constraint of the constraint                           | ritation tensor ID: 57418<br>Stearing / Vessel Heading<br>Stearing / Rate of Turn<br>Stearing / Rate of Turn<br>Stearing / Attlude<br>Stearing / Magnetic Variation<br>Navigation / Position, Rapid Update<br>Navigation / ONS S DOR, Rapid Update<br>Navigation / ONS S Position Data<br>Navigation / ONS S DOPs<br>Navigation / ONS S DOPs<br>Navigation / ONS S DOPs<br>Navigation / ONS S DOPs<br>Navigation / ONS S DOPs<br>Navigation / ONS S DOPs<br>Navigation / ONS S DOPs<br>Sate Invironmental / Mathematers<br>(103) Environmental / Environmental Parameters<br>(0,0) Environmental / Temperature<br>(0,0) Environmental / Temperature |                  |
| dazat Anna* Subming<br>Cupanita | A MA-CES-T1     PGN 120565     A MA-CES-T1     PGN 127505     Z X 0     PGN 12056     Z X 0     PGN 130316     Z X 0     PGN 130316     Z X 0     PGN 130316     PGN 130316     PGN 1 | ID: 754207 (3) Power / Binary Switch Bank Status (0) Power / Binary Switch Bank Status (0,0) Environmental / Temperature, Extended Range (3,14) Environmental / Temperature, Extended Range a not on primary network tapplied                                                                                                    |                  |
|                                 | Figure 7-2 Exan                                                                                                    | nple: Default SmartFlex filter s                                                                                                    | ettings          |

In this example, there are two devices sending NMEA 2000 PGN messages. An Airmar WX series WeatherStation® instrument and another SmartBoat module are on the primary bus. Each PGN, each device, and each of the two buses is set to *default*. To bridge all PGNs from one bus to the other, click the "allow" checkbox in the Global default setting at the top of the screen.

This example continues in the figure below. Some of the settings have been changed.

| ÷+                                                | AIRMAR                                |                                                                    |                                                                                                    | 7E10601F Lo |
|---------------------------------------------------|---------------------------------------|--------------------------------------------------------------------|----------------------------------------------------------------------------------------------------|-------------|
| ASM-CES-T2                                        | Configuration / S                     | martFlex <sup>®</sup> Filter                                       |                                                                                                    |             |
|                                                   |                                       | Olobal default setting                                             |                                                                                                    |             |
|                                                   | Primary Network                       | Default for bridging from primary n                                | etwork                                                                                                    |             |
|                                                   | Local NMEA 2000 Devices               | A 5M-CE 8-T2<br>PGN 127245<br>PGN 127501 (3)                       | ID: 22815<br>Steering / Rudder<br>Power / Binary Switch Bank Status                                                                              |             |
|                                                   |                                       | PGN 127501 (4)<br>WX Series Weather Station Sensor                 | Power / Binary Switch Bank Status                                                                                                    |             |
|                                                   |                                       | PGN 127250<br>PGN 127251<br>PGN 127257<br>PGN 127258<br>PGN 127258 | Steering / Vessel Heading<br>Steering / Rate of Turn<br>Steering / Attude<br>Steering / Magnetic Variation<br>Navigation / Poolion, Rapid Uccate |             |
|                                                   |                                       | PGN 129026<br>PGN 129029<br>PGN 129033<br>PGN 129044               | Navigation / COG & SDG, Rapid Update<br>Navigation / GNSS Position Data<br>Navigation / Time & Date<br>Navigation / Datum                        |             |
|                                                   |                                       | PGN 129539<br>PGN 129540<br>PGN 130306<br>PGN 130311 (193)         | Navigation / GNSS DOPs<br>Navigation / GNSS Sats in View<br>Environmental / Wind Data<br>Environmental / Environmental Parameters                |             |
|                                                   |                                       | PGN 130312 (0,1)<br>PGN 130314 (0,0)<br>PGN 130323<br>PGN 130545   | Environmental / Temperature<br>Environmental / Actual Pressure<br>Environmental / Meteorological Station Data<br>Fast-Packet / Proprietary       |             |
|                                                   |                                       | A BM-CE B-T1<br>PGN 127501 (3)<br>PGN 127505 (0)                   | ID: 784207<br>Power / Binary Switch Bank Status<br>Power / Fluid Level                                                                           |             |
|                                                   | Bridged Networks                      | PGN 130316 (0,0)<br>PGN 130316 (0,14)                              | Environmental / Temperature, Extended Range<br>Environmental / Temperature, Extended Range                                                       |             |
| 2221 Airma <sup>an</sup> Technology<br>Inposition | Bridged NMEA 2000 Devices             | Default for devices not on primary                                 | network:                                                                                                    |             |
|                                                   | Changes Made - Apply Reset R Return D | ieset to defaults<br>isscard changes not yet applied               |                                                                                                    |             |
|                                                   |                                       |                                                                    |                                                                                                    |             |

Figure 7-3Example: SmartFlex filter configuration

In this example, the default for bridging from the primary bus to the secondary bus has been set to *block*, with exceptions to *allow* the WeatherStation PGN 129033 (Navigation/Time & Date) as well as any PGN messages generated by the ASM-CES-T1 module with ID 784207.

The PGNs and devices listed on the SmartFlex Filter configuration screen (NMEA network) will include all devices and messages that have been detected by the SmartBoat module. Any newly observed PGNs will follow the default settings. Using the example above, if a new NMEA 2000 device is added to the primary bus, any PGNs it sends will *not* be bridged to the secondary bus. Similarly, if a new NMEA 2000 device is added to the secondary bus, any PGNs it sends will be bridged according to the bus default. This also applies at the device level. If the WeatherStation instrument's configuration was changed to add a new measurement and PGN message, that new message would *not* be bridged because the default has been set to *block*.

After making changes to the filter settings, you must click on the "Apply" button near the bottom of the screen for the changes to take effect. Clicking on "Return" will discard any unapplied changes.

The results of the filter operation may be seen by clicking on the "View Network" link in the sidebar. The following figure shows the result of the example used for this description.

| W                          | AIRM/                                                                                                    | DRATION                                                           |                                             |          |
|----------------------------|----------------------------------------------------------------------------------------------------|-------------------------------------------------------------------|---------------------------------------------|----------|
|                            | 129026                                                                                                    | 35                                                                | Navigation / COG & SOG, Rapid Update        | 0.20 sec |
| -CES-T2                    | 129029                                                                                                    |                                                                   | Navigation / GNSS Position Data             | 1.00 sec |
|                            | 129033                                                                                                    | 35                                                                | Navigation / Time & Date                    | 1.00 sec |
|                            | 129044                                                                                                    | 35                                                                | Navigation / Datum                          |          |
|                            | 129539                                                                                                    | 35                                                                | Navigation / GNSS DOPs                      | 1.00 sec |
| ration                     | 129540                                                                                                    | 35                                                                | Navigation / GNSS Sats in View              | 1.00 sec |
|                            | 130306                                                                                                    | 35                                                                | Environmental / Wind Data                   | 0.25 sec |
| evices                     | 130311 (193)                                                                                                    | 35                                                                | Environmental / Environmental Parameters    | 0.50 sec |
| etwork                     | 130312 (0,1)                                                                                                    | 35                                                                | Environmental / Temperature                 | 2.00 sec |
| 0183 Mene                  | 130314 (0.0)                                                                                                    | 35                                                                | Environmental / Actual Pressure             | 2.00 sec |
| o too maga                 | 130316 (0.0)                                                                                                    | 9                                                                 | Environmental / Temperature, Extended Range | 2.00 sec |
| t                          | 130316 (3.14)                                                                                                    | 9                                                                 | Environmental / Temperature, Extended Range | 2.00 sec |
| Setup                      | 130323                                                                                                    | 35                                                                | Environmental / Meteorological Station Data | 1.00 sec |
|                            | PGN (Instance)                                                                                                    | Source : Dest                                                     | Category / Description                      | Interval |
|                            | 127505 (0)                                                                                                    | 17 [9]                                                            | Power / Fluid Level                         | 2.50 sec |
|                            | 129033                                                                                                    | 17 [35]                                                           | Navigation / Time & Date                    | 1.00 sec |
|                            |                                                                                                    |                                                                   |                                             |          |
|                            | Display options                                                                                                    |                                                                   |                                             |          |
|                            | Display options<br>Show PGNs for this de                                                                                                | evice                                                             | ۵                                           |          |
|                            | Display options<br>Show PGNs for this de<br>Highlight matching ins                                                                      | evice<br>stances                                                  |                                             |          |
| <                          | Display options<br>Show PGNs for this do<br>Highlight matching int<br>Show PGNs bridged b                                               | evice<br>stances<br>ıy this device                                |                                             |          |
| <                          | Display options<br>Show PGNs for this de<br>Highlight matching ins<br>Show PGNs bridged b<br>Show general / manda                       | evice<br>stances<br>wy this device<br>Itory PGNs received         |                                             |          |
| ar <sup>a</sup> Technology | Display options<br>Show PGNs for this de<br>Highlight matching in:<br>Show PGNs bridged b<br>Show general / manda<br>Show PGN message d | evice<br>stances<br>ny this device<br>ntory PGNs received<br>lata |                                             |          |

Figure 7-4 Example: filter results

As shown in this figure, the only message generated by the WeatherStation instrument that is being bridged is PGN 129033 (Navigation/Time & Date). All other WeatherStation instrument messages are only available on the Primary NMEA 2000 bus.

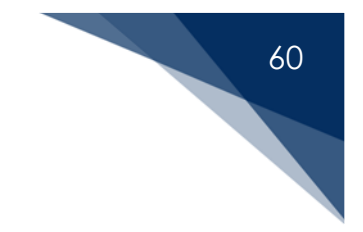

## 8 Alerting (advanced SmartBoat module only)

An advanced SmartBoat module supports a highly configurable alerting system. Alerts can be defined based upon NMEA 2000 message-field values, timers, and counters. Also, they can be combined as needed. In addition to displaying an alert status, binary-switch values may be set and NMEA 2000 bus alert messages may be generated for display on a wide range of multifunction displays (MFDs).

### 8.1 Alert variables

There are four types of alert variables.

- PGN value: Determined from a PGN message field.
- Calculated: Logic equation from other alert variables.
- Timer: Resettable timer.
- Event counter: Resettable counter.

The SmartFlex Alert configuration screen is reached by clicking on the "Status" link in the sidebar. From the alert screen, you can add, delete, or modify alert variables and define any actions.

Figure 8-1 shows the SmartFlex Alert configuration screen without any variables defined. To add a new condition, select the type from the dropdown menu and click "Configure."

An alert value can be in one of three different states.

- True: Condition is met.
- False: Condition is *not* met.
- Unknown: PGN data is not available for one or more values.

Actions can be defined for each alert variable based upon its status.

Variable names may only contain letters, numbers, and a few special characters, including underscore (\_), hyphen (-), and period (.). If you enter a variable name with spaces, they will be replaced by underscore characters.

|                                          |               |            |                              |                   | FE9BF74F | Log Out |
|------------------------------------------|---------------|------------|------------------------------|-------------------|----------|---------|
| TECH                                     | INOLOGY CORPO | RATION     |                              |                   |          |         |
| SM-CES-T1                                | Configura     | ation / Sn | nartFlex <sup>®</sup> Alerts | 6                 |          |         |
| tus                                      | Name          | Туре       | Description                  |                   |          |         |
| nfiguration                              | New condition | Calculated | ~                            |                   |          |         |
| w Devices<br>w Network                   |               | Config     | ure                          |                   |          |         |
| E J1939                                  |               |            |                              |                   |          |         |
| pport<br>ided Setup                      |               |            |                              |                   |          |         |
| ministration                             |               |            |                              |                   |          |         |
|                                          |               |            |                              |                   |          |         |
| Airmar <sup>®</sup> Technology<br>ration |               |            |                              |                   |          |         |
|                                          | Fiau          | re 8-1     | SmartFlex alert con          | figuration screen |          |         |

### 8.1.1 PGN value variables

PGN value variables are defined using the View Network PGN message decoding feature in the sidebar. Section 6.3 describes how to view the PGN message detail on the NMEA Network Information screen. This example uses PGN 127488 (Engine Parameters, Rapid Update) generated by the J1939 interface function. If a field number is shown with a light-green color, it may be clicked to define the variable thresholds. Figure 8-2 shows the NMEA 2000 PGN Detail window. To create a variable, click on field "02" (Engine Speed). A condition window will open. Enter the name for the condition variable and the minimum and maximum threshold values. Clicking on the "green checkbox" will save the settings. Figure 8.3 shows two conditions set for the Engine Speed of this PGN.

- Engine Normal: True if the engine RPM is between 1000 and 8000 RPM.
- Engine Running: True if the engine RPM is over 300 RPM.

You may add another condition by entering the name and values and clicking the green checkbox. Clicking the red checkbox next to a defined condition will delete that variable.

For each field, you may set as many conditions as needed. This procedure may be used to establish thresholds for warnings and actions. When a variable has been defined, the field number and PGN numbers in the NMEA Network Information screens will be blue.

|                                                                                                    | IPMA              | 8                                    | FE9BF74F                                              | Log Ou |
|----------------------------------------------------------------------------------------------------|-------------------|--------------------------------------|-------------------------------------------------------|--------|
| TECHN                                                                                                    | IOLOGY CORPORA    | MEA 2000 PGN Detail:                 | 127488<br>Engine Parameters, Rapid Update             |        |
| ASM-CES-T1                                                                                                    | View Net          |                                      | Source:9 Destination: Broadcast                       |        |
|                                                                                                    |                   | 01 Engine Instance                   | ce 0                                                  | _      |
| Status                                                                                                    | Source            | 02 Engine Speed<br>03 Engine Boost P | Pressure 0.4 psi Version                              |        |
| status                                                                                                    |                   | 04 Engine Tilt/Trim                  | m                                                     |        |
| Configuration                                                                                                    | 7                 | US Reserved                          | )1F                                                   |        |
| /iew Devices                                                                                                    | 8                 |                                      | Close Z64                                             |        |
| /iew Network                                                                                                    | 35                | WX Series WeatherStat                | ation 5/418 2.006/2.901/2.00 44.854.1.01 HW11.13.0EM0 |        |
| SAE J1939                                                                                                    |                   |                                      |                                                       | _      |
| Sunnört                                                                                                    | NMEA 2000 Devices | - Remote or Secondary bus            |                                                       |        |
| and the second second se | Source            | Model ID                             | Unique# SW Version Model Version                      |        |
| Guided Setup                                                                                                    | 17                | ASM-CES-T1                           | 784207 1 0 0 FE9RE74E                                 |        |
| Administration                                                                                                    |                   | Abili OCO-TT                         | Tokor 1.0.0 Fillow Pill                               |        |
|                                                                                                    | NMEA 2000 PGN Me  | ssages - Primary bus                 |                                                       |        |
|                                                                                                    | PGN (Instance)    | Source : Dest                        | Category / Description Interval                       |        |
|                                                                                                    | [127245]          | 7                                    | Steering / Rudder 0.10 sec                            |        |
|                                                                                                    | 127250            | 35                                   | Steering / Vessel Heading 0.10 sec                    |        |
|                                                                                                    | 127251            | 35                                   | Steering / Rate of Turn 0.10 sec                      |        |
|                                                                                                    | 127257            | 35                                   | Steering / Attitude 1.00 sec                          |        |
|                                                                                                    | 127258            | 35                                   | Steering / Magnetic Variation 1.00 sec                |        |
|                                                                                                    | 127488 (0)        | 9                                    | Propulsion / Engine Parameters, Rapid Update 0.10 sec |        |
|                                                                                                    | (0)               | 9                                    | Propulsion / Engine Parameters, Dynamic 1.00 sec      |        |
| 021 Airmar <sup>®</sup> Technology                                                                                                    | [127501] (3)      | 9                                    | Power / Binary Switch Bank Status 0.50 sec            |        |
|                                                                                                    | [127501] (3)      | 7                                    | Power / Binary Switch Bank Status 0.50 sec            | 1      |
|                                                                                                    | 127501 (4)        | 7                                    | Power / Binary Switch Bank Status 0.50 sec            |        |
|                                                                                                    | (unarra) au       | 0                                    | Devel (Datable Devel Control                          |        |

Figure 8-2

NMEA 2000 PGN detail for 127488

|          |                   | Engine Speed            | Current Value: 4016.0                    |                   |                          | FE9BF74F |  |
|----------|-------------------|-------------------------|------------------------------------------|-------------------|--------------------------|----------|--|
| M-CES-T1 | View Net          | Condition<br>EngineNorm | Name Minimum<br>nal 1000.0<br>ning 300.0 | Maximum<br>8000.0 |                          |          |  |
|          | NMEA 2000 Devic   |                         |                                          |                   | Version                  |          |  |
|          | 7                 |                         |                                          | Ca                | ncel                     |          |  |
|          | 8                 |                         |                                          |                   |                          |          |  |
|          | 35                |                         |                                          | C                 | lose /4r<br>41-01.HW11:1 |          |  |
|          | NMEA 2000 Devices | - Remote or Secondary I | 105                                      |                   |                          |          |  |
|          | Source            | Model ID                | Unique#                                  | SW Version        | Model Version            |          |  |
|          | 240               | 1011 OF 0 TA            | 70 (007                                  |                   |                          |          |  |
|          |                   |                         |                                          |                   | rcypr/4r                 |          |  |
|          | NMEA 2000 PGN Me  |                         |                                          |                   |                          |          |  |
|          | PGN (Instance)    | Source : Dest           | Category / Description                   |                   |                          | Interval |  |
|          | [127245]          | 7                       | Steering / Rudder                        |                   |                          |          |  |
|          | 127250            |                         | Steering / Vessel Heading                |                   |                          | 0.10 sec |  |
|          | 127251            |                         | Steering / Rate of Turn                  |                   |                          | 0.10 sec |  |
|          | [127257]          |                         | Steering / Attitude                      |                   |                          | 1.00 sec |  |
|          |                   |                         | Steering / Magnetic Varia                |                   |                          | 1.00 sec |  |
|          |                   | 9                       | Propulsion / Engine Para                 |                   |                          | 0.10 sec |  |
|          | (0)               | 9                       | Propulsion / Engine Para                 |                   |                          | 1.00 sec |  |
|          | 127501 (3)        | 9                       | Power / Binary Switch Ba                 | nk Status         |                          |          |  |
|          |                   |                         |                                          |                   |                          |          |  |

Figure 8-3

PGN value variables

### 8.1.2 Calculated variables

Calculated variables uses an equation and the values of other variables. An arbitrary expression may be defined that uses the names of the other variables and logic operators. The figure below shows the Change Alert Definition screen for a calculated variable. In this example, a voltage measurement called "Good Battery" is combined with the previously defined "Engine Running" variable to indicate alternator status. Voltage must be more than 11.5 V if the engine is charging the battery.

|                                                     | RMAR <sup>®</sup><br>DLOGY CORPORATION                        | FE9BF74F | Log Out |
|-----------------------------------------------------|---------------------------------------------------------------|----------|---------|
| ASM-CES-T1                                          | Change Alert Definition                                       |          |         |
| Status                                              |                                                               |          |         |
| Configuration<br>WiFi / Ethernet                    | Name AlternatorOK<br>Description Battery voltage good when ru |          |         |
| View Devices                                        |                                                               |          |         |
| View Network                                        | Expression:                                                   |          |         |
| SAE J1939<br>NMEA 0183<br>Support                   | EngineRunning and GoodBattery                                 |          |         |
| Guided Setup                                        | Insert                                                        |          |         |
| Administration                                      | Save Changes Cancel Delete                                    |          |         |
| ©2021 Airmar <sup>®</sup> Technology<br>Corporation |                                                               |          |         |

Figure 8-4 Calculated alert variable

Click on the "Insert" button below the Expression field to select and insert variables used to build an expression. There is also a description of the allowable operators. Figure 8-5 shows an example of the selection window. The name of the variable is followed by its description.

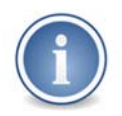

Each valid operator has synonyms that may be used interchangeably. For example, the AND operation may be entered using AND, \*, or &. Brackets may be used to control the order of operations.

The value of a calculated variable will be set according to the expression and the other variables used. If any of these variables are Unknown, the calculated variable will also be Unknown.

In some cases, it may be useful to define an action to be taken when a variable is Unknown. For example, you may wish to trigger an alert when a device is offline and not communicating. The special operator "?" results in a value of True if applied to an Unknown value.

|                                                     | Variable Name:                                                                                                    | FE9BF74F | Log Out 🔶 |
|-----------------------------------------------------|----------------------------------------------------------------------------------------------------|----------|-----------|
| ASM-CES-T1                                          | EngineRunning         Device: 784207 PGN: 127488 (0) - Engine Speed           AlternatorOK         Battery voltage good when running           OverdRetroyL         Device: 784207 RGN: 127761 (0) - DC Veltage |          |           |
| Status                                              | EngineNormal Device: 784207 PGN: 127488 (0) - Engine Speed                                                                                                    | -        |           |
| Configuration                                       | Valid Operators:                                                                                                    |          |           |
| WiFi / Ethernet                                     | AND [AND, *, &]                                                                                                    |          |           |
| View Devices                                        | NOT [NOT, I]                                                                                                    |          |           |
| View Network                                        | XOR [XOR, ^]<br>? [?] (True if value is unknown)                                                                                                    |          |           |
| SAE J1939                                           |                                                                                                    |          |           |
| NMEA 0183                                           | Cancel                                                                                                    |          |           |
| Support                                             |                                                                                                    |          |           |
| Guided Setup                                        | (insert)                                                                                                    | _        |           |
| Administration                                      | Save Changes Cancel Delete                                                                                                    |          |           |
| 92021 Alimar <sup>®</sup> Technology<br>Corporation |                                                                                                    |          | •         |

Figure 8-5 Inserting a variable name

### 8.1.3 Timer variables

Timer variables are used to delay an action. Just as with a calculated variable, an expression may be provided for evaluation. When the result of that expression is True for the specified amount of time, the variable will then become True.

In the example shown below, a timer named "Alternator Not OK" is implemented that will become True if "Alternator OK" is False or Unknown for more than 30 seconds.

| ASM-CES-T1       Change Alert Definition         Timer         Status         Configuration         WFi / Ethernet         View Devices         View Network         Delay Seconds         30         SAL 1939         Expression:         NMEA 0183         Support         Administration         Save Changes         Save Changes         Save Changes         Cancel                                       |                                                     |                                                                                        |          |         |
|----------------------------------------------------------------------------------------------------|-----------------------------------------------------|----------------------------------------------------------------------------------------|----------|---------|
| ASM-CES-T1       Change Alert Definition         Timer         Status         Configuration         WiFi / Ethernet         Description         Check alternator with delay         View Devices         View Network         Delay Seconds         Sat J1939         Expression:         NMEA 0183         Guided Setup         Administration         Insert         Save Changes       Cancel         Delete |                                                     | RMAR <sup>®</sup><br>DLOGY CORPORATION                                                 | FE9BF74F | Log Out |
| Status   Configuration   WiFi / Ethernet   Description   Check alternator with delay   View Devices   View Network   Delay Seconds   SAE J1939   Expression:   NMEA 0183   Guided Setup   Administration   Insert   Save Changes   Cancel                                                                                                    | ASM-CES-T1                                          | Change Alert Definition                                                                |          |         |
| WiFi / Ethernet       Name       AlternatorNotOK         Description       Check alternator with delay         View Devices                                                                                                    | Status                                              |                                                                                        |          |         |
| View Devices       View Network       Delay Seconds       SAE J1939       Expression:       NMEA 0183       Support       Guided Setup       Administration       Insert       Save Changes       Cancel       Delay Seconds                                                                                                    | WiFi / Ethernet                                     | Name         AlternatorNotOK           Description         Check alternator with delay |          |         |
| SAE J1939     Expression:       NMEA 0183     (NOT AlternatorOK) or (? AlternatorOK)       Support                                                                                                    | View Devices                                        | Delay Seconds 30                                                                       |          |         |
| Support<br>Guided Setup<br>Administration<br>Save Changes Cancel Delete                                                                                                    | SAE J1939<br>NMEA 0183                              | Expression:<br>(NOT AlternatorOK ) or (? AlternatorOK)                                 |          |         |
| Administration Insert Save Changes Cancel Delete                                                                                                    | Support<br>Guided Setup                             |                                                                                        |          |         |
| 02021 Almax <sup>®</sup> Technology                                                                                                    | Administration                                      | Insert<br>Save Channes Cancel Delete                                                   |          |         |
| Corporation                                                                                                    | ©2021 Airmar <sup>®</sup> Technology<br>Corporation |                                                                                        |          |         |

### 8.1.4 Event-counter variables

Event counters are defined using two expressions: one to increment a counter each time it changes from False to True, and a second to reset the counter to zero. Figure 8-7 illustrates the screen used to define an Event Counter variable. In this example, the Count Threshold is set to 1. This means that the first time "Alternator Not OK" becomes True, this Event Counter variable will also become True. It will remain True even if the counting expression subsequently becomes False. There is a reset expression that becomes True when the engine is turned OFF. When that happens, the counter will reset, and the Event Counter variable will become False.

These counters can be used to "latch" a value as in this example, or to count events and trigger an alert when a threshold is exceeded.

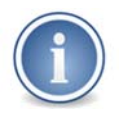

A loss of power or a reset of the SmartBoat module will reset the counter to zero.

|         | IRMAR <sup>®</sup><br>DLOGY CORPORATION | FE9BF74F | Log Out |
|---------|-----------------------------------------|----------|---------|
| CES-T1  | Define New Alert Value                  |          |         |
|         | Event Counter                           |          |         |
|         |                                         |          |         |
|         | Name                                    |          |         |
| et      | Description Latch Alternator Failure    |          |         |
| 5       |                                         |          |         |
| ĸ       | Count Threshold 1                       |          |         |
|         | AlternatorNotOK                         |          |         |
|         |                                         |          |         |
| P       |                                         |          |         |
| 'n      | Insert<br>Pocot Exprossion:             |          |         |
|         | NOT EngineRunning                       |          |         |
|         |                                         |          |         |
|         |                                         |          |         |
|         | (Insert)                                |          |         |
| inclogy | Save Changes Cancel Delete              |          |         |
|         |                                         |          |         |
|         | Figure 8-7 Event-counter variable       |          |         |

### 8.2 Alert actions

There are several possible actions that may be defined for each alert variable.

- Display the alert in the Show Alerts window in a browser.
- Report a binary status (like a switch) using PGN 127501.
- Control a binary device (like a relay) using PGN 127502. Note that some devices use PGN 127501 for control.

To configure actions for the Browser Alert window, select the "Action" button to the right of each Alert Display Text entry on the Configure Alert Actions screen.

You may specify both the text to be shown and the highlight color for each condition.

Configuring the Binary-switch Bank Status PGNs is very similar to configuring switch and relay devices on the Device Configuration screen.

The following figure shows the Configure Alert Actions screen.

| TEC                                                 |                                                                                       |                               |                               |                         | FE9BF74F                   | Log Out |
|-----------------------------------------------------|---------------------------------------------------------------------------------------|-------------------------------|-------------------------------|-------------------------|----------------------------|---------|
| ASM-CES-T1                                          | Configure A<br>EngineRunnin                                                           | lert Ac                       | tions                         |                         |                            |         |
|                                                     | Browser alert window<br>Alert Display Text<br>When True<br>When False<br>When Unknown | EngineR<br>EngineR<br>EngineR | tunning<br>tunning<br>tunning | Color<br>Color<br>Color | Green 🗸<br>Red 🗸<br>Grey 🗸 |         |
|                                                     | NMEA 2000 PGNs<br>Switch bank instance<br>Switch position                             | e                             | 0                             |                         |                            |         |
|                                                     | Binary Switch Bank<br>PGN 127501<br>PGN Send interval (s                              | Status<br>sec)                | Disable                       |                         |                            |         |
|                                                     | Binary Switch Bank<br>PGN 127502                                                      | Control                       | Disable 🗸                     |                         |                            |         |
| 82021 Airmar <sup>®</sup> Technology<br>Corporation | NMEA Bus alert<br>PGN 126983                                                          |                               | Disable 🗸                     |                         |                            |         |
|                                                     | Update                                                                                | Cancel                        | Delete                        |                         |                            |         |

Figure 8-8 Configuring alert actions

It is also possible to configure NMEA 2000 bus alert messages which may be displayed on an MFD. To configure bus alerts, enable PGN 126983. Then click "update". The Configure NMEA 2000 Bus Alert screen will be presented to set up the alert.

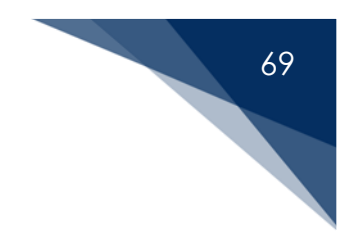

### 8.3 NMEA 2000 bus alerts

The following figure shows the screen presented to configure a new NMEA 2000 bus alert.

|                                                     |                                   | R <sup>®</sup>                       |   | FE9BF74F | Log Out |
|-----------------------------------------------------|-----------------------------------|--------------------------------------|---|----------|---------|
| ASM-CES-T1                                          | Configure N<br>EngineRunnin       | IMEA 2000 Bus alert<br><sup>g:</sup> |   |          |         |
|                                                     | Alert Description<br>Alert system | SELECT ALERT SYSTEM                  | ~ |          |         |
|                                                     | Cancel                            |                                      |   |          |         |
|                                                     |                                   |                                      |   |          |         |
|                                                     |                                   |                                      |   |          |         |
| 92021 Airmar <sup>®</sup> Technology<br>Corporation |                                   |                                      |   |          |         |

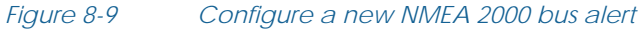

The name of the variable used to trigger the alert is shown at the top of the screen. The Alert Description fields are used to specify the NMEA 2000 alert to be sent. These alert messages use specific fields from dropdown menus. The Alert Description includes the following.

- Alert system
- Alert subsystem
- Alert category
- Alert description (Name)

Each standard alert has a specific index value for each field, which is shown to the right of the field value. For standard alerts, the alert category is determined by the alert system and alert subsystem selected. The available choices for each field are determined by the previous selection.

There are additional alert message options on this screen.

- Alert type: This field is used to specify the severity of the alert. The dropdown menu options include the following:
  - Emergency alarm: (Field value = 1)
  - Alarm: (Field value = 2)
  - Warning: (Field value = 5)
  - Caution: (Field value = 8)
- Alert instance
- Location name: This identifies the place in the vessel that is causing the alert, such as the engine room.
- Time to resend: If the alert variable remains True, then the alert message will be resent with an interval specified in this field. If set to zero, the alert message will be sent only once when the alert variable first becomes True.

The figure below illustrates a bus alert configured using a standard NMEA 2000 alert.

| ASM-CES-T1                                          |                                                                       | MEA 2000 Bus                                                    | alert                    |                   |  |
|-----------------------------------------------------|-----------------------------------------------------------------------|-----------------------------------------------------------------|--------------------------|-------------------|--|
|                                                     | Alert Description                                                     | <b>.</b>                                                        |                          |                   |  |
|                                                     | Alert system<br>Alert subsystem<br>Alert Category<br>Alert name       | Propulsion<br>Engine<br>Technical<br>Alternator Potential - Low | <b>v</b><br><b>v</b>     | 5<br>0<br>1<br>57 |  |
|                                                     | Alert type<br>Alert instance<br>Location name<br>Time to Resend (sec) | Warning                                                         | ]<br>0 to disable resend |                   |  |
| V2021 Airmar <sup>®</sup> Technology<br>Corporation | Cancel                                                                | Save                                                            |                          |                   |  |

Figure 8-10 Standard NMEA 2000 bus alert configuration

In this example, after 30 seconds a warning will be sent for display on an MFD. When the alert criteria are met, the engine is running, but the battery is low. This message will be resent to the MFD every 5 minutes until corrected.

There are twenty defined alert systems with a total of 894 alert definitions in the NMEA 2000 standard. If none of these alerts match the alert you wish to send, or if you would like to customize the text sent with an alert, a customized alert message may be defined. Figure 8-11 illustrates a bus alert configured with a custom subsystem and custom name within the Propulsion alert system.

|                                                     |                                                                                        | R <sup>®</sup>                            |     | FE9BF74F              | Log Out |
|-----------------------------------------------------|----------------------------------------------------------------------------------------|-------------------------------------------|-----|-----------------------|---------|
| ASM-CES-T1                                          | Configure NI<br>AlternatorNotOl                                                        | MEA 2000 Bus alert                        |     |                       |         |
|                                                     | Alert Description                                                                      |                                           |     |                       |         |
|                                                     | Alert system<br>Alert subsystem<br>Custom subsystem<br>Alert category<br>Custom name   | Propulsion<br>Custom Definition           |     | 5<br>0<br>5 V<br>79 V |         |
|                                                     | Alert Message<br>Alert type<br>Alert instance<br>Location name<br>Time to Resend (sec) | Warning  0 Engine Room 0 0 to disable res | end |                       |         |
| ©2021 Airmar <sup>®</sup> Technology<br>Corporation | Cancel                                                                                 | Save                                      |     |                       |         |

Figure 8-11 Custom NMEA 2000 bus alert

The configuration screens for a custom alert require that the combination of fields do not overlap an existing standard NMEA bus alert. This example is defining a custom alert in the Propulsion alert system (5). Because there are already alert subsystems defined from 0 to 4, the first available subsystem index is 5.

Select "Save" to save the configuration and return to the SmartFlex Alert Configuration screen.

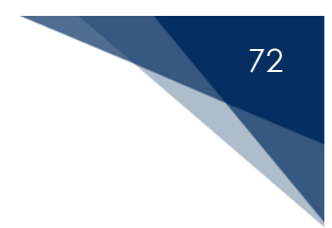

## 9 NMEA 0183 Support (advanced SmartBoat module only)

Each advanced SmartBoat module supports an isolated EIA-422 serial port for both input (listener) and output (talker). There is also a TCP/UDP internet protocol server for NMEA 0183 messages that supports both listener and talker operation. An NMEA 2000 to NMEA 0183 gateway may be enabled to convert messages between these standards.

Access the NMEA 0183 Configuration screen by clicking on "Configuration" in the sidebar and choosing the "NMEA 0183" link.

| ES-11                   |           |                           |
|-------------------------|-----------|---------------------------|
| NMEA 0183 Gateway       |           |                           |
| Enable gateway          |           | Used for entry and and    |
| Sentence Prefix         | SB        | Used for gateway messages |
| Listener conversions    | Configure | Convert to NMEA 2000      |
| Talker conversions      | Configure | Convert from NMEA 2000    |
| NMEA 0183 Serial functi | ons       |                           |
| Serial port             | Disabled  | ~                         |
| Listener                | Disable 🗸 | NMEA 0183 → Input         |
| Talker                  | Disable 🗸 | Output → NMEA 0183        |
| Echo Messages           | Disable 🗸 | Listener → Talker         |
| Extend NMEA Network     |           |                           |
| Enable ethernet server  | s 🗹       | Server ports              |
|                         |           |                           |
|                         |           |                           |

Figure 9-1 NMEA 0183 gateway configuration

There are several configuration options for the NMEA 0183 features.

- Enable NMEA 0183 gateway: This box must be checked to convert supported NMEA 2000 PGNs to NMEA 0183 sentences, and NMEA 0183 sentences to NMEA 2000 PGNs. When the gateway is enabled, there are additional settings available.
  - Sentence corresponds prefix: This must be a two-character value. The talker ID sentence prefix is used for any NMEA 0183 sentence generated by the gateway function.
- Listener conversions: Allows the selection of NMEA 0183 to NMEA 2000 conversions.
- Talker conversions: Allows the selection of NMEA 2000 to NMEA 0183 conversions.
- Serial port: Used to enable serial communications.
- Listener: This dropdown menu must be set to *enable* to process received serial sentences.
- Talker: This dropdown menu must be set to *enable* to send serial sentences.
- Echo messages: If this dropdown menu is set to *enable*, any sentences received by the listener function will be sent unchanged to the talker function.

When enabled, the EIA-422 serial port is configured according to the NMEA 0183 standard.

| Raud Data | 4800  | Standard Rate |
|-----------|-------|---------------|
| baua kale | 38400 | High Speed    |
| Bits      | 8     |               |
| Parity    | None  |               |
| Stop Bits | 1     |               |
| Handshake | None  |               |

Figure 9-2 NMEA 0183 serial port configuration

#### 9.1 Talker and listener support

Each advanced SmartBoat module implements an NMEA 0183 TCP/UDP IP server in addition to the serial-port function. The figure below shows an advanced SmartBoat module with an active NMEA 2000 bus, an NMEA 0183 serial connection enabled for both talker and listener support, an active NMEA 0183 TCP/IP server connection with incoming sentences, and echo messages enabled.

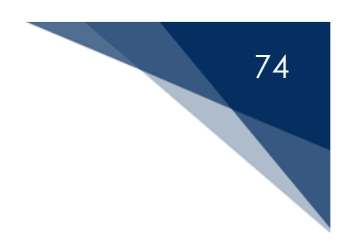

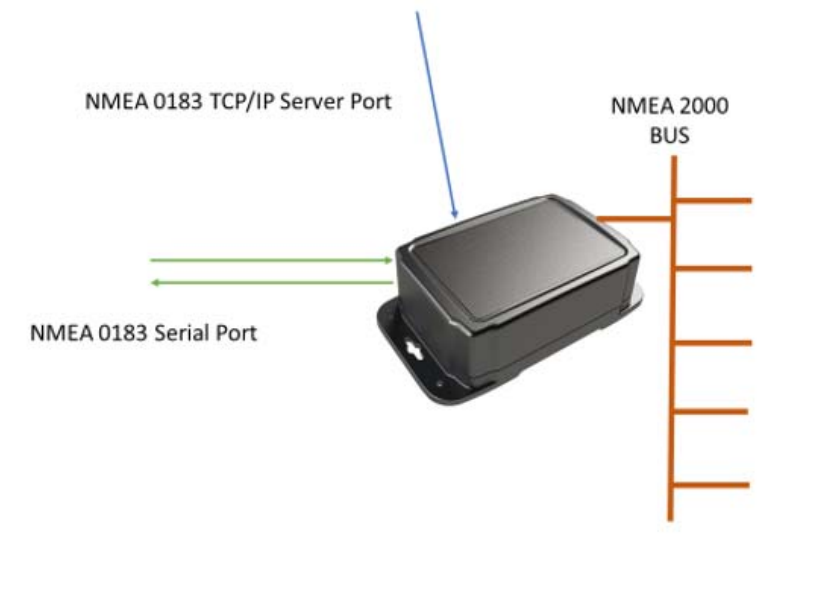

Figure 9-1 NMEA 0183 talker and listener

In this example, NMEA 0183 serial talker would multiplex the NMEA 0183 sentences received by the listener port along with sentences generated by the NMEA 2000 conversion gateway and any sentences received by the TCP/IP server.

#### 9.2 NMEA 0183 conversions

After the NMEA 0183 conversion gateway has been enabled, the desired conversion functions must be enabled using the Configure Gateway Conversions screens. This process is similar to using the SmartFlex filter. There is a *global* setting that sets the default, a *group* setting for each source message, and a *conversion* setting for each supported conversion.

- **Enable:** Convert the selected message.
- Enable: Conventine selected message.
  - **Disable**: Do *not* convert the selected message.
- \*
- Default: The action for this message depends upon the higher-level setting.

The final setting is shown at each level with one of two icons.

- =
- Enabled: The message will be converted.
- =
- **Disabled:** The message will *not* be converted.

The figures below show the configuration screens for NMEA 0183 sentence to NMEA 2000 PGN conversion in each direction. Because of the large number of supported conversions, the entire list is *not* shown in each figure.

After making changes to the conversion settings, you must click on the "Apply" button near the bottom of the screen for the changes to take effect. Clicking on "Return" will discard any unapplied changes.

Because there is not one-to-one mapping between NMEA 2000 PGNs and NMEA 0183 sentences, the conversion gateway function maintains a database of values that have been received. When a message is created, this database is used to complete the message with all information available to the advanced SmartBoat module.

| TEC                                                 | HNOLOGY CORPORATION                                        | FE9BF74F | Log Out |
|-----------------------------------------------------|------------------------------------------------------------|----------|---------|
| ASM-CES-T1                                          | Configure / NMEA 0183 / Listener Conversions               |          |         |
|                                                     | Serial port or Ethernet server                             |          |         |
|                                                     |                                                            |          |         |
|                                                     | E Cefault for all conversions                              |          |         |
|                                                     | E APB Heading/Track Controller (Autopilot)<br>Sentence "B" |          |         |
|                                                     | E X X Heading/Track Control                                |          |         |
|                                                     | E 🛪 \star 129283 Cross Track Error                         |          |         |
|                                                     | E F X 129284 Navigation Data                               |          |         |
|                                                     | E Z X BBT Depth Below Transducer                           |          |         |
|                                                     | E 28267 Water Depth                                        |          |         |
|                                                     | E F X DPT Depth                                            |          |         |
|                                                     | E 🛪 🛪 128267 Water Depth                                   |          |         |
|                                                     | E F X DTM Datum                                            |          |         |
|                                                     | E 🗾 🔁 🗶 129044 Datum                                       |          |         |
|                                                     | GGA Global Positioning System Fix Data                     |          |         |
| ©2021 Airmar <sup>®</sup> Technology<br>Corporation | E 🗲 🗶 \star 126992 System Time                             |          |         |
|                                                     | E X X 129025 Position, Rapid Update                        |          | Ţ       |
|                                                     | E F X 129029 GNSS Position Data                            |          |         |
|                                                     | 129033 Time X Date                                         |          |         |

|                                                                                                    |          |         | /6 |
|----------------------------------------------------------------------------------------------------|----------|---------|----|
| TECHNOLOGY CORPORATION                                                                                                    | FE9BF74F | Log Out |    |
| ASM-CES-T1                                                                                                    |          |         |    |
| Image: Second state state sta |          |         |    |
| Image: Second systemImage: Second systemImage: Second                                                                                                    |          |         |    |
| Apply changes                                                                                                    |          |         |    |
| Reset Reset to defaults           Reset         Discard any changes not yet applied                                                                                                    |          | 1       |    |

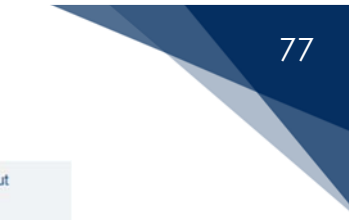

|                                                     | IRMAR <sup>®</sup><br>NOLOGY CORPORATION                                                                                                    | FE9BF74F                                                                                                    | Log Out |
|-----------------------------------------------------|----------------------------------------------------------------------------------------------------|----------------------------------------------------------------------------------------------------|---------|
| ASM-CES-T1                                          | Configure / NMEA 0183 / Talker<br>Serial port or Ethernet server                                                                                                    | Conversions                                                                                                    |         |
|                                                     | Default for all conversions                                                                                                    |                                                                                                    |         |
|                                                     | Image: system Time     Image: system Time       Image: system Time     Image: system Time       Image: system Timage: system Time     Image:                                                                                                    | e<br>& Date<br>I Positioning System Fix Data (Requires<br>ynal data)<br>raphic PositionLatitude/Longitude (Requires   |         |
|                                                     | additional additional | inal data)<br>nmended Minimum Specific GNSS Data<br>ires additional data)                                             |         |
|                                                     | Image: state state                  | ck Control<br>ng/Track Controller (Autopilot) Sentence "B"                                                            |         |
|                                                     | Image: marked black in the second second                         | ir Sensor Angle                                                                                                    |         |
| 02021 Airmar <sup>®</sup> Technology<br>Corporation | □     □     127250     Vessel Head       □     □     ×     *       □     □     ×     *       □     □     ×     *       □     □     ×     *       □     □     ×     *       □     □     ×     *       □     □     ×     *       □     □     ×     *       □     □     ×     *       □     □     ×     *                                                                                                    | ling<br>ng, Deviation & Variation<br>Speed and Heading<br>nmended Minimum Specific GNSS Data<br>ires additional data) | I       |
| TECH                                                | IRMAR <sup>®</sup><br>NOLOGY CORPORATION                                                                                                    | FE9BF74F                                                                                                    | Log Out |
| ASM-CES-T1                                          |                                                                                                    |                                                                                                    |         |
|                                                     | Image: state state                  | ological Composite<br>Temperature                                                                                     |         |
|                                                     | Image: state state                  | , Extended Range<br>ological Composite<br>Temperature                                                                 |         |
|                                                     | Apply changes                                                                                                    |                                                                                                    | I.      |
| 92021 Airmar <sup>®</sup> Technology<br>Corporation | Reset         Reset to defaults           Return         Discard any changes not yet applied                                                                                                    |                                                                                                    | I       |

Figure 9-3

Configure NMEA 2000 to NMEA 0183 talker conversions

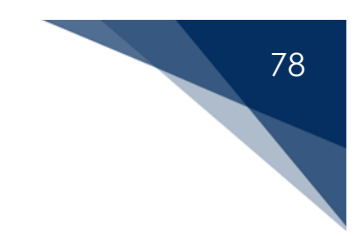

#### 9.3 Viewing NMEA 0183 sentences

To see the active NMEA 0183 sentences, in the sidebar select "NMEA 0183". Then click "View Messages".

| ASM-CES-T1                                        | NMEA 0183 / View Messages                                                                                                    |                                      |  |
|---------------------------------------------------|----------------------------------------------------------------------------------------------------|--------------------------------------|--|
|                                                   | NMEA 0183 Sentences Received                                                                                                    |                                      |  |
| status                                            | None                                                                                                    |                                      |  |
| /iew Alerts                                       | NMEA 0183 Sentences Sent                                                                                                    |                                      |  |
| Configuration                                     | Message                                                                                                    | Interval                             |  |
| /iew Devices                                      | \$\$BDTM,,,87.61,N,,,,W84*7F<br>\$\$BGGA,212721.40,4038.0076,N,7941.3360,W,1,8,1.40,326.00,M,-33.30,M*6E                                                                                 | 0.00<br>0.60                         |  |
| /iew Network                                      | \$SBGLL,4038.0076,N,7941.3360,W,212721.40,A*22<br>\$SBGSA A 3                                                                                                    | 1.00                                 |  |
| SAE J1939                                         | \$\$BG\$V,3,01,10,03,38,251,01,04,43,311,01,09,08,313,01,16,58,203,02*4A<br>\$\$BG\$V,3,02,10,22,28,227,01,26,74,067,02,27,08,167,32,29,14,043,02*40                                     | 1.00<br>1.00                         |  |
| /iew NMEA 0183                                    | \$\$BG\$V,3,03,10,31,40,068,02,32,08,135,01*4B<br>\$\$BHDG,4,94,0,00,E,9.50,W*7F                                                                                                    | 1.00                                 |  |
| Support                                           | \$\$BMDA,28.82,I,97600.00,B,22.70,C,-273.15,C,4.06,T,,0.10,N,0.05,M*3D<br>\$\$BMTW,-273.15,C*2D                                                                                          | 0.34<br>1.00                         |  |
| Guided Setup                                      | \$SBMWD,232.49,T,,0.10,N,0.05,M*0C<br>\$SBMWV,232.49,T,0.05,M*4F                                                                                                    | 0.28 0.28                            |  |
| Administration                                    | \$SBRMC,212721.40,A,4038.0076,N,7941.3360,W,0.10,273.39,211121,9.50,W*5D<br>\$SBROT,-1.05,A*2E<br>\$SBRSA,,44.98,A*13<br>\$SBVHW,273.39,T,282.89,M*44<br>\$SBZDA 212721.40.21.11.2021*63 | 0.22<br>0.10<br>1.02<br>0.47<br>1.00 |  |
| 1021 Airmar <sup>®</sup> Technology<br>separation | Sentences processed by the NMEA 2000 conversion gateway are shown in blue Clear all                                                                                                    |                                      |  |

Figure 9-4 Viewing NMEA 0183 sentences

Under NMEA 0183 Sentences Received, each line represents a sentence that has been received by the listener function. NMEA 0183 Sentences Sent, lists messages using the talker function. Any sentences that have been processed by the NMEA 0183 gateway are highlighted in blue. The interval between sentences either received or sent is shown.

If you wish to see the most recently sent or received sentences only, click on "Clear all" at the bottom of the screen to reset the list.

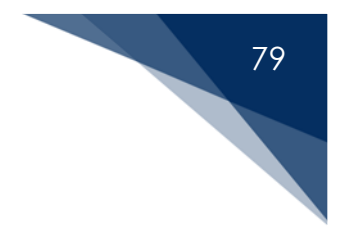

## 10 Engine Gateway (advanced SmartBoat module only)

An advanced SmartBoat module provides an Engine Gateway function that can receive information provided by the engine/transmission ECUs and create NMEA 2000 PGN messages containing the engine status. There are two gateway types available:

• SAE J1939

The SAE J1939 bridge operates using the secondary bus connection. NMEA 2000 and SAE J1939 are both based upon the Controller Area Network (CAN) bus and are compatible at the physical level. If you connect J1939 devices to this bus without enabling the J1939 bridge function, you will see J1939 engine-status messages identified in the secondary bus section of the NMEA Network Information screen.

• SAE J1708/J1587

SAE J1708 uses a serial data interface, and messages are transmitted from the engine ECU using the SAE J1587 message protocol. The engine data signals must be connected to the RX+ and RX- lines of the advanced SmartBoat module serial interface using the DB-9 adapter cable. When this gateway is configured, NMEA 0183 talker/listener interfaces are not available.

The first step to configuring the engine gateway is to select the gateway type.

|                                                     | IRMAR <sup>®</sup><br>DLOGY CORPORATION                 | 97187F61 | Log Out |
|-----------------------------------------------------|---------------------------------------------------------|----------|---------|
| ASM-CES-T1                                          | Configuration / Engine Gateway                          |          |         |
|                                                     | Enable Engine gateway<br>Engine Data Source<br>Disabled |          |         |
|                                                     | Continue Cancel                                         |          |         |
| ©2021 Airmar <sup>®</sup> Technology<br>Corporation |                                                         |          |         |

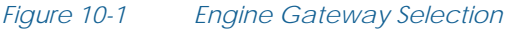

You will see an error message if the required interface is already configured for a different function and not available for the gateway.

The "Enable Engine gateway" checkbox should be selected once the gateway function is fully configured to begin gateway operation. Until this box is checked, engine data will be received, but no NMEA 2000 PGNs will be generated.

#### 10.1 SAE J1939 Interface configuration

When the SAE J1939 option is selected as the gateway data source, you will see the SAE J1939 Gateway Configuration screen shown below.

|                                                     | IRMAR <sup>®</sup><br>NOLOGY CORPORATION                                                             | 9BF74F | Log Out |
|-----------------------------------------------------|----------------------------------------------------------------------------------------------------|--------|---------|
| ASM-CES-T1                                          | SAE J1939 Gateway Configuration                                                                      |        |         |
|                                                     | Enable J1939 gateway<br>Select after configuration is complete<br>Detected J1939 source addresses: 1 |        |         |
|                                                     | General       Engine Configuration         Automatic                                                 |        |         |
|                                                     | Continue Cancel                                                                                      |        |         |
| ©2021 Airmar <sup>®</sup> Technology<br>Corporation | Figure 10-2 Automatic SAE J1939 gateway configuration                                                |        |         |

This screen allows you to see any J1939 addresses detected on the secondary bus, and provides the following options:

- Engine configuration: There are 3 options for this dropdown menu.
  - **Automatic:** Attempt to automatically discover and configure detected Engine/Transmission sources.
  - Single engine: Manually configure a single engine source.
  - **Dual engine**: Manually configure the gateway for two engines.

If you choose to manually configure the J1939 gateway, there are additional options. The example below shows the choices for a dual-engine bus.

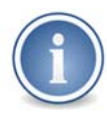

Dual-engine support requires that both engines are using the same physical J1939 CAN bus. If each engine is on its own bus, then two SmartBoat modules are required.

|                                                     | RMAR®                   |                      | 97187F61                       | Log Ou |
|-----------------------------------------------------|-------------------------|----------------------|--------------------------------|--------|
| ASM-CES-T1                                          | SAE J1939 G             | ateway Configuration |                                |        |
|                                                     | Detected J1939 source a | ddresses: None       |                                |        |
|                                                     | General                 |                      |                                |        |
|                                                     | Engine Configuration    | Dual Engine 🗸        |                                |        |
|                                                     | Static Query            | Enable 🗸             | Some data only sent by request |        |
|                                                     | DTC Format              | Version 4 🗸          | Used to decode faults          |        |
|                                                     | Engine 1 Addressing     |                      |                                |        |
|                                                     | Engine address          | 0                    | Primary ECU address            |        |
|                                                     |                         | 0                    | Secondary ECU address          |        |
|                                                     | Engine instance         | 0                    | For NMEA 2000 PGNs             |        |
|                                                     | Engine 2 Addressing     |                      |                                |        |
|                                                     | Engine address          | 1                    | Primary ECU address            |        |
|                                                     |                         | 1                    | Secondary ECU address          |        |
|                                                     | Engine instance         | 1                    | For NMEA 2000 PGNs             |        |
|                                                     |                         |                      |                                |        |
| 92021 Airmar <sup>®</sup> Technology<br>Corporation | Continue                | ancel                |                                |        |
|                                                     |                         |                      |                                |        |
|                                                     |                         |                      |                                |        |

Figure 10-3 Manual SAE J1939 gateway configuration

Additional options include the following:

Static PGN query: If this option is disabled, then the J1939 gateway function will
operate "listen only" and will not transmit any queries for additional data. Some
engines will periodically transmit static information such as the VIN code, while
others only transmit this information on request. Enabling this function allows the
SmartBoat module to request static information.

- **DTC format:** The standards for Diagnostic Trouble Codes (DTC) have evolved over time. The most recent is Version 4, but if DTC codes are not properly interpreted, an older standard may be selected.
- Engine address: Because there may be a separate transmission ECU on the J1939 bus, up to two ECU addresses may be specified for each engine. The data from the two addresses will be consolidated.
- Engine instance: This is the instance number that will be used for generated NMEA 2000 PGN messages.

After entering any changes required to communicate with the engine(s), select "continue" to configure the NMEA 2000 PGNs that will be generated from the engine data.

|                                                     | IRMAR®                                        |                   | FE9BF74F | Log Out |
|-----------------------------------------------------|-----------------------------------------------|-------------------|----------|---------|
| ASM-CES-T1                                          | SAE J1939 Gate                                | way Configuration |          |         |
|                                                     | NMEA 2000 PGNs                                |                   |          |         |
|                                                     | Engine Parameters, Rapid Update<br>PGN 127488 | Enable V          |          |         |
|                                                     | PGN Send Interval (sec)                       | 0.10              |          |         |
|                                                     | Engine Parameters, Dynamic                    |                   |          |         |
|                                                     | PGN 127489                                    | Enable V          |          |         |
|                                                     | PGN Send Interval (sec)                       | 1.00              |          |         |
|                                                     | Transmission Parameters, Dynam                | ic                |          |         |
|                                                     | PGN 127493                                    | Enable V          |          |         |
|                                                     | PGN Send Interval (sec)                       | 1.00              |          |         |
|                                                     | Engine Parameters, Static                     |                   |          |         |
|                                                     | PGN 127498                                    | Disable 🗸         |          |         |
|                                                     | PGN Send Interval (sec)                       | 60.00             |          |         |
|                                                     |                                               | ·                 |          |         |
|                                                     |                                               |                   |          |         |
|                                                     | Save Changes Cancel                           |                   |          |         |
|                                                     |                                               |                   |          |         |
| ©2021 Airmar <sup>®</sup> Technology<br>Corporation |                                               |                   |          |         |
|                                                     |                                               |                   |          |         |

Figure 10-4 NMEA 2000 PGNs generated by the SAE J1939 gateway

The default values will create all NMEA 2000 PGNs at the recommended intervals. You may individually enable or disable each PGN or adjust the transmission interval as needed.

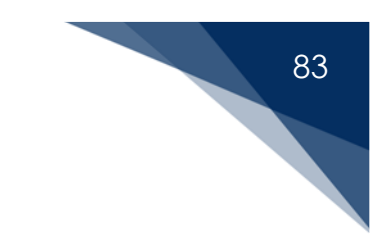

#### 10.2 SAE J1708/J1587 Interface configuration

When the SAE J1708/1587 option is selected as the gateway data source, you will see the engine Gateway Configuration screen shown below.

| Engine instance       0         NMEA 2000 PGNs         Engine Parameters, Rapid Update         PGN 127488         Engine Parameters, Rapid Update         PGN Send interval (sec)         0.10         Engine Parameters, Dynamic         PGN 127489         PGN Send interval (sec)         1.00         Transmission Parameters, Dynamic         PGN 127493         PGN Send interval (sec)         1.00         Transmission Parameters, Dynamic         PGN 127493         PGN Send interval (sec)         1.00 | SAF .11708/.1158                              | 7 Gateway Configuration |  |
|----------------------------------------------------------------------------------------------------|-----------------------------------------------|-------------------------|--|
| Engine instance       0         NMEA 2000 PGNs         Engine Parameters, Rapid Update       Enable ▼         PGN 127488       Enable ▼         PGN Send interval (sec)       0.10         Engine Parameters, Dynamic       Disable ▼         PGN 127489       Disable ▼         PGN Send interval (sec)       1.00         Transmission Parameters, Dynamic       Disable ▼         PGN 127493       Disable ▼         PGN Send interval (sec)       1.00                                                          |                                               | r outoway conligaration |  |
| NMEA 2000 PGNs         Engine Parameters, Rapid Update         PGN 127488         PGN Send interval (sec)         0.10         Engine Parameters, Dynamic         PGN 127489         Disable ✓         PGN Send interval (sec)         1.00         Transmission Parameters, Dynamic         PGN 127493         Disable ✓         PGN Send interval (sec)         1.00                                                                                                    | Engine instance                               | 0                       |  |
| Engine Parameters, Rapid Update       PGN 127488       Enable ✓         PGN Send interval (sec)       0.10         Engine Parameters, Dynamic       Disable ✓         PGN 127489       Disable ✓         PGN Send interval (sec)       1.00         Transmission Parameters, Dynamic       PGN 127493         PGN 127493       Disable ✓         PGN Send interval (sec)       1.00                                                                                                    | NMEA 2000 PGNs                                |                         |  |
| PGN Send interval (sec)       0.10         Engine Parameters, Dynamic       Disable ✓         PGN 127489       Disable ✓         PGN Send interval (sec)       1.00         Transmission Parameters, Dynamic       PGN 127493         PGN Send interval (sec)       1.00         PGN Send interval (sec)       1.00                                                                                                    | Engine Parameters, Rapid Update<br>PGN 127488 | Enable 🗸                |  |
| Engine Parameters, Dynamic         PGN 127489         Disable ✓         PGN Send interval (sec)         Transmission Parameters, Dynamic         PGN 127493         Disable ✓         PGN Send interval (sec)         1.00         Transmission Parameters, Dynamic         PGN 127493         Disable ✓         PGN Send interval (sec)         1.00                                                                                                    | PGN Send interval (sec)                       | 0.10                    |  |
| PGN Send interval (sec)     1.00       Transmission Parameters, Dynamic     PGN 127493       PGN Send interval (sec)     1.00                                                                                                    | Engine Parameters, Dynamic<br>PGN 127489      | Disable 🗸               |  |
| Transmission Parameters, Dynamic<br>PGN 127493 Disable ✓<br>PGN Send interval (sec) 1 00                                                                                                    | PGN Send interval (sec)                       | 1.00                    |  |
| PGN Send interval (sec) 100                                                                                                    | Transmission Parameters, Dynami<br>PGN 127493 | ic<br>Disable 🗸         |  |
|                                                                                                    | PGN Send interval (sec)                       | 1.00                    |  |
|                                                                                                    |                                               |                         |  |

Figure 10-5 SAE J1708/J1587 Engine Gateway Configuration

The Engine instance used for NMEA 2000 PGNs must be specified, and defaults to 0.

The default settings will create all NMEA 2000 PGNs at the recommended intervals. You may individually enable or disable each PGN or adjust the transmission interval as needed.

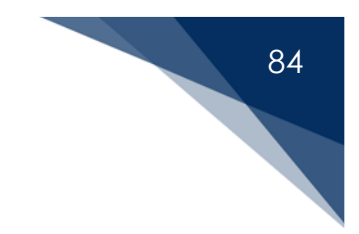

#### 10.3 Viewing engine/transmission data

When the engine gateway function is active, you may view engine data. Click "View Engine" in the sidebar to access the Engine Information screen as shown in the figures below.

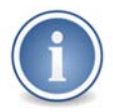

The display units dropdown menu is used to select US or metric units of measure.

|                                                     |               | ATION                                |                       | FE9BF74F | Log Out |
|-----------------------------------------------------|---------------|--------------------------------------|-----------------------|----------|---------|
| ASM-CES-T1                                          | J1939 E       | Engine Information                   |                       |          |         |
| Status                                              | Display units | US V                                 |                       |          |         |
| WiFi / Ethernet                                     | Engine 1      |                                      | Status: Healthy       |          |         |
| View Network                                        | SPN 190       | Engine Speed                         | 4016.0 RPM            |          |         |
| SAE J1939                                           | SPN 102       | Engine Turbocharger Boost Pressure   | 36.26 PSI             |          |         |
|                                                     | SPN 513       | Actual Engine - Percent Torque       | 0.0 %                 |          |         |
| NMEA 0183                                           | SPN 168       | Electrical Potential (Voltage)       | 24.00 Volts           |          |         |
| Support                                             | SPN 109       | Engine Coolant Pressure              | 36.26 PSI             |          |         |
| Guided Setup                                        | SPN 110       | Engine Coolant Temperature           | 184.7 Fahrenheit      |          |         |
|                                                     | SPN 94        | Engine Fuel Delivery Pressure        | 72.52 PSI             |          |         |
| Administration                                      | SPN 183       | Engine Fuel Rate                     | 424.366 Gal/hour (US) |          |         |
|                                                     | SPN 100       | Engine Oil Pressure                  | 72.52 PSI             |          |         |
|                                                     | SPN 175       | Engine Oil Temperature               | 1347.5 Fahrenheit     |          |         |
|                                                     | SPN 92        | Engine Percent Load at Current Speed | 62.0 %                |          |         |
|                                                     | SPN 247       | Engine Total Hours of Operation      | 0.10 Hours            |          |         |
|                                                     | SPN 189       | Engine Rated Speed                   | 3000.0 RPM            |          |         |
| ©2021 Airmar <sup>®</sup> Technology<br>Corporation | SPN 237       | Vehicle Identification Number        | VINLintestSystems     | _        |         |
|                                                     |               |                                      |                       |          |         |

Figure 10-6 J1939 engine information

The J1939 Engine Information screen also reports the status of any faults. The figure below shows Engine 1 with a DTC alert detected.

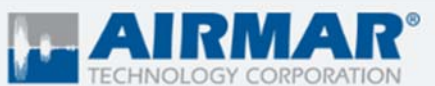

| <u>.</u> | TECHNOLOGY CORPORATION |  |
|----------|------------------------|--|
|          |                        |  |

#### ASM-CES-T1 Status **Display units** US ~ Configuration Engine 1 Status: DTC Alert WiFi / Ethernet **View Network** DTC 1 SPN 1208 FMI 3 OC 10 Engine Pre-filter Oil Pressure (Voltage Above Normal) **SAE J1939** Clear DTC **NMEA 0183** Support 4016.0 RPM **SPN 190** Engine Speed **SPN 102** Engine Turbocharger Boost Pressure 36.26 PSI **Guided Setup** SPN 513 Actual Engine - Percent Torque 0.0 % Administration SPN 168 Electrical Potential (Voltage) 24.00 Volts **SPN 109** Engine Coolant Pressure 36.26 PSI SPN 110 Engine Coolant Temperature 184.7 Fahrenheit Engine Fuel Delivery Pressure SPN 94 72.52 PSI **SPN 183** Engine Fuel Rate 424.366 Gal/hour (US) SPN 100 Engine Oil Pressure 72.52 PSI SPN 175 Engine Oil Temperature 1347.5 Fahrenheit SPN 92 Engine Percent Load at Current Speed 62.0 % SPN 247 Engine Total Hours of Operation 0.10 Hours 3000.0 RPM SPN 189 Engine Rated Speed 2021 Airmar<sup>®</sup> Technology Vehicle Identification Number VINLintestSystems **SPN 237** orporation

Figure 10-7 Example: J1939 engine DTC alert

The details of the DTC alert are shown below the blue bar, along with the decoded description. Up to three unique DTCs may be displayed. Clicking the "Clear DTC" button will notify the ECU to clear the alerts.

FE9BF74F

Log Out

J1939 Engine Information

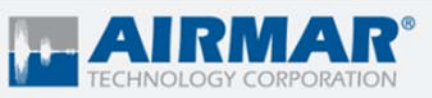

| ASM-CES-T1        | J1708/J1587 Engine Information |                                      |                  |  |  |
|-------------------|--------------------------------|--------------------------------------|------------------|--|--|
|                   |                                |                                      |                  |  |  |
| Status            | Display Unit                   | ts US 🗸                              |                  |  |  |
| Configuration     |                                |                                      |                  |  |  |
| View Devices      | Engine 1                       |                                      |                  |  |  |
| View Network      | PID 190                        | Engine Speed                         | 12944.0 RPM      |  |  |
| View Engine       | PID 110                        | Engine Coolant Temperature           | 189.0 Fahrenheit |  |  |
|                   | PID 100                        | Engine Oil Pressure                  | 35.03 PSI        |  |  |
| SignalK Dashboard | PID 92                         | Engine Percent Load at Current Speed | 60.0 %           |  |  |
| Support           | PID 127                        | Transmission Oil Pressure            | 104.08 PSI       |  |  |
| Guided Setup      |                                |                                      |                  |  |  |
| Administration    |                                |                                      |                  |  |  |

92021 Airmar<sup>®</sup> Technology Corporation

Figure 10-8 Example: J1708/J1587 engine information

97187F61

Log Out

## 11 SmartFlex Digital Sensors (advanced SmartBoat modules only)

Advanced SmartBoat modules can be used with SmartFlex digital sensors. These sensors are compatible with NMEA 2000 at the physical level. Airmar DFM series diesel-fuel flow sensors are supported.

SmartFlex digital sensors operate using the secondary bus connection. If you connect a SmartFlex digital sensor to a bus configured for NMEA 2000 you will see "Unknown" messages identified on the NMEA Network Information screen, as well as a warning on the SmartBoat Module Status screen.

The first step to configuring a SmartFlex digital sensor is to select Digital Sensors as the Secondary Bus Function under Network Interfaces on the NMEA Network Configuration screen. When this step is complete, the links for digital sensor functions will be available in the sidebar.

#### 11.1 Diesel fuel-flow meters

SmartFlex diesel fuel-flow meters are compatible with advanced SmartBoat modules only. Visit <u>www.airmar.com</u> for details on these sensors, which cover the complete range of fuel-flow rates.

There are two versions of fuel-flow meters.

- **Single**: Measures either supply or return flow. Two sensors may be configured together by the SmartBoat module to measure differential fuel flow.
- **Dual:** Measures both supply and return flow to perform differential fuel-flow measurement with a single device.

#### 11.1.1 Fuel-flow configuration

When the Digital Sensors option is selected in the sidebar under Configuration, you will see the Digital Fuel-flow Meter Configuration screen shown below.

|                                                     |                                                                                    |                                        |               | FE9BF74F           | Log Out |
|-----------------------------------------------------|------------------------------------------------------------------------------------|----------------------------------------|---------------|--------------------|---------|
| ASM-CES-T1                                          | Digital Fuel Fl                                                                    | ow Meter C                             | Configuration |                    |         |
|                                                     | Enable digital sensors<br>Detected digital flow mete<br>DFM-250-SA-L<br>DFM-250-DA | ✓<br>rs:<br>65003300135<br>33002301299 |               |                    |         |
|                                                     | Sensor Assignment Number of engines Engine 1 Flow Meters                           | 2 •                                    |               |                    |         |
|                                                     | Engine instance<br>Supply sensor<br>Return sensor                                  | 0<br>33002301299 🗸                     |               | For NMEA 2000 PGNs |         |
|                                                     | Engine 2 Flow Meters                                                               |                                        |               |                    |         |
|                                                     | Engine instance<br>Supply sensor<br>Return sensor                                  | 1<br>65003300135 V<br>Single V         |               | For NMEA 2000 PGNs |         |
| 92021 Airmar <sup>®</sup> Technology<br>Corporation | Continue Car                                                                       | icel                                   |               |                    |         |

Figure 11-1 Assigning digital fuel flow meters to engines

This screen shows the model and serial numbers for any fuel-flow meters detected, and provides the following options:

- Enable digital sensors: This checkbox must be selected after connected digital sensors have been fully configured. Until this box is checked, no NMEA 2000 PGNs will be generated.
- Number of engines: Specifies the number of engines on the vessel.

For each engine:

- Engine instance: The NMEA 2000 instance number assigned to the engine.
- **Supply sensor**: From the dropdown menu, select the serial number of the single or differential sensor used to measure fuel supply, or select "Disabled".
- **Return sensor:** From the dropdown menu, select the serial number of the single sensor used to measure fuel return, or select "Single" if a second flow meter is not used for this engine.

After assigning fuel flow meters(s) to the engine(s), select "Continue" to configure the NMEA 2000 PGNs that will be generated from the measured data.

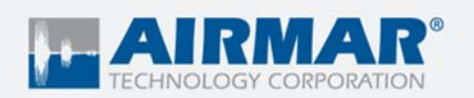

| ASM-CES-T1                                          | Digital Fuel Flow Meter Configuration        |           |  |  |  |
|-----------------------------------------------------|----------------------------------------------|-----------|--|--|--|
|                                                     | NMEA 2000 PGNs                               |           |  |  |  |
|                                                     | Engine Parameters, Dynamic<br>PGN 127489     |           |  |  |  |
|                                                     | PGN Send interval (sec)                      | 0.10      |  |  |  |
|                                                     | Trip Fuel Consumption, Engine<br>PGN 127497  |           |  |  |  |
|                                                     | PGN Send interval (sec)                      | 1.00      |  |  |  |
|                                                     | Proprietary PGN - Flow Rate<br>PGN 065286    |           |  |  |  |
|                                                     | Manufacturer code                            | Airmar 🗸  |  |  |  |
|                                                     | PGN Send interval (sec)                      | 1.00      |  |  |  |
|                                                     | Proprietary PGN - Fluid Volume<br>PGN 065287 | Disable V |  |  |  |
|                                                     | Manufacturer code                            | Airmar 🗸  |  |  |  |
|                                                     | PGN Send interval (sec)                      | 1.00      |  |  |  |
|                                                     |                                              |           |  |  |  |
| ©2021 Airmar <sup>®</sup> Technology<br>Corporation | Save changes Cancel                          | ]         |  |  |  |
|                                                     | 1                                            |           |  |  |  |

Figure 11-2 Configuring NMEA 2000 PGNs for digital fuel-flow meters

The default values will create all standard NMEA 2000 PGNs at the recommended intervals. You may individually enable or disable each PGN or adjust the transmission interval as needed. Select "Save Changes" to complete the configuration process.

#### 11.1.2 Viewing fuel flow sensor information

When a digital sensor is active, you may view the configuration and measured values. Click on "Digital Sensors" in the sidebar to access the Digital Fuel-flow Sensor Information screen.

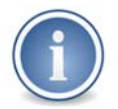

The display units dropdown menu is used to select US or metric units of measure.

FE9BF74F

Log Out

|                                                     |                              |                                           | FFODEZAF | 1       |
|-----------------------------------------------------|------------------------------|-------------------------------------------|----------|---------|
| TECHN                                               | IRMAR®<br>NOLOGY CORPORATION |                                           | FE9BF74F | Log Out |
| ASM-CES-T1                                          | Digital Fuel Flo             | ow Sensor Information                     |          |         |
| Status                                              | Display Units                | Metric V                                  | l        |         |
| Configuration                                       | Model: DFM-250-DA            | Serial Number: 33002301299                | 1        |         |
| WiFi / Ethernet                                     | Engine: 1 (Differential)     | Engine Instance: 0                        |          |         |
| View Network                                        | Flow Rate:<br>Total Volume:  | 0.000 Liters/hour<br>2.08 Liters          |          |         |
| Digital Sensors                                     | Model: DFM-250-SA-L          | Serial Number: 65003300135                | •        |         |
| NMEA 0183                                           | Engine: 2 (Supply)           | Engine Instance: 1                        |          |         |
| Support                                             | Flow Rate:<br>Total Volume:  | 0.000 Liters/hour<br>2.09 Liters          |          |         |
| Guided Setup                                        |                              |                                           |          |         |
| Administration                                      |                              |                                           |          |         |
|                                                     |                              |                                           |          |         |
| ©2021 Airmar <sup>®</sup> Technology<br>Corporation |                              |                                           |          |         |
|                                                     | Figure 11-3                  | View digital fuel- flow meter information |          |         |

90

#### 11.1.3 Viewing digital sensor status

After SmartFlex digital sensors are configured, the SmartBoat Module Status screen will include an additional section at the bottom to display a summary of the current flowmeter status as shown below.

|                                     | IRMAR®                    |                              |                          | FE9BF74F | Log Out |
|-------------------------------------|---------------------------|------------------------------|--------------------------|----------|---------|
| ASM-CES-T1                          | SmartBoat <sup>®</sup> Mo | odule Status                 | 25 JUL 2021<br>13:12 UTC |          |         |
|                                     | Module Information        |                              |                          |          |         |
| Status                              | Serial Number             | FE9BF74F                     |                          |          |         |
|                                     | Hardware Version          | ASM-CES-T1                   |                          |          |         |
| Configuration                       | Firmware Version          | 1.0.0                        |                          |          |         |
| ViFi / Ethernet                     | Running Time              | 0 Days : 0 Hours : 2 Minutes |                          |          |         |
| Four Mohumote                       | Total Running Time        | 439.3 Hours                  |                          |          |         |
| new Network                         | USB Storage               | 3121MB available (69% free)  | )                        |          |         |
| Digital Sensors                     | Installation Description  |                              |                          |          |         |
| NMEA 0183                           |                           |                              |                          |          |         |
|                                     | Networking                |                              |                          |          |         |
| Support                             | Access point              | SSID: ASM-CES-T1-FE9BF7      | 4F, Enabled              |          |         |
| Suided Setup                        | Wifi status               | Disabled                     |                          |          |         |
| Administration                      | Ethernet                  | Connected, IPV4: 10.10.10.1  | 0                        |          |         |
|                                     | NMEA 2000                 |                              |                          |          |         |
|                                     | Primary network           | NMEA 2000                    |                          |          |         |
|                                     | Secondary network         | Enabled: Digital Sensors     |                          |          |         |
|                                     | Ethernet server           | Enabled                      |                          |          |         |
|                                     | Ethernet extension        | Disabled                     |                          |          |         |
|                                     | Active NMEA sources       | Direct: 3, Bridged: 1        |                          |          |         |
|                                     | Device configuration      |                              |                          |          |         |
|                                     | No devices configured     |                              |                          |          | _       |
| 2021 Airmar <sup>®</sup> Techr 400v | Digital sensors           |                              |                          |          |         |
| orporation                          | Fuel Flow: DFM-250-DA     | Engine: 1 (Differential)     |                          |          |         |
|                                     | Fuel Flow: DFM-250-SA-L   | Engine: 2 (Supply)           |                          |          | /       |
|                                     |                           |                              |                          |          |         |

Figure 11-4 Fuel flow meter status

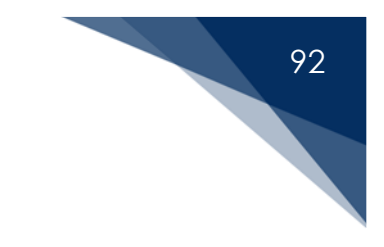

## 12 Wi-Fi/Ethernet Connectivity

Each SmartBoat module can operate as either a wireless access point (AP) or as a client. The role of the module in establishing connectivity does not affect the capabilities of the module for wireless bridging.

A wireless *subnet* consists of all devices with the same values for the first three octets of their IPv4 network address. The default IP address for the access point is 192.168.2.1. If other devices are connected to that AP, the SmartBoat module will assign IP addresses to those devices starting at device address 192.168.2.100. In the example below, all devices connected with addresses 192.168.2.XXX will be on the same subnet and be able to communicate.

The default IP address range for SmartBoat modules corresponds to the range reserved for Class C private networks. Any of the following IP address ranges may be used.

| CLASS | PRIVATE IP ADDRESS RANGE       | SUBNET MASK |
|-------|--------------------------------|-------------|
| А     | 10.0.0.0 to 10.255.255.255     | 255.0.0.0   |
| В     | 172.16.0.0 to 172.31.255.255   | 255.240.0.0 |
| С     | 192.168.0.0 to 192.168.255.255 | 255.255.0.0 |

Figure 12-1 IP address ranges

If the network is established using a wireless router, IP addresses will be assigned by that router to the connected SmartBoat modules.

Because SmartBoat modules will "advertise" their presence on the network, there is generally no need for fixed IP addresses. However, it is possible to assign a fixed address if communicating modules are placed on the same subnet.

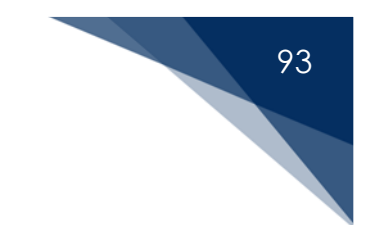

#### 12.1 Configuring the Wi-Fi/Ethernet network

The figure below shows a typical configuration with three SmartBoat modules that are connected wirelessly. One of the modules is acting as the access point and the other two modules are connecting to it as clients.

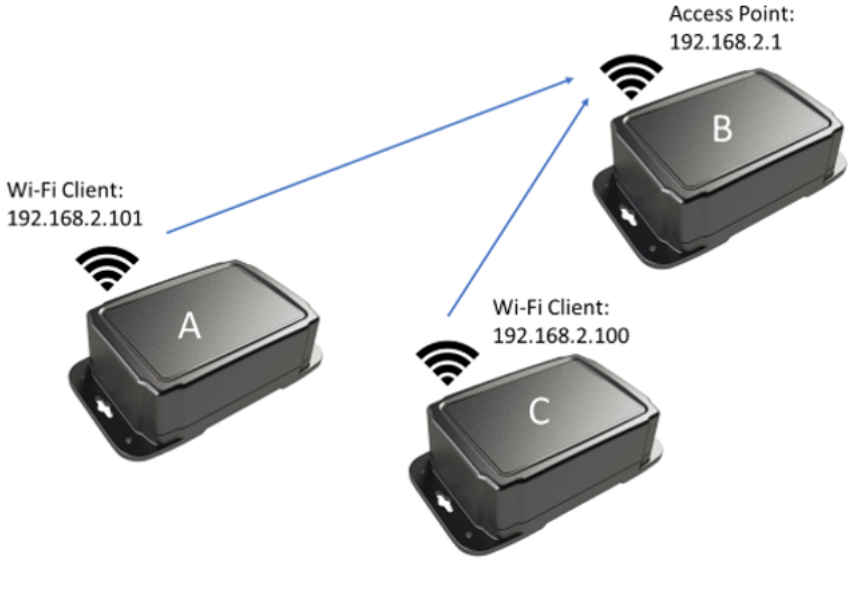

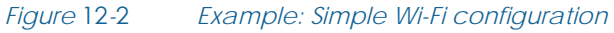

In some cases, it may be useful to have multiple access points in a network. The next example shows a configuration with four SmartBoat modules.

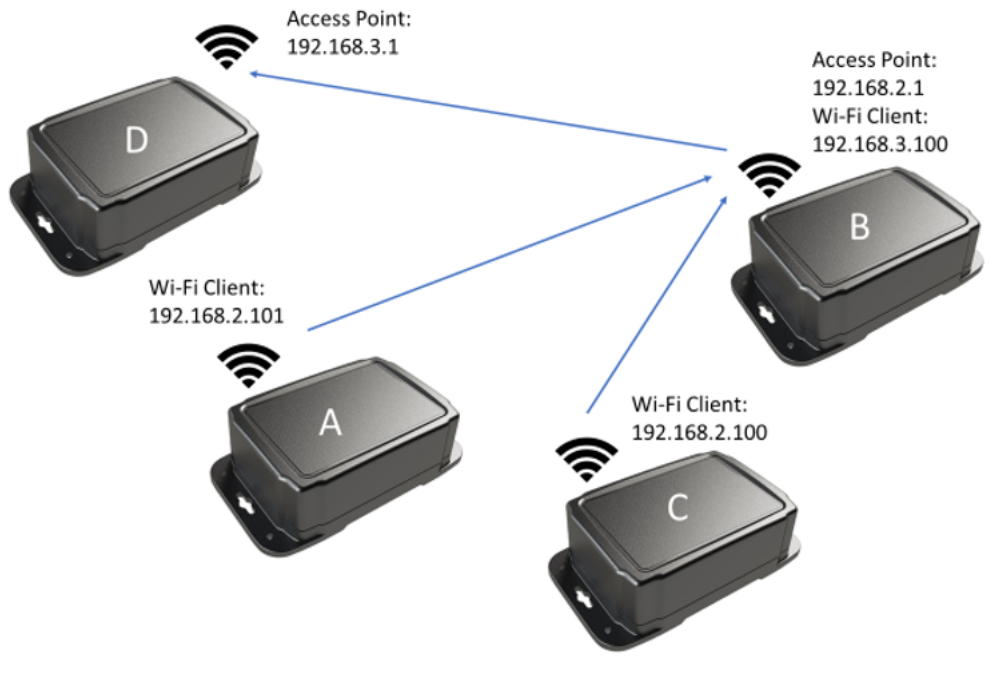

Figure 12-3 Wi-Fi configuration with multiple access points

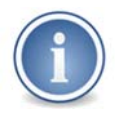

When two SmartBoat modules are being used as access points and connected to each other, the IP address for one of the modules must be changed to a different subnet.

In this example, module D has been set to subnet 192.168.3. The result is that module B is active on two separate subnets.

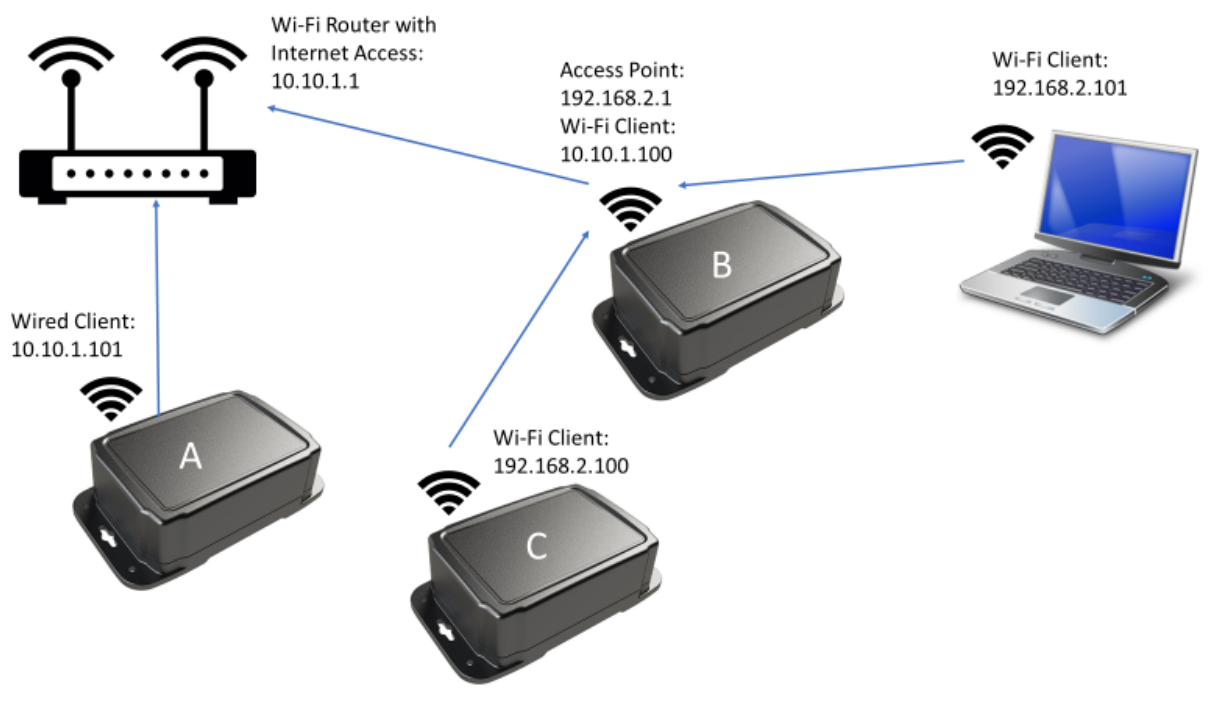

Figure 12-4 Complex network configuration

## 95

#### 12.2 Extending the NMEA 2000 bus

The secondary bus of any two SmartBoat modules that are connected by Wi-Fi or Ethernet on the *same subnet* may be connected. This is called "network extension."

When two modules are linked using network extension, all NMEA 2000 PGN messages on the secondary bus will be also available on the secondary bus of the other module. This may be a second physical bus or a virtual bus depending upon the capabilities of the module and the configuration selected.

It does not matter which module is configured as the client. An extension connection simply requires that they be able to communicate.

Using network extension, it is possible to "daisy chain" any number of SmartBoat modules together, and the secondary buses for all modules will act as one. For example, if module A was extended to module B, and module B was extended to module C, and module C was extended to module D, all secondary bus PGN traffic for all four modules will be available to all four modules. The SmartFlex filter function can then be used to control which PGNs are bridged to the primary NMEA 2000 bus of each module, and which PGNs from the primary bus will be bridged and available to the other three modules.

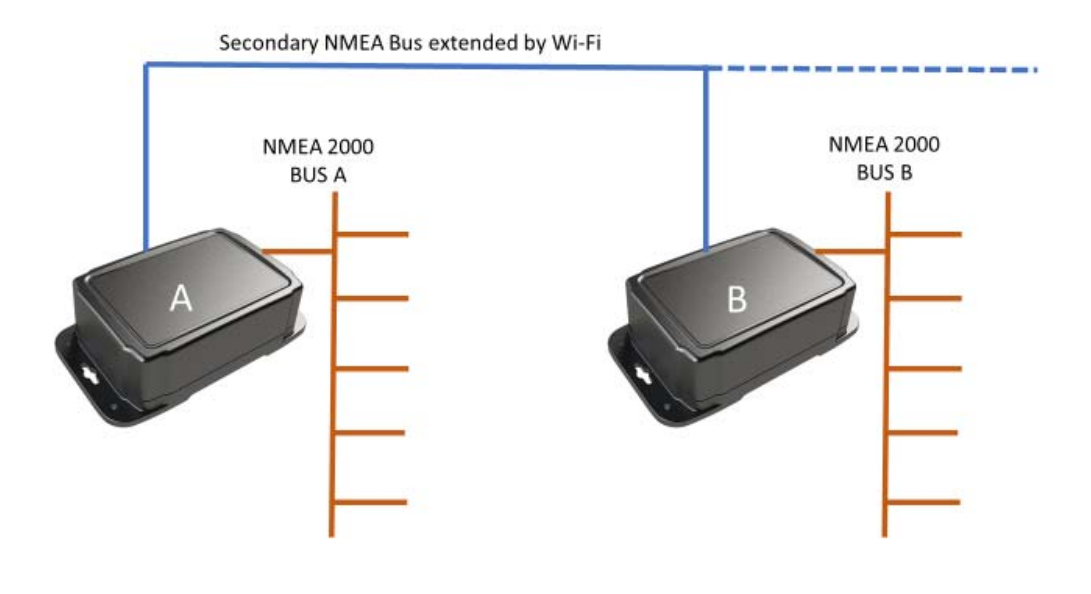

#### Figure 12-5 Bridging over Wi-Fi/Ethernet

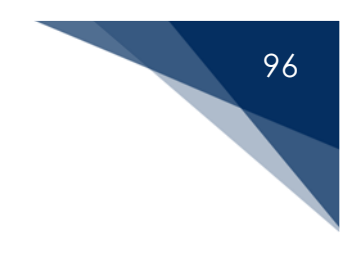

## 13 Administrative Features

The SmartBoat module Administration screen is reached by selecting the "Administration" link in the sidebar. Figure 13-1 shows a typical screen.

| TEC                                                 | HNOLOGY CORPORATION                       |                                                                                                    | FE9BF74F | Log Out |
|-----------------------------------------------------|-------------------------------------------|----------------------------------------------------------------------------------------------------|----------|---------|
| ASM-CES-T1                                          | Administration                            |                                                                                                    |          |         |
| Status                                              | Authorized Users Manage                   | Usernames and Passwords                                                                                  |          |         |
| View Alerts<br>Configuration                        | Module Nickname Update                    | FE9BF74F                                                                                                 |          |         |
| View Devices<br>View Network                        | Licensed Features Manage                  | Add or remove license keys                                                                               |          |         |
| SAE J1939<br>View NMEA 0183                         | System Update Update firmware             | Update system firmware:                                                                                  |          |         |
| Support                                             | System Log                                | Choose File No file chosen                                                                               |          |         |
| Administration                                      | Clear log<br>Save log<br>Update log level | Clear the system log<br>Save system log to a file<br>8                                                   |          |         |
|                                                     | System Functions<br>Restart               | Restart the system                                                                                       |          |         |
| 92021 Airmar <sup>®</sup> Technology<br>Corporation | Save config<br>Restore config             | Save module configuration file<br>Restore saved module configuration file:<br>Choose File No file chosen |          |         |
|                                                     |                                           |                                                                                                    |          |         |

Figure 13-1 Administration screen

97

This screen provides options for managing the SmartBoat module.

- Authorized users: Manage usernames and passwords. Set an administrative username and password for improved security.
- Change module nickname: Each SmartBoat module may be assigned a nickname to help identify individual modules. The nickname will be displayed at the top of each configuration screen. Nicknames may only consist of letters, numbers, spaces, and limited punctuation (period, comma, dash, underscore, question mark, and exclamation point). Nicknames will also be displayed when you click on "View Network" to bring up the NMEA Network Information screen. If a nickname is not set, the 8-character serial number will be used.
- Licensed features: Manage the license keys for optional SmartFlex system features.
- System update: The system firmware may be updated from a connected computer.
- System log: The System Log may be saved to your connected computer or cleared. The logging level may also be changed to a value between 1 (minimum) and 99 (maximum) to select the level of detail in the log.
- System functions:
  - Restart: Restart the system as if the power were cycled on the module.
  - Reset: Restore the default factory configuration. Note that the current configuration settings will be lost permanently. Saving the current configuration settings before a reset is recommended.
  - Save config: The current configuration file may be saved to a connected device.
  - Restore config: A saved configuration file may be used to restore a module to previous settings. This function may also be used to "clone" SmartBoat modules when configuring multiple systems.

#### 13.1 Change username and password

The factory default for each SmartBoat module has *no* username or password set. Airmar recommends setting a username and password to provide additional security for your network.

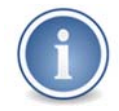

This username and password are not the same as the Wi-Fi SSID and passphrase used for wireless security.

If no username and password have been set, then the module may be accessed directly, bypassing the Login screen. Otherwise, when first connecting to the module a correct username and password must be entered.

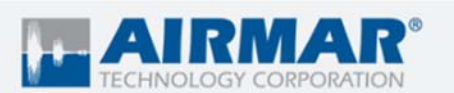

| ES-T1  | Administr | ation / Man   | age Users           |
|--------|-----------|---------------|---------------------|
|        | Username  | Role          | Actions             |
|        |           |               |                     |
|        | user1     | Administrator | Change Remove       |
|        | user2     | Administrator | Change Remove       |
|        | user3     | User          | Change Remove       |
|        | Add User  |               |                     |
| 8      | D         | 7             |                     |
|        | Return    |               |                     |
| 183    |           |               |                     |
|        |           |               |                     |
|        |           |               |                     |
|        |           |               |                     |
|        |           |               |                     |
|        |           |               |                     |
| nology |           |               |                     |
|        |           |               |                     |
|        |           | $Figure 13_2$ | Manage users screen |

It is important to remember the assigned username and password for each module. If this information is lost, it will not be possible to access the configuration interface. The only recovery is to reset the module to the factory configuration, using the Reset switch as described in section 4.

Administrators have full access to the SmartBoat module settings and may make configuration changes. Non-administrator users cannot access the configuration pages, and may only view device and message information.

You may log out of the module configuration interface at the end of a session by clicking the "Log Out" link at the top of the screen.

FE9BF74F

Log Out

#### 13.2 Change module nickname

Each SmartBoat module may be assigned a nickname that will be displayed at the top of each screen. This is optional. It is only used to simplify identification and management of the module. This name is not available on the NMEA 2000 network. If a module nickname is not assigned, the serial number of the module will be used.

#### 13.3 Manage licensed features

Each SmartBoat module requires a system license, included with purchase. Some additional SmartFlex features are optional, requiring a separate software license key. You may view currently active keys, remove them, or add a new license key as shown below.

| TECH                                                | IRMAR <sup>®</sup>                                  | FE9BF74F | Log Out |
|-----------------------------------------------------|-----------------------------------------------------|----------|---------|
| ASM-CES-T1                                          | License Keys                                        | ı        |         |
| Status                                              | BEBX5-UES2M-78PC9-S5D2G-7L2U9 Remove System License |          |         |
| Configuration                                       |                                                     | I        |         |
| WiFi / Ethernet                                     | Add New License Key                                 |          |         |
| View Network                                        |                                                     | i i      |         |
| SAE J1939                                           | Return Changes take effect after restarting         |          |         |
| NMEA 0183                                           |                                                     |          |         |
| Support                                             |                                                     |          |         |
| Guided Setup                                        |                                                     |          |         |
| Administration                                      |                                                     |          |         |
| ©2021 Airmar <sup>®</sup> Technology<br>Corporation |                                                     |          |         |
|                                                     | Figure 13-3 Manage license keys                     |          |         |

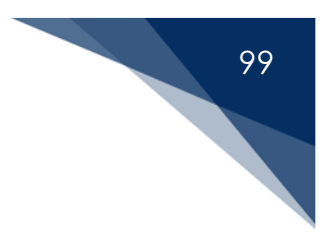

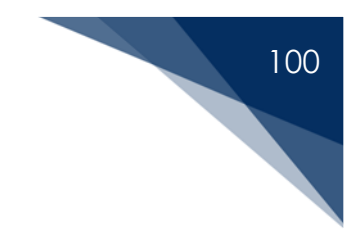

### 13.4 Updating the SmartBoat module firmware

SmartBoat module firmware may be updated from your connected computer or mobile device. In most cases, configuration settings will be preserved through the update process.

Firmware update files have the extension ".ASM". They must be downloaded to your connected SmartBoat module. Select "Choose File" and navigate to the new firmware file. The selected file name will be shown on the Administration screen. After selecting "Update Firmware", this file will be transferred to the SmartBoat module. You will be presented with the Firmware Update screen shown below.

|                                                     |                                   | 8                                                                  | Airmar Remote Access                     | Log Out |
|-----------------------------------------------------|-----------------------------------|--------------------------------------------------------------------|------------------------------------------|---------|
| ASM-CES-T1                                          | Firmware L<br>Current version is: | Jpdate                                                             |                                          |         |
| Status                                              | New firmware informa              | tion                                                               |                                          |         |
| Configuration                                       | New version                       | 1.1.1                                                              |                                          |         |
| WiFi / Ethernet                                     | Description                       | This is an example firmware up<br>It may have new features or fixe | Jate<br>Is                               |         |
| View Network                                        | Confirm upgrade from              | File                                                               |                                          |         |
| Support                                             | If you continue, the de           | evice firmware will be updated with the ner                        | w version. The device will then restart. |         |
| Guided Setup                                        |                                   |                                                                    |                                          |         |
| Administration                                      |                                   |                                                                    |                                          |         |
| ©2021 Airmar <sup>®</sup> Technology<br>Corporation |                                   |                                                                    |                                          |         |

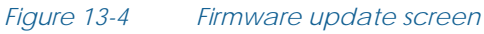

The actual screen will be different from the example shown. The current firmware version is displayed at the top of the screen. Information about the new firmware file, including a description of changes, is shown below. If there are any issues with the update file, an error message would be displayed. Selecting "Continue" will complete the firmware update process, and the module will restart.

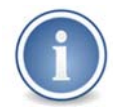

If you are connected wirelessly, it is necessary to reconnect before the system can restart. Selecting "Cancel" or navigating away from this screen will mean that no changes to the system are made.

The version number and description are provided to help ensure that the update represents the changes you wish to make. It is possible to revert to a previous version of the system firmware by applying an older update file. You may also revert to the previous firmware after an update using the "Reset" button as described in section 4.

The first time you log into the administrative web server after performing a firmware update, the status screen will show a banner similar to the example below.

|                         | RMAR <sup>®</sup><br>DLOGY CORPORATION         |                             | Airmar Remote Access     | Log Out |
|-------------------------|------------------------------------------------|-----------------------------|--------------------------|---------|
| ASM-CES-T1              | SmartBoat <sup>™</sup> Mo                      | odule Status                | 16 MAY 2021<br>15:12 UTC |         |
| Status                  | Firmware update from<br>version 1.1.0 complete |                             |                          |         |
| Configuration           | Module Information                             |                             |                          |         |
| WiEi / Ethornot         | Serial Number                                  | 97187F61                    |                          |         |
| WIFT/ Eulemet           | Hardware Version                               | ASM-CES-T1                  |                          |         |
| View Network            | Firmware Version                               | 1.1.0                       |                          |         |
| NMEA 0183               | Running Time                                   | 0 Days : 0 Hours : 0 Minute | es                       |         |
|                         | USB Storage                                    | Not available               |                          |         |
| Support                 | Installation Description                       |                             |                          |         |
| Guided Setup            |                                                |                             |                          |         |
|                         | Networking                                     |                             |                          |         |
| Administration          | Access Point                                   | SSID: ASM-CES-T1-97187      | 7F61, Enabled            |         |
|                         | Wifi Status                                    | Connected: SSID Linder, II  | PV4: 10.10.8.113         |         |
|                         | Ethernet                                       | Connected, IPV4: 10.10.10   | 0.11                     |         |
|                         |                                                |                             |                          |         |
|                         | NMEA 2000                                      |                             |                          |         |
|                         | Primary Network                                | NMEA 2000                   |                          |         |
|                         | Secondary Network                              | Virtual                     |                          |         |
|                         | Ethernet server                                | Enabled                     |                          |         |
| 2021 Airmar® Technology | Ethernet extension                             | Disabled                    |                          |         |
| Corporation             | Active NMEA sources                            | Direct: 2, Bridged: 1       |                          |         |
|                         | Device Configuration                           |                             |                          | 2       |

Figure 13-5 Example: Completed firmware update

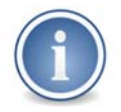

The firmware update banner will appear until additional configuration changes are made.

Firmware updates also include the latest version of this user manual. The manual is available by using the "Support" link in the sidebar.

#### 13.5 Adding or updating Feature Packages

The "system update" function also enables the installation and update of "Feature Packages" to expand the capabilities of the SmartBoat module. Feature Package files have the extension ".PKG". They must be downloaded to your connected SmartBoat module. Select "Choose File" and navigate to the update file. The selected file name will be shown on the Administration screen. After selecting "Update Firmware", this file will be transferred to the SmartBoat module.

The "Configuration" tab will show options for managing supported features after installation.

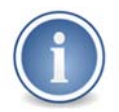

Firmware upgrades including Feature Packages can be very large, and may take several minutes to transfer and install. Please be patient.

### 13.6 System log

In most situations, there is no need to access the system log. The logging function improves customer support when problems are encountered.

The log file may be saved to your connected device by selecting "Save Log." The file name will include the model number and serial number of the SmartBoat module and have the file extension ".LOG".

The system logging level may be changed to record more or less information about system performance. The maximum logging level is 99. Airmar recommends a logging level of 8 during normal operation.

#### 13.7 System functions

System management features include the following:

• **Restart**: This is equivalent to powering your device OFF and ON again.

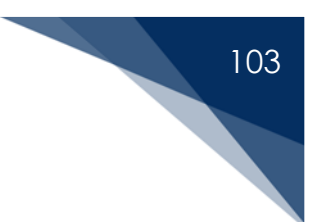

- Reset: Remove all user configuration information.
- Save config: Save the current SmartBoat module configuration to a file.
- **Restore config:** Set the configuration using a saved configuration file. Only restore configuration files saved from the same model SmartBoat module.

# 104

## 14 Appendix A: NMEA 2000 PGNs

## 14.1 Table of generated PGNs

| GENERATED FROM DEVICES       |                             |                                  |  |  |
|------------------------------|-----------------------------|----------------------------------|--|--|
| PGN                          | CATEGORY                    | DESCRIPTION                      |  |  |
| 065286                       | Proprietary                 | Fluid Flow Rate                  |  |  |
| 065287                       | Proprietary                 | Trip Flow Volume                 |  |  |
| 127245                       | Steering                    | Rudder                           |  |  |
| 127489                       | Propulsion                  | Engine Parameters, Rapid Update  |  |  |
| 127497                       | Propulsion                  | Trip Fuel Consumption            |  |  |
| 127501                       | Power                       | Binary Switch Bank Status        |  |  |
| 127505                       | Power                       | Fluid Level                      |  |  |
| 127508                       | Power                       | Battery Status                   |  |  |
| 127751                       | Power                       | DC Voltage                       |  |  |
| 130310                       | Environmental               | Environmental Parameters         |  |  |
| 130311                       | Environmental               | Environmental Parameters         |  |  |
| 130312                       | Environmental               | Temperature                      |  |  |
| 130313                       | Environmental               | Environmental Parameters         |  |  |
| 139314                       | Environmental               | Actual Pressure                  |  |  |
| 130316                       | Environmental               | Temperature, Extended Range      |  |  |
| 130840                       | Proprietary                 | Generic Sensor                   |  |  |
| GENERATED I                  | BY SMARTFLEX ALERT FUNCTION |                                  |  |  |
| PGN                          | CATEGORY                    | DESCRIPTION                      |  |  |
| 126983                       | General/Mandatory           | Alert                            |  |  |
| 126985                       | General/Mandatory           | Alert Text                       |  |  |
| 127502                       | Power                       | Binary Switch Bank Control       |  |  |
| GENERATED I                  | BY SAE J1939 GATEWAY        |                                  |  |  |
| PGN                          | CATEGORY                    | DESCRIPTION                      |  |  |
| 127488                       | Propulsion                  | Engine Parameters, Rapid Update  |  |  |
| 127489                       | Propulsion                  | Engine Parameters, Dynamic       |  |  |
| 127493                       | Propulsion                  | Transmission Parameters, Dynamic |  |  |
| 127498                       | Propulsion                  | Engine Parameters, Static        |  |  |
| GENERATED BY DIGITAL SENSORS |                             |                                  |  |  |
| PGN                          | CATEGORY                    | DESCRIPTION                      |  |  |
| 065286                       | Proprietary                 | Fluid Flow Rate                  |  |  |
| 065287                       | Proprietary                 | Trip Flow Volume                 |  |  |
| 127488                       | Propulsion                  | Engine Parameters, Rapid Update  |  |  |
| 127489                       | Propulsion                  | Engine Parameters, Dynamic       |  |  |

| GENERATED BY NMEA 0183 GATEWAY |                   |                             |  |
|--------------------------------|-------------------|-----------------------------|--|
| PGN                            | CATEGORY          | DESCRIPTION                 |  |
| 126992                         | General/Mandatory | System Time                 |  |
| 127237                         | Steering          | Heading/Track Control       |  |
| 127245                         | Steering          | Rudder                      |  |
| 127250                         | Steering          | Vessel Heading              |  |
| 127251                         | Steering          | Rate of Turn                |  |
| 127258                         | Steering          | Magnetic Variation          |  |
| 127259                         | Propulsion        | Speed                       |  |
| 128267                         | Navigation        | Water Depth                 |  |
| 128275                         | Navigation        | Distance Log                |  |
| 129025                         | Navigation        | Position, Rapid Update      |  |
| 129026                         | Navigation        | COG & SOG, Rapid Update     |  |
| 129029                         | Navigation        | GNSS Position Data          |  |
| 129033                         | Navigation        | Time & Date                 |  |
| 129044                         | Navigation        | Datum                       |  |
| 129283                         | Navigation        | Cross Track Error           |  |
| 129284                         | Navigation        | Navigation Data             |  |
| 129291                         | Navigation        | Set & Drift, Rapid Update   |  |
| 129539                         | Navigation        | GNSS DOPs                   |  |
| 129540                         | Navigation        | GNSS Satellites in View     |  |
| 130306                         | Environmental     | Wind Data                   |  |
| 130310                         | Environmental     | Environmental Parameters    |  |
| 130311                         | Environmental     | Environmental Parameters    |  |
| 130312                         | Environmental     | Temperature                 |  |
| 130316                         | Environmental     | Temperature, Extended Range |  |

### 14.2 Proprietary PGN definitions

#### PGN 130840: Generic sensor

This PGN provides a regular transmission of various parameters that are not otherwise available in the NMEA Network messages. The default transmission rate is once every two seconds. The transmission of this PGN must be configured by the user.

**Field Definitions** 

- Manufacturer code: This defaults to the Airmar manufacturer code which is 1008.
- Reserved: All bits are set to 1.
- Industry group: This field contains the marine industry group code which is 4.
- Data instance: This identifies a particular measurement.
- Data format: This indicates the format of the parameter value that appears in field 6. This number refers to the DF (data format) value as defined by the NMEA 2000 specification.
- **Data value**: This field contains the parameter value being transmitted. Its size is defined by the data format specified in field 5.

#### PGN 65286: Fluid-flow rate

This PGN provides a regular transmission of fluid flow rates not available in the NMEA network messages. The default transmission rate is once every 0.5 seconds. The transmission of this PGN must be configured by the user.

**Field Definitions** 

- Manufacturer code: This defaults to the Airmar manufacturer code which is 1008.
- Reserved: All bits are set to 1.
- Industry group: This field contains the marine industry group code which is 4.
- **SID**: This is the Sequence ID.
- Flow-rate instance: This identifies a particular measurement.
- Fluid type: This indicates the liquid being measured. Possible values for this field include fuel, fresh water, wastewater, live well, oil, and black water. (4 bits)
- Reserved bits: All bits are set to 1. (4 bits)
- Fluid-flow rate: The flow rate of the liquid in units of 1 x 10<sup>-4</sup> m<sup>3</sup>/hour. (3 bytes)

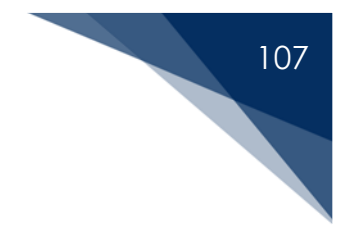

#### PGN 65287: Trip flow volume

This PGN provides a regular transmission of trip fluid volume. The default transmission rate is once every 0.5 seconds. The transmission of this PGN must be configured by the user.

**Field Definitions** 

- Manufacturer code: This defaults to the Airmar manufacturer code which is 1008.
- **Reserved**: All bits are set to 1.
- Industry group: This field contains the marine industry group code which is 4.
- **SID**: This is the Sequence ID
- Volume instance: This identifies a particular measurement.
- Fluid type: This indicates the liquid being measured. Possible values for this field include fuel, fresh water, wastewater, live well, oil, and black water. (4 bits)
- Reserved bits: All bits are set to 1. (4 bits)
- Trip Volume: The volume of liquid in units of 1x10<sup>-3</sup> m<sup>3</sup>. (3 bytes)

## 15 Appendix B: NMEA 0183 Gateway Conversions

### 15.1 NMEA 0183 sentence to NMEA 2000 PGN conversions

| NMEA 0183 SENTENCES | DESCRIPTION                                        | NMEA 2000 PGNS GENERATED                                  |
|---------------------|----------------------------------------------------|-----------------------------------------------------------|
| АРВ                 | Heading/Track Controller<br>(Autopilot) Sentence B | 127237, 129283, 129284                                    |
| DBT                 | Depth Below Transducer                             | 128267                                                    |
| DPT                 | Depth                                              | 128267                                                    |
| GGA                 | Global Positioning System Fix Data                 | 126992, 129025, 129029, 129033,<br>129539                 |
| GLL                 | Geographic Position Latitude /<br>Longitude        | 126992, 129025, 129029, 129033                            |
| GSA                 | GSA GNSS DOP and Active<br>Satellites              | 129029, 129539                                            |
| GSV                 | GSV GNSS Satellites in View                        | 129540                                                    |
| HDG                 | Heading, Deviation & Variation                     | 127250, 127258                                            |
| HDM                 | Heading, Magnetic                                  | 127250                                                    |
| HDT                 | Heading, True                                      | 127250                                                    |
| HSC                 | Heading Steering Command                           | 127237                                                    |
| MDA                 | Meteorological Composite                           | 130306, 130310, 130311, 130312,<br>130316                 |
| MTW                 | Water Temperature                                  | 130310, 130311, 130312, 130316                            |
| MWD                 | Wind Direction & Speed                             | 130306                                                    |
| MWV                 | Wind Speed and Angle (Relative & Theoretical)      | 130306                                                    |
| RМВ                 | Recommended Minimum<br>Navigation Information      | 129283, 129284                                            |
| RMC                 | Recommended Minimum Specific<br>GNSS Data          | 126992, 127250, 127258, 129025,<br>129026, 129029, 129033 |
| ROT                 | Rate Of Turn                                       | 127251                                                    |
| RPM                 | Revolutions                                        | 127488                                                    |
| RSA                 | Rudder Sensor Angle                                | 127245                                                    |
| VBW                 | Dual Ground / Water Speed                          | 130578                                                    |
| VDR                 | Set and Drift                                      | 129291                                                    |
| VHW                 | Water Speed and Heading                            | 127250, 128259                                            |
| VLW                 | Dual Ground / Water Distance                       | 128275                                                    |
| VTG                 | Course Over Ground and Ground<br>Speed             | 129026, 129029                                            |
| VWR                 | Relative (Apparent) Wind Speed<br>and Angle        | 130306                                                    |
| XTE                 | Cross Track Error, Measured                        | 129283                                                    |
| ZDA                 | Time & Date                                        | 126992, 129029, 129033                                    |
## 15.2 NMEA 2000 PGN to NMEA 0183 sentence conversions

| NMEA 2000 PGN | DESCRIPTION                 | NMEA 0183 SENTENCE GENERATED |
|---------------|-----------------------------|------------------------------|
| 126992        | System Time                 | ZDA, GGA, GLL, RMC           |
| 127237        | Heading/Track Control       | АРВ                          |
| 127245        | Rudder                      | RSA                          |
| 127250        | Vessel Heading              | HDG, VHW, RMC                |
| 127251        | Rate of Turn                | ROT                          |
| 127258        | Magnetic Variation          | HDG, RMC                     |
| 128259        | Speed, Water referenced     | VHW                          |
| 128267        | Water Depth                 | DBT, DPT                     |
| 128275        | Distance Log                | VLW                          |
| 129025        | Position, Rapid Update      | GGA, GLL, RMC                |
| 129026        | COG & SOG, Rapid Update     | RMC, VTG                     |
| 129029        | GNSS Position Data          | gga, gll, gsa, rmc, zda      |
| 129033        | Time & Date                 | ZDA, GGA, GLL, RMC           |
| 129044        | Datum                       | DTM                          |
| 129283        | Cross Track Error           | APB, RMB, XTE                |
| 129284        | Navigation Data             | APB, RMB                     |
| 129291        | Set & Drift, Rapid Update   | VDR, GGA                     |
| 129539        | GNSS DOPs                   | GSA                          |
| 129540        | GNSS Satellites in View     | GSV                          |
| 130306        | Wind Data                   | MDA, MWD, MWV, VWR           |
| 130310        | Environmental Parameters    | MDA, MTW                     |
| 130311        | Environmental Parameters    | MDA, MTW                     |
| 130312        | Temperature                 | MDA, MTW                     |
| 130316        | Temperature, Extended Range | MDA, MTW                     |

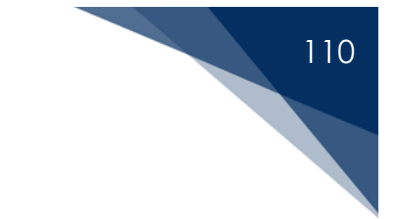

# 16 Appendix C: PGN Identifying Fields

|        |                                     | Identifying Field       |                       |             |  |
|--------|-------------------------------------|-------------------------|-----------------------|-------------|--|
| PGN    | Description                         | 1                       | 2                     | 3           |  |
| 65286  | Proprietary Flow Rate               | Manufacturer ID         | Instance              | Туре        |  |
| 65287  | Proprietary Trip Volume             | Manufacturer ID         | Instance              | Туре        |  |
| 127488 | Engine Parameters, rapid<br>update  | Instance                |                       |             |  |
| 127489 | Engine Parameters, dynamic          | Instance                |                       |             |  |
| 127493 | Transmission Parameters,<br>dynamic | Instance                |                       |             |  |
| 127498 | Engine Parameters, Static           | Instance                |                       |             |  |
| 127501 | Binary Status Report                | Instance                |                       |             |  |
| 127502 | Switch Bank Control                 | Instance                |                       |             |  |
| 127503 | AC Input Status                     | Instance                |                       |             |  |
| 127504 | AC Output Status                    | Instance                |                       |             |  |
| 127505 | Fluid Level                         | Instance / Type         |                       |             |  |
| 127506 | DC Detailed Status                  | Instance                |                       |             |  |
| 127507 | Charger Status                      | Charger Instance        | Battery<br>Instance   |             |  |
| 127508 | Battery Status                      | Instance                |                       |             |  |
| 127509 | Inverter Status                     | Instance                |                       |             |  |
| 127510 | Charger Configuration Status        | Charger Instance        | Battery<br>Instance   |             |  |
| 127511 | Inverter Configuration Status       | Inverter Instance       | AC Instance           | DC Instance |  |
| 127514 | AGS Configuration Status            | AGS Instance            | Generator<br>Instance |             |  |
| 127744 | AC Power / Current – Phase A        | Connection              |                       |             |  |
| 127745 | AC Power / Current – Phase B        | Connection              |                       |             |  |
| 127746 | AC Power / Current – Phase C        | Connection              |                       |             |  |
| 127747 | AC Voltage / Frequency –<br>Phase A | Connection              |                       |             |  |
| 127748 | AC Voltage / Frequency –<br>Phase B | Connection              |                       |             |  |
| 127749 | AC Voltage / Frequency –<br>Phase C | Connection              |                       |             |  |
| 127750 | Converter Status                    | Connection              |                       |             |  |
| 127751 | DC Voltage / Current                | Connection              |                       |             |  |
| 130311 | Environmental Parameters            | Temperature<br>Instance | Humidity<br>Instance  |             |  |
| 130312 | Temperature                         | Instance                | Source                |             |  |
| 130313 | Humidity                            | Instance                | Source                |             |  |
| 130314 | Actual Pressure                     | Instance                | Source                |             |  |
| 130315 | Set Pressure                        | Instance                | Source                |             |  |
| 130316 | Temperature, Extended Ranae         | Instance                | Source                |             |  |
| 130840 | Proprietary                         | Manufacturer ID         | Instance              | Format      |  |

# 17 Appendix D: Mounting Template

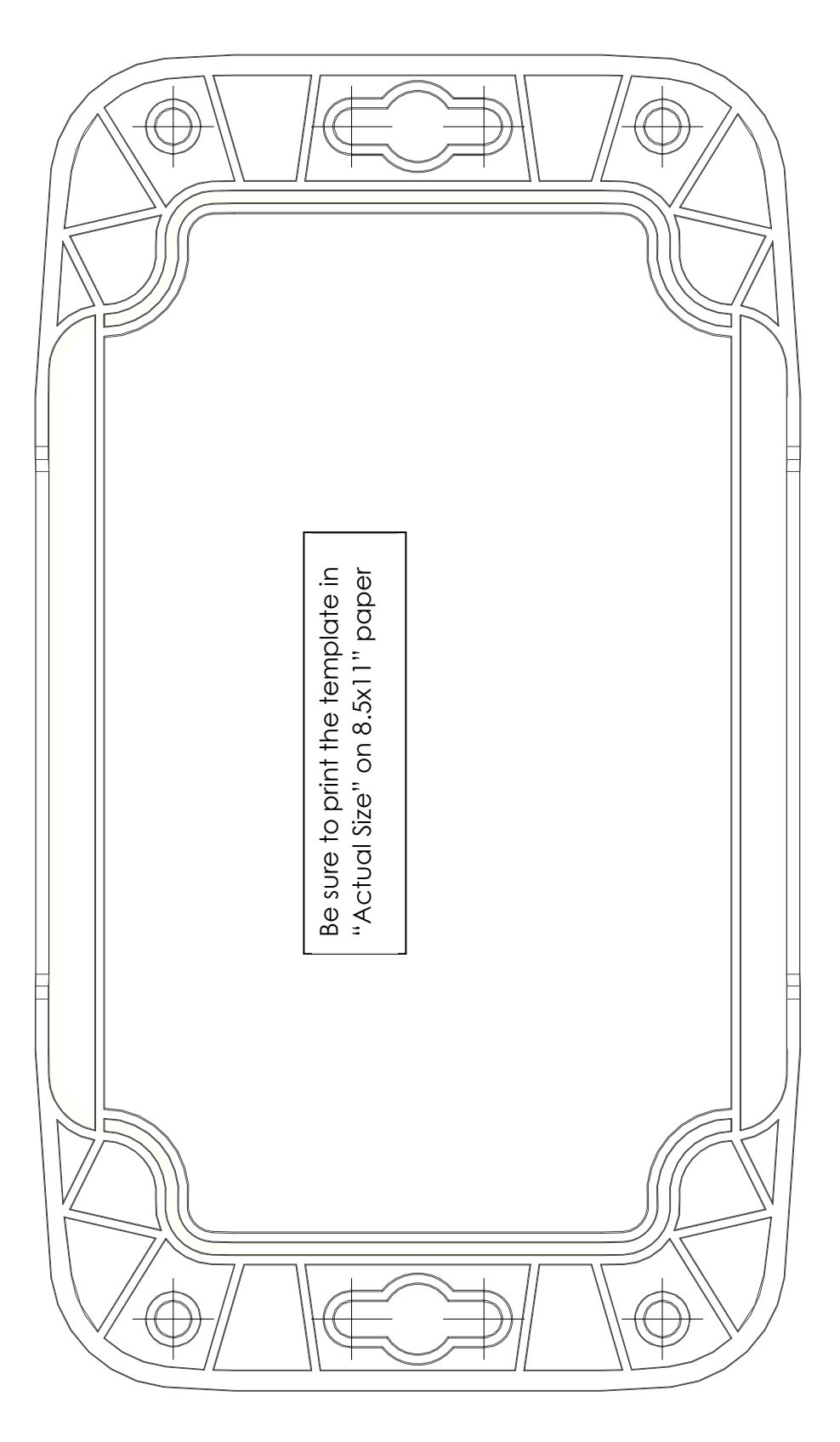

111

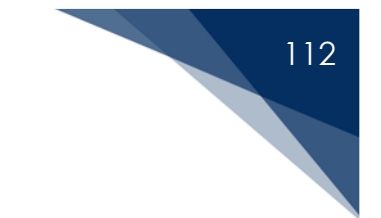

# 18 Appendix E: Warranty

#### LIMITED 2-YEAR WARRANTY

Airmar covers this Product with a standard two-year (2) warranty in accordance with the language contained below. Coverage is provided for the period of two years from the date-of-manufacture on the product label.

#### LIMITED 3-YEAR WARRANTY

Airmar will cover this Product for a period of three (3) years from the date-of-installation, when the installation has been completed by an Airmar Certified Installer (ACI). Post-install warranty submission shall be done by the ACI in accordance with the Type 3 Warranty procedure outlined in Airmar's general warranty policy.

#### WHAT IS COVERED BY WARRANTY

Except as specified below, the Airmar warranty covers all Product defects in material and workmanship. The following are NOT covered: damage caused by accident, misuse, abuse, or Product modification (including opening the unit); neglect; damage occurring during shipping; damage from failure to follow instructions contained within the user's manual; damage resulting from the performance of repairs by someone not authorized by Airmar Technology; damage caused by installation of parts that do not conform to Airmar specifications; any claim based on misrepresentation by the seller; Product sold on an "as-is" or final-sale basis; or the cost of installing, removing, or re-installing the Product.

Airmar Technology's liability is limited to the repair or replacement, at our option, of any defective product and shall not include incidental or consequential damages. Airmar reserves the right to replace a discontinued model with a comparable model. Any replacement Products or parts may be new or rebuilt.

### PROCESS FOR SUBMITTING WARRANTY CLAIM

Airmar must be notified in writing of any non-conformance during the warranty period, including the quantity of products considered to be non-conforming. A Return Material Authorization (RMA) must be obtained from Airmar for the non-confirming Product. An RMA number may be obtained by calling one of the following:

### Gemeco Marine Accessories (Airmar subsidiary): 803-693-0777

### Airmar EMEA (Europe, Middle-East, Asia, Africa): +33 (0) 2 23 52 06 48

Any non-conforming Product must be returned to Airmar, freight prepaid, within thirty (30) days of receipt of the RMA with a statement describing in reasonable specificity the non-conformity. Airmar will only accept returned Products with the original Cable Label affixed and legible. Except with regard to onboard support as set forth herein, with regard to Type 2 and Type 3 warranties, Airmar's exclusive obligation with respect to any non-conforming Product shall be, at Airmar's option, to repair or replace the Product, if Airmar determines it is defective in accordance with the terms of the relevant warranty, or to issue a credit to buyer, within thirty (30) days after receipt by Airmar of the returned Product. All transportation charges on Products returned to Airmar must be prepaid by the Buyer. Return surface transportation charges for Products covered by warranty will be prepaid by Airmar.

Based on the circumstances of the claim, Airmar may choose to waive the requirement to have warranty items returned.